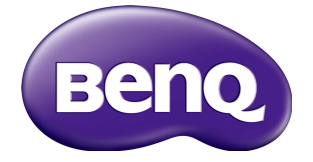

# IL430/IL490/IL550 Руководство пользователя

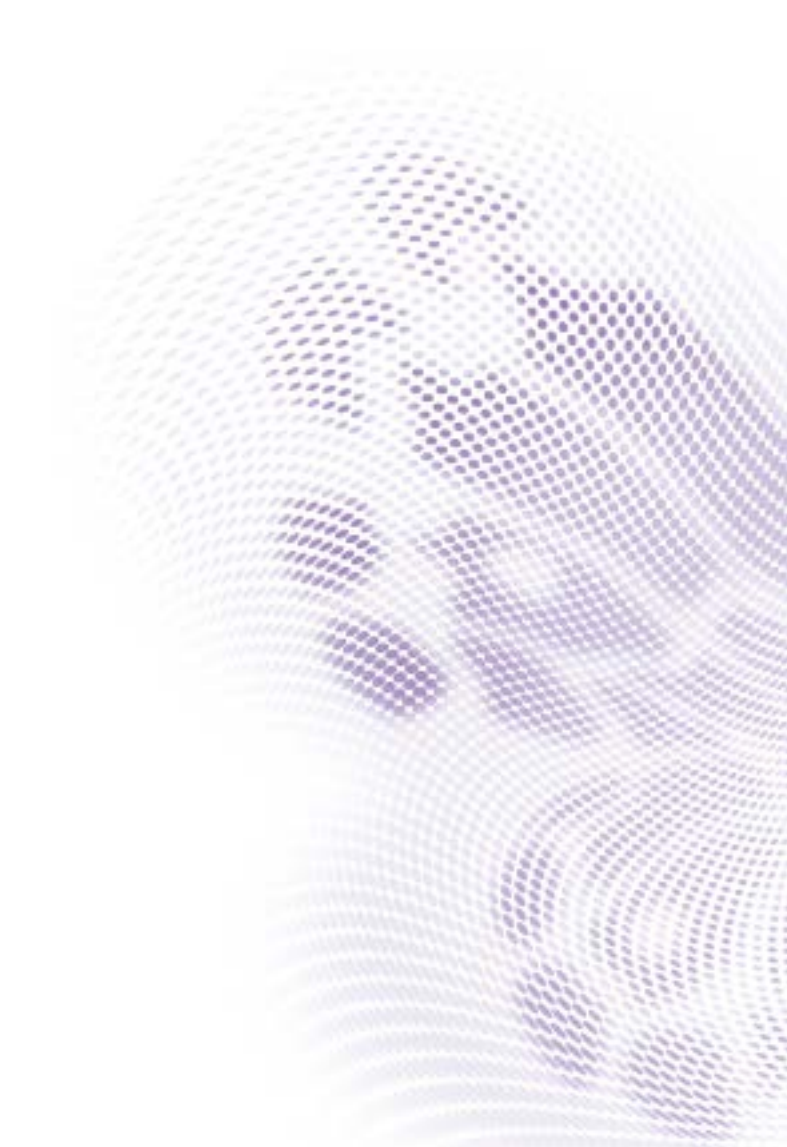

# Отказ от ответственности

BenQ Corporation не дает никаких прямых или подразумеваемых заверений или гарантий относительно содержания данного документа. BenQ Corporation оставляет за собой право время от времени пересматривать этот документ и вносить в него изменения, не уведомляя кого-либо о таких исправлениях или изменениях.

## Авторское право

Авторское право 2018 BenQ Corporation. Все права защищены. Без предварительного письменного разрешения BenQ Corporation запрещается воспроизведение любой части настоящей публикации, ее передача, перезапись, сохранение в системах поиска информации или перевод на любой язык или компьютерный язык в любой форме и любыми средствами (электронными, механическими, магнитными, оптическими, химическими, вручную или иным способом).

i

# Содержание

| Предупреждения в отношении безопасности и меры предосторожности                | 1        |
|--------------------------------------------------------------------------------|----------|
| Важные инструкции по технике безопасности                                      | 3        |
| Замечания о ЖК-панели этого дисплея                                            | 3        |
| Примечания о безопасном использовании пульта<br>дистанционного управления (ДУ) | 4        |
| Примечания о безопасном использовании батарее<br>BenQ ecoFACTS                 | к.4<br>5 |
| Распаковка и установка                                                         | 6        |
| Распаковка                                                                     | 6        |
| Комплект поставки                                                              | 6        |
| Замечания по установке                                                         | 7        |
| Крепление на стене                                                             | 8        |
| Монтаж в вертикальном положении                                                | 9        |
| Детали и их назначение                                                         | 10       |
| Панель управления                                                              | .10      |
| Входные/выходные разъемы                                                       | .12      |
| Пульт дистанционного управления (ДУ)                                           | .13      |
| Подключение внешнего оборудования                                              | 21       |
| Подключение внешнего оборудования (DVD/VCR/<br>VCD)                            | .21      |
| Подключение ПК                                                                 | .21      |
| Подключение звукового оборудования                                             | .22      |
| Подключение нескольких дисплеев гирляндой                                      | .23      |
| Подключение ИК-сигнала                                                         | .25      |
| Работа                                                                         | 26       |
| Просмотр подключенного источника видеосигнала                                  | 26       |
| Изменение формата изображения                                                  | .26      |
| Страница напоминания Android                                                   | .26      |
| Знакомство с Media Player:                                                     | .27      |

| Browser                                                                | 32      |
|------------------------------------------------------------------------|---------|
| Воспроизведение с помощью программы<br>"Средство просмотра файлов PDF" | 39      |
| Дисплей информационной панели                                          | 44      |
| Настройка                                                              | 44      |
| Wi-Fi                                                                  | 44      |
| Ethernet                                                               | 45      |
| Дисплей информационной панели                                          | 47      |
| Служебные программы                                                    | 55      |
| Память                                                                 | 58      |
| Приложения                                                             | 59      |
| Безопасность                                                           | 59      |
| Неизвестный источник                                                   | 59      |
| Хранилище учетных данных                                               | 59      |
| Дата и время                                                           | 60      |
| Параметры разработчика                                                 | 60      |
| Сведения                                                               | 60      |
| Экранное меню                                                          | 63      |
| Навигация по экранному меню                                            | 63      |
| Обзорные сведения об экранном меню                                     | 65      |
| Совместимость с USB-устройствами                                       | 91      |
| Режим входа                                                            | 94      |
| Пикселы и субпикселы                                                   | 96      |
| Типы дефектов пикселов и определение точки.                            | 96      |
| Дефекты темной точки                                                   | 97      |
| Близость дефектов пикселов                                             | 98      |
| Допуски для дефектов пикселов                                          | 98      |
| MURA                                                                   | 99      |
| Чистка и устранение неисправностей                                     | 100     |
| Чистка                                                                 | 100     |
| Поиск и устранение неисправностей                                      | 101     |
| Технические характеристики                                             | 103     |
|                                                                        | 4/18/18 |

# Предупреждения в отношении безопасности и меры предосторожности

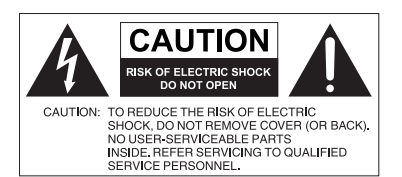

Знак молнии внутри

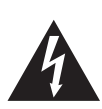

равностороннего треугольника призван предупредить пользователя о наличии внутри корпуса данного устройства неизолированного "опасного напряжения", представляющего для людей опасность поражения электрическим током. Восклицательный знак внутри равностороннего треугольника призван предупредить пользователя о наличии важных

равностороннего треугольника призван предупредить пользователя о наличии важных указаний по эксплуатации и (техническому) обслуживанию устройства в его сопроводительной документации. ЭТО ОБОРУДОВАНИЕ ДОЛЖНО БЫТЬ ЗАЗЕМЛЕНО

В целях безопасности эксплуатации трехконтактную вилку нужно вставлять только в стандартную надежно заземленную трехконтактную сетевую розетку. При необходимости используйте трехпроводные удлинительные шнуры с надежным заземлением. Использование удлинителей с неправильной распайкой проводов может стать причиной несчастного случая со смертельным исходом.

Удовлетворительная работа устройства еще не значит, что сетевая розетка заземлена или что установка выполнена абсолютно безопасно. Если сомневаетесь в надежности заземления сетевой розетки, то обратитесь к квалифицированному электрику.

- Вилка шнура сетевого питания всегда должна быть в исправном состоянии.
   Розетка сетевого электропитания должна находиться рядом с устройством, и доступ к ней не должен быть затруднен. Чтобы полностью обесточить это устройство, вилку его шнура питания нужно вынуть из сетевой розетки.
- Запрещается размещать этот дисплей на неровной, наклонной или неустойчивой поверхности (например, на тележке), так как он может упасть и выйти из строя или причинить травмы людям.
- Не размещайте этот дисплей рядом с водой (например, у бассейна или душевой кабины) или там, где на него могут попасть брызги или капли воды (перед открытым окном во время дождя).
- Не устанавливайте этот дисплей в закрытом пространстве, где нет надлежащей вентиляции и циркуляции воздуха (например, в закрытом шкафу). Вокруг дисплея должно быть достаточно места для теплоотвода. Не перекрывайте вентиляционные отверстия дисплея. Перегрев может создать опасную ситуацию и вызвать поражение электрическим током.
- Устанавливать этот дисплей должен только опытный технический специалист. Неправильная установка этого дисплея может вывести его из строя и стать причиной травмы. Регулярно проверяйте правильность установки дисплея и проводите его обслуживание, чтобы поддерживать его в работоспособном состоянии.
- Для монтажа дисплея используйте только крепежные элементы, одобренные или рекомендованные изготовителем. Из-за применения

неправильных или неподходящих крепежных элементов дисплей может упасть и причинить серьезные травмы. Убедитесь в том, что поверхность и монтажные точки способны выдержать вес дисплея.

- Для уменьшения риска поражения электрическим током не снимайте крышки. Внутри нет деталей для обслуживания пользователем. Техническое обслуживание должны проводить специалисты сервисного центра.
- Чтобы предотвратить травмы, перед использованием дисплея его нужно закрепить или установить на настольную подставку.

## Важные инструкции по технике безопасности

- 1. Прочтите эти инструкции.
- 2. Сохраните эти инструкции.
- 3. Обращайте внимание на все предупреждения.
- 4. Выполняйте все инструкции.
- 5. Не используйте это устройство рядом с водой.
- Для чистки используйте только сухую ткань.
- Не перекрывайте вентиляционные отверстия. При установке соблюдайте инструкции изготовителя.
- Не устанавливайте устройство рядом с источниками тепла, такими как батареи отопления или нагревательные приборы, кухонные плиты и другие устройства, выделяющие тепло (в том числе усилители).
- 9. Помните, что поляризованная вилка или вилка с контактом заземления обеспечивает вашу безопасность. В поляризованной вилке есть два ножевых контакта, один из которых шире другого. У вилки с контактом заземления есть два ножевых контакта и заземляющий штыревой контакт. Широкий ножевой контакт или заземляющий штыревой контакт обеспечивают вашу безопасность. Если вилка шнура питания не подходит к вашей сетевой розетке, то обратитесь к электрику для замены розетки устаревшего типа.
- 10. Укладывать шнур питания нужно так, чтобы на него нельзя было наступить или зацепиться за него, а к сетевой розетке и к шнуру питания, особенно в месте его выхода из корпуса устройства, нужно обеспечить беспрепятственный доступ.
- Используйте только те дополнительные принадлежности, которые указаны изготовителем.
- 12. Используйте только тележки, стойки, треноги и кронштейны, которые указаны изготовителем или продаются вместе с устройством. Перевозя устройство на тележке, соблюдайте осторожность, чтобы оно не перевернулось.

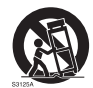

- 13. Отключайте устройство из розетки во время грозы или если оно не используется в течение продолжительного времени.
- 14. Все виды технического обслуживания должны проводить специалисты сервисного центра. Обслуживание требуется в случае любого повреждения устройства (поврежден шнур питания или его вилка, на устройство пролилась жидкость, внутрь устройства попал посторонний предмет, устройство попало под дождь или во влажную атмосферу, работает ненормально, его уронили и т.п.).

### Замечания о ЖК-панели этого дисплея

 ЖК-панель этого дисплея покрыта очень тонким защитным стеклянным слоем, который при ударе или надавливании может поцарапаться или разбиться. Жидкокристаллическая подложка также может повредиться под воздействием чрезмерного усилия или экстремальных температур. Обращайтесь с дисплеем осторожно. 4

- Время реакции и яркость ЖК-панели могут меняться в зависимости от температуры окружающей среды.
- Устанавливать дисплей нужно там, где на ЖК-панель не попадет прямой солнечный свет или свет от точечного источника, так как тепло может повредить панель и деформировать корпус дисплея, а яркий свет может затруднить просмотр.
- ЖК-панель состоит из отдельных пикселей, отображающих изображения, и изготавливается в соответствии с техническими требованиями на проектирование. Допускается нормальная работа 99,9% пикселей панели, а 0,01% пикселей могут либо постоянно гореть (красным, синим или зеленым), либо не загораться. Это является техническим ограничением технологии ЖК и не считается дефектом.
- Для ЖК-экранов, как и для плазменных панелей и обычных мониторов с электронно-лучевыми трубками, свойственно "выгорание экрана", то есть появление на нем неустранимого "остаточного изображения" в виде неподвижных линий или теней. Чтобы такие дефекты не появились на экране, не отображайте статичные изображения (экранные меню, логотипы телестанций, неподвижный/постоянный текст или значки) дольше двух часов. Время от времени меняйте формат (соотношение сторон) изображения. Растяните изображение на весь экран, чтобы по возможности убрать черные полосы. Не выводите подолгу на экран изображения формата 16:9, иначе по краям экрана могут появиться видимые следы выгорания (две вертикальных полосы).

Примечание: при некоторых обстоятельствах возможно образование конденсата на внутренней стороне защитного стекла - это естественное явление, не влияющее на работу дисплея. Этот конденсат обычно пропадает примерно через 2 часа нормальной работы.

# Примечания о безопасном использовании пульта дистанционного управления (ДУ)

- Не кладите пульт ДУ на отопительные приборы, не держите его во влажных помещениях и не допускайте возгорания.
- Не роняйте пульт ДУ.
- Не допускайте попадание пульта ДУ под дождь или во влажную атмосферу. Это может стать причиной его неисправности.
- Следите за тем, чтобы между пультом ДУ и ИК-приемником устройства не было препятствий.
- Если не будете использовать пульт ДУ в течение долгого времени, то извлеките из него батарейки.

# Примечания о безопасном использовании батареек

Использование батареек неправильного типа может привести к утечке электролита и/или взрыву. Обратите внимание на следующее:

- При установке батареек всегда соблюдайте полярность, указанную внутри отсека батареек.
- Батарейки разных типов обладают разными характеристиками. Не используйте одновременно батарейки разных типов.

- Не используйте одновременно старые и новые батарейки. Одновременное использование старых и новых батареек сократит срок их службы или вызовет утечку электролита из старых батареек.
- Когда батарейки перестанут работать, немедленно замените их.
- Вытекший из батареек электролит может вызвать раздражение кожи. Если из батареек вытечет электролит, то немедленно вытрите его сухой тканью и замените батарейки как можно скорее.
- Срок службы батареек, поставляемых в комплекте с вашим устройством, может сократиться из-за различий в условиях хранения. Замените батарейки в течение 3 месяцев или сразу после первого использования.
- В разных странах могут действовать те или иные ограничения на утилизацию или переработку использованных батареек. Ознакомьтесь с местными правилами или уточните это в пункте утилизации.

## BenQ ecoFACTS

BenQ has been dedicated to the design and development of greener product as part of its aspiration to realize the ideal of the "Bringing Enjoyment 'N Quality to Life" corporate vision with the ultimate goal to achieve a low-carbon society. Besides meeting international regulatory requirement and standards pertaining to environmental management, BenQ has spared no efforts in pushing our initiatives further to incorporate life cycle design in the aspects of material selection, manufacturing, packaging, transportation, using and disposal of the products. BenQ ecoFACTS label lists key eco-friendly design highlights of each product, hoping to ensure that consumers make informed green choices at purchase. Check out BenQ's CSR Website at http://csr.BenQ.com/ for more details on BenQ's environmental commitments and achievements.

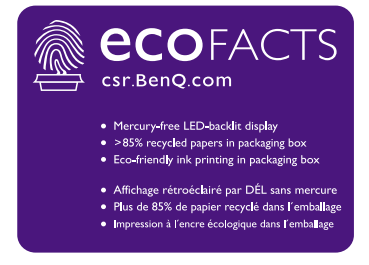

# Распаковка и установка

## Распаковка

- Это устройство упаковано в картонную коробку вместе со стандартными принадлежностями.
- Любые другие необязательные принадлежности будут упакованы отдельно.
- Из-за большого веса и размеров этого дисплея переносить его должны два человека.
- Открыв картонную коробку, проверьте наличие и состояние всех элементов.

## Комплект поставки

Проверьте наличие следующих элементов в упаковочной коробке:

• ЖК-дисплей

Краткое руководство

• Шнур питания (1,8 м)

• Кабель HDMI (1,8 м)

- Пульт дистанционного управления (ДУ)
- Кабель RS232
- Кабель-шлейф RS232
- Кабель USB
- Кабель ИК-датчика
- Звуковой кабель

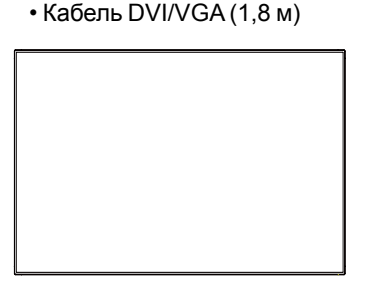

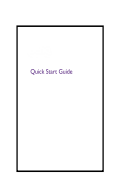

Пульт дистанционного управления (ДУ)

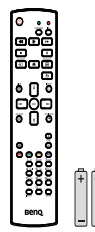

Краткое руководство и батарейки ААА

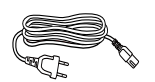

Шнур питания

Кабель ИК-датчика

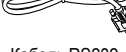

Кабель RS232

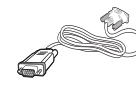

Кабель DVI/VGA

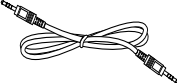

Кабель-шлейф RS232

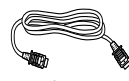

Кабель HDMI

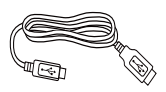

Кабель USB

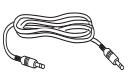

Звуковой кабель

- \* Тип прилагаемого шнура питания зависит от страны назначения.
- \* Разные в зависимости от регионов.

Дизайн дисплея и принадлежности могут отличаться от показанных выше.

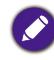

 Во всех других регионах применяйте шнур питания, соответствующий переменному напряжению в розетке электропитания, который одобрен и отвечает требованиям к безопасности в данной конкретной стране (следует использовать провода типа H05VV-F, 2G или 3G, сечением 0,75 или 1 мм<sup>2</sup>).

 Целесообразно сохранить упаковочную коробку и упаковочный материал на случай перевозки дисплея.

#### Замечания по установке

- Ввиду большой потребляемой мощности всегда используйте вилку, специально предназначенную для этого продукта. Если потребуется удлинительный провод, то проконсультируйтесь в сервисном центре.
- Во избежание опрокидывания устанавливайте это устройство только на ровную поверхность. Расстояние между задней устройства и стеной должно обеспечивать надлежащую вентиляцию. Не устанавливайте устройство в кухне, ванной комнате или других местах с высокой влажностью, чтобы не сократить срок службы электронных компонентов.
- Это устройство способно нормально работать только на высоте не более 3000 м. При установке на высоте более 3000 м возможны неполадки в работе.
- Для ЖК-экранов, как и для плазменных панелей и обычных мониторов с электронно-лучевыми трубками, свойственно "выгорание экрана", то есть появление на нем неустранимого "остаточного изображения" в виде неподвижных линий или теней. Чтобы такие дефекты не появились на экране, не отображайте статичные изображения (экранные меню, логотипы телестанций, неподвижный/постоянный текст или значки) дольше 30 минут. Время от времени меняйте формат (соотношение сторон) изображения. Растяните изображение на весь экран, чтобы по возможности убрать черные полосы. Не выводите подолгу на экран изображения формата 4:3, иначе по краям экрана могут появиться видимые следы выгорания (две вертикальных полосы).

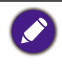

при некоторых обстоятельствах возможно образование конденсата на внутренней стороне защитного стекла - это естественное явление, не влияющее на работу дисплея. Этот конденсат обычно пропадает примерно через 2 часа нормальной работы.

## Крепление на стене

Для крепления этого дисплея на стене вам потребуется стандартный комплект для крепления на стену (имеющийся в продаже). Советуем использовать монтажный комплект, соответствующий стандарту TUV-GS и/ или UL1678.

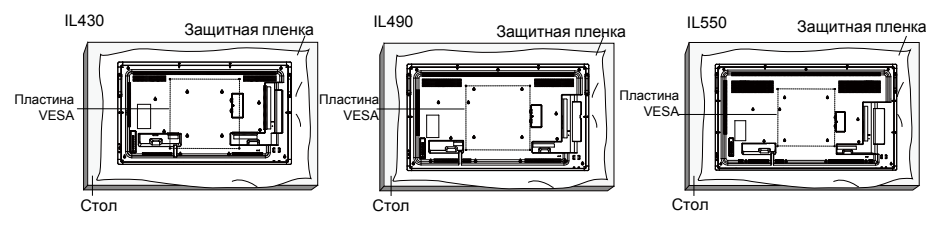

- 1. Чтобы не поцарапать лицевую поверхность экрана, положите под нее на стол защитную пленку, в которую был обернут дисплей при упаковке.
- 2. Убедитесь в том, что для крепления этого дисплея у вас есть все необходимые принадлежности (кронштейн для крепления на стену или на потолок, настольная подставка и т.п.).
- Следуйте инструкциям, предлагающимся к комплекту для крепления основания. Несоблюдение предписанных процедур при монтаже может привести к повреждению оборудования или травме пользователя или установщика. Гарантия на продукт не распространяется на ущерб или повреждения, вызванные неправильной установкой.
- Для установки комплекта для крепления на стену используйте крепежные винты M6 (которые на 10 мм длиннее толщины крепежного кронштейна) и надежно затяните их.

## Пластина VESA

| IL430/IL490/IL550                                                                             | 400 (гор.) х 400 (верт.) мм                                                                                                    |
|-----------------------------------------------------------------------------------------------|----------------------------------------------------------------------------------------------------|
|                                                                                               |                                                                                                    |
| Для предотвращен<br>- Для установки на<br>имеющихся в про<br>установке см. в р<br>кронштейну. | ния падения дисплея:<br>стену или потолок мы советуем крепить дисплей при помощи<br>одаже металлических кронштейнов. Подробные инструкции по<br>уководстве, которое прилагается к соответствующему |

 Чтобы уменьшить риск причинения травмы или повреждения из-за падения дисплея при землетрясении или другом стихийном бедствии, спросите у изготовителя кронштейна, как выбрать место для установки.

#### Требования к вентиляции корпуса в месте установки

Для надлежащего отвода тепла обеспечьте свободное пространство между корпусом и окружающими предметами, как показано на следующем рисунке.

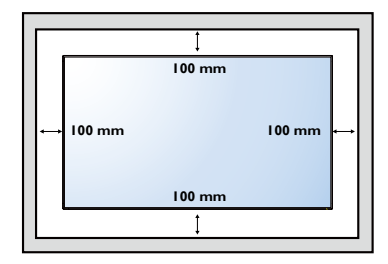

#### Монтаж в вертикальном положении

Этот дисплей можно устанавливать в вертикальном положении.

- 1. Отсоедините настольную подставку, если она присоединена.
- Разверните дисплей на 90 градусов по часовой стрелке со стороны задней стенки дисплея. Разъемы окажутся слева снизу от пользователя на задней стенке дисплея.

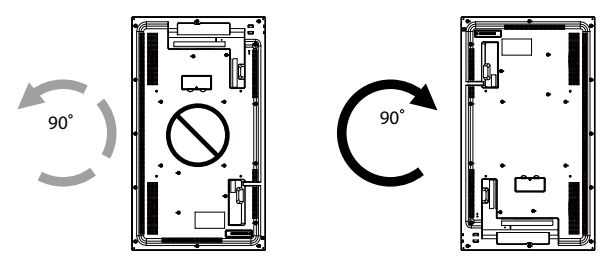

# Детали и их назначение

## Панель управления

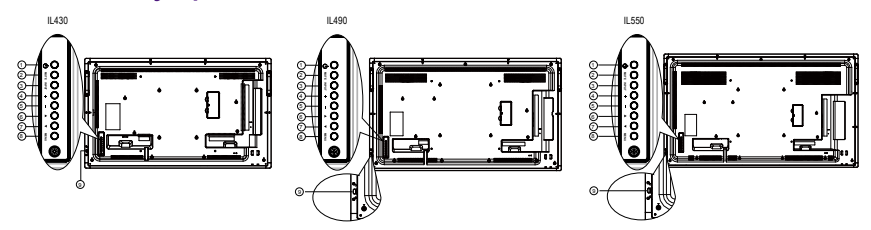

| N⁰ | Название     | Описание                                                                                                    |
|----|--------------|----------------------------------------------------------------------------------------------------|
| 1  | Кнопка 🕛     | Нажмите эту кнопку, чтобы включить дисплей или перевести его в режим ожидания.                                                                                                    |
| 2  | Кнопка MUTE  | Отключение/включение режима Без звука.                                                                                                    |
| 3  | Кнопка INPUT | Выбор источника входного сигнала.                                                                                                    |
| 4  | Кнопка 🕂     | Увеличение значения параметра, когда экранное меню<br>открыто, или увеличение уровня громкости звука на<br>выходе, когда экранное меню закрыто.<br>• Используется как кнопка <b>ОК</b> в экранном меню |
| 5  | Кнопка —     | Уменьшение значения параметра, когда экранное<br>меню открыто, или уменьшение уровня громкости<br>звука на выходе, когда экранное меню закрыто.                                                        |
| 6  | Кнопка 🔺     | Переместить выделение вверх для регулировки выбранного элемента, когда экранное меню открыто.                                                                                                    |
| 0  | Кнопка 🔻     | Переместить выделение вниз для регулировки<br>выбранного элемента, когда экранное меню открыто.                                                                                                    |
| 8  | Кнопка MENU  | Возврат в предыдущее меню, когда экранное меню<br>открыто, или активация экранного меню, когда<br>экранное меню закрыто.                                                                               |

- Принимает сигналы управления от пульта ДУ.
- Отображает рабочее состояние дисплея:
  - Горит зеленым, когда дисплей включен
  - Горит красным, когда дисплей находится в режиме ожидания
  - Горит желтым, когда дисплей переходит в режим сна
  - Когда включена функция **РАСПИСАНИЕ РАБОТЫ**, этот индикатор мигает зеленым и красным
  - Мигание индикатора красным означает, что обнаружена неисправность
  - Гаснет при отключении сетевого электропитания дисплея
- Датчик дистанционного управления (ДУ) и индикатор состояния питания

9

- Вталкивайте линзу вниз для улучшения работы ДУ и лучшего контроля за состоянием питания по световым индикаторам.
- Вытягивайте линзу вверх перед монтажом дисплея в видеостене.
- Вытягивайте/вталкивайте линзу, пока не услышите щелчок.

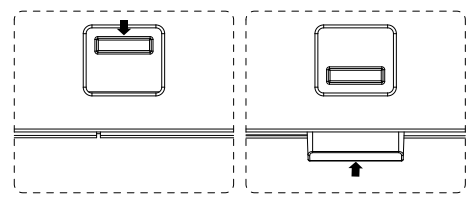

## Входные/выходные разъемы

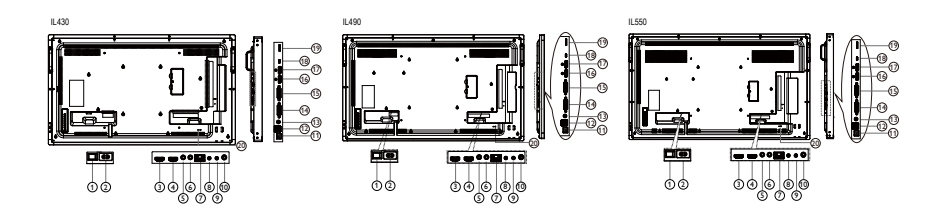

| N≌ | Название                              | Описание                                                                                      |  |  |
|----|---------------------------------------|-----------------------------------------------------------------------------------------------|--|--|
| 0  | ВЫКЛЮЧАТЕЛЬ<br>ПИТАНИЯ ПЕРЕМ.<br>ТОКА | Включение/выключение сетевого электропитания.                                                 |  |  |
| 2  | AC IN                                 | Вход переменного напряжения от розетки<br>электропитания.                                     |  |  |
| 3  | HDMI1 IN                              |                                                                                               |  |  |
| 4  | HDMI2 IN                              | - вход номп для сигналов видео/аудио.                                                         |  |  |
| 5  | IR IN                                 | Вход/выход ИК-сигнала для функции транзитного                                                 |  |  |
| 6  | IR OUT                                | подключения.                                                                                  |  |  |
| 0  | RJ-45                                 | Функция управления по локальной сети (LAN) для использования сигнала ДУ от центра управления. |  |  |
| 8  | RS232 IN                              | Вход/выход сетевого сигнала RS232 для функции                                                 |  |  |
| 9  | RS232 OUT                             | транзитного подключения.                                                                      |  |  |
| 10 | Audio OUT                             | Звуковой выход на внешнее аудио/видеоустройство.                                              |  |  |
| 1  | USB PORT B                            | Соединяет сенсорный дисплей с ПК.                                                             |  |  |
| _  |                                       | 1. Для воспроизведения мультимедиа                                                            |  |  |
| 12 | USB PORT A                            | 2. 5 В 2 А для подачи дополнительного тока,                                                   |  |  |
|    |                                       | например, для питания жесткого диска                                                          |  |  |
| 13 | PC LINE IN                            | стерео).                                                                                      |  |  |
| 14 | DVIIN                                 | Вход DVI-I для сигналов видео.                                                                |  |  |
| 15 | DVI OUT                               | Выход DVI или VGA для сигналов видео.                                                         |  |  |
| 16 | DisplayPort IN                        |                                                                                               |  |  |
| Ð  | DisplayPort OUT                       | Вход/выход DisplayFort для сигналов видео.                                                    |  |  |
| 18 | MICRO USB                             | Сервисный разъем.                                                                             |  |  |
| 19 | MICRO SD CARD                         | Служит для установки карты MICRO SD.                                                          |  |  |
| 20 | ЗАМОК<br>БЕЗОПАСНОСТИ                 | Используется для безопасности и предотвращения кражи.                                         |  |  |

## Пульт дистанционного управления (ДУ)

#### Общие функции

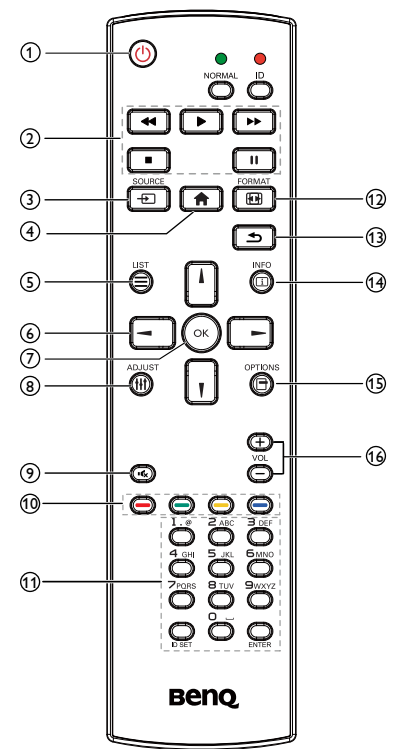

#### О Кнопка ПИТАНИЕ

Вкл./Выкл. питание.

#### 2 Кнопки ВОСПРОИЗВЕДЕНИЕ

Только для управления медиаплеером. См. раздел Использование пульта ДУ для Android на стр. 16.

#### Функция стоп-кадра

**Приостановить**: горячая клавиша стоп-кадра для всех типов входного сигнала.

Воспроизвести: горячая клавиша отмены стоп-кадра для всех типов входного сигнала.

#### 3 - Kнопка SOURCE

Всплывающее экранное меню Источник.

#### 4 A Кнопка ДОМ

Всплывающее экранное меню Настройка.

#### 5 E Кнопка LIST

Работает как меню X-Sign, когда открыта страница X-Sign.

#### 6 Кнопки НАВИГАЦИИ

Для источников VGA, HDMI1, HDMI2, DVI-D и DisplayPort: Всплывающее экранное меню Режим изображения.

Другие: Перемещение выделения вверх.

Для источников VGA, HDMI1, HDMI2, DVI-D и DisplayPort: Всплывающее экранное меню Звук.

Другие: Перемещение выделения вниз.

Экранное меню Источник: Выход из экранного меню Источник.

Экранное меню Громкость: Уменьшение громкости.

Другие: Перемещение выделения влево.

Экранное меню Источник: Переход к выбранному источнику.

Экранное меню Громкость: Увеличение громкости.

Другие: Перемещение выделения вправо.

#### **7** Кнопка ОК

Подтверждение, отправка или выбор.

#### 8 👬 Кнопка ADJUST

Переход к экранному меню Регулировка (только для VGA).

#### 🥑 🎼 Кнопка БЕЗ ЗВУКА

Включение/выключение функции Без звука.

Шети / — / — / — Кнопки ЦВЕТНЫЕ

Выбор задач или параметров (только для входа Медиа)

— Выбор окна для функции PIP.

# Кнопки Цифровые / ID SET / ENTER

Ввод текста для настройки сетевых параметров.

Нажмите, чтобы установить код (ID) дисплея. Дополнительные сведения см. в разделе Удаленное управление по коду на стр. 15.

#### 😰 💽 Кнопка FORMAT

Изменение режима увеличения Во весь экран, 4:3, 1:1, 16:9, 21:9, Настр-ка.

#### 🚯 🛨 Кнопка НАЗАД

Возврат к предыдущей странице меню или выход из предыдущей функции.

#### 🚹 📋 Кнопка INFO

Отображение экранного меню Информация.

🚯 🗖 Кнопка OPTIONS

Функция не назначена.

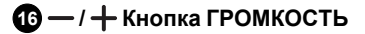

Регулировка громкости.

#### Удаленное управление по коду

Вы можете установить код (ID) дисплея, когда захотите использовать этот пульт ДУ для дистанционного управления одним из нескольких разных дисплеев.

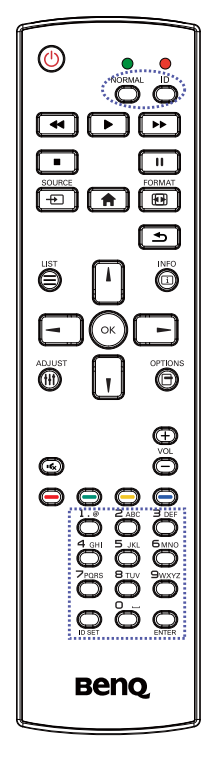

Нажмите кнопку **ID**. Красный индикатор мигнет дважды.

 Нажмите и не менее 1 секунды удерживайте кнопку ID SET, чтобы войти в режим ID. Загорится красный индикатор.

Снова нажмите кнопку ID SET, чтобы выйти из режима ID. Красный индикатор погаснет.

Нажатием кнопок с цифрами **0 ~ 9** выберите дисплей, которым хотите управлять.

Например: нажмите **0** и **1**, чтобы выбрать дисплей № 1; нажмите **1** и **1**, чтобы выбрать дисплей № 11.

Можно выбирать номера в диапазоне 01 ~ 98.

- 2. Если в течение 10 секунд не будет нажата ни одна кнопка, то режим ID отключится.
- Если ошибетесь и вместо кнопки с цифрой нажмете другую кнопку, то подождите 1 секунду после того, как погаснет и снова загорится красный индикатор, и затем снова нажмите кнопки с правильными цифрами.
- Нажмите кнопку ENTER для подтверждения. Красный индикатор мигнет дважды и затем погаснет.

#### Ø

- Нажмите кнопку NORMAL. Зеленый индикатор мигнет дважды, указывая на то, что дисплей находится в обычном режиме работы.
- Нужно для каждого дисплея установить ID-номер, прежде чем выбирать его.

## Использование пульта ДУ для Android

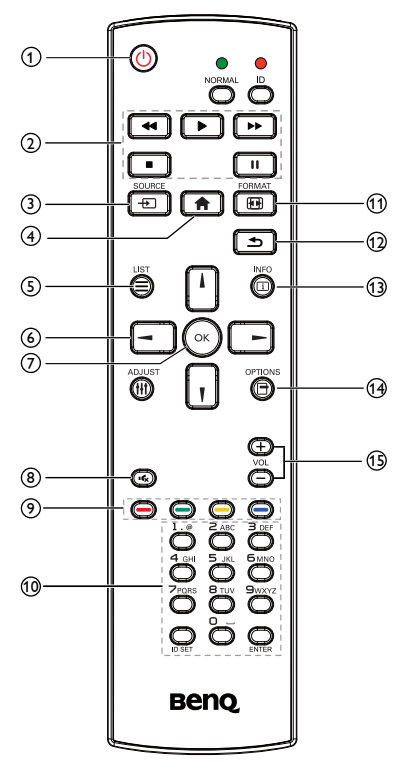

#### 1 🕛 Кнопка ПИТАНИЕ

Вкл./Выкл. питание.

#### 2 Кнопки ВОСПРОИЗВЕДЕНИЕ

1. Воспроизведение мультимедиа (видео/звук/изображение).

Воспроизвести медиафайлы можно 3 способами.

 Media Player > Создать > отредактируйте или добавьте новый список воспроизведения > выберите медиафайлы > нажмите .
 чтобы сразу воспроизвести медиафайл.

- 2)Media Player > Воспроизвести > выберите непустой список воспроизведения > нажмите (), чтобы воспроизвести все медиафайлы в списке воспроизведения.
- Задайте список воспроизведения медиафайлов в экранном меню Загруз. источн. или Расписание работы.
- 2. Воспроизведение PDF

Воспроизвести файлы PDF можно 3 способами.

- 1)File Manager Выберите и воспроизведите файл PDF в File Manager.
- 2)PDF Player > Воспроизвести > выберите непустой список воспроизведения > нажмите , чтобы воспроизвести все файлы PDF в списке воспроизведения.
- Задайте список воспроизведения файлов PDF в экранном меню Загруз. источн. или Расписание работы.
- Во время воспроизведения PDF, видео или музыки нажмите , чтобы остановить воспроизведение. Если после этого снова нажать , то воспроизведение начнется с самого начала файла.
- 4. Во время воспроизведения PDF, видео или музыки нажмите кнопку . , чтобы приостановить воспроизведение.

- Все медиафайлы или файлы PDF нужно помещать в папку с именем "benq" в соответствующую вложенную папку в корневом каталоге указанного хранилища (внутренняя память/USB/ карта SD). Всем вложенным папкам (video/photo/music/pdf) присвоены имена согласно типу мультимедиа, которые нельзя менять.
  - видеозаписи: {корневой каталог хранилища}/benq/video/
  - фотографии: {корневой каталог хранилища}/benq/photo/
  - музыка: {корневой каталог хранилища}/benq/music/
  - pdf: {корневой каталог хранилища}/ benq/pdf/

Корневыми каталогами для трех хранилищ являются:

- Внутреннее хранилище: /storage/ emulated/0/
- USB-накопитель: /mnt/usb\_storage
- Карта SD: /mnt/external\_sd
- 6. Media Player: Перемотка назад на 20 секунд.

PDF Player: Перейти на предыдущую страницу.

7. Нефикатиров Меdia Player: Перемотка вперед на 20 секунд.
 PDF Player: Перейти на следующую страницу

#### 3 – 🗗 Кнопка SOURCE

Корневое меню: Перейти к экранному меню Видеоисточник.

#### 4 🏫 Кнопка ДОМ

Корневое меню: Перейти к Главному экранному меню.

Другие: Выход из экранного меню.

#### 5 — Кнопка LIST

В PDF Player - увеличение масштаба содержимого PDF.

При нажатии кнопки 🕥 восстановится исходный размер содержимого PDF.

#### ⑥ ↓/ ▼/ → / → Кнопки НАВИГАЦИИ

- 1. Навигация по меню и выбор элементов.
- На веб-страницах эти кнопки управляют полосой прокрутки содержимого на экране. Нажимайте или для перемещения вертикальной полосы прокрутки вверх или вниз. Нажимайте или для перемещения горизонтальной полосы прокрутки влево или вправо.
- Для файлов PDF: Нажмите - для перехода на следующую страницу. Нажмите - для перехода на предыдущую страницу.
- 🕜 👫 Кнопка ОК

Подтверждение, отправка или выбор.

#### 🖲 🕵 Кнопка БЕЗ ЗВУКА

Включение/выключение функции Без звука.

Э — / — / — Кнопки ЦВЕТНЫЕ

1. (Э) (Э): Функция в Android не назначена.

2. 🥘

 На веб-странице служит для перемещения выделения вверх на следующие выбираемые нажатием элементы.

- Перемещение выделения вверх на следующие виджеты или органы управления, такие как кнопки.
- 3. 🥘
  - На веб-странице служит для перемещения выделения вниз на следующие выбираемые нажатием элементы.
  - Перемещение выделения вниз на следующие виджеты или органы управления, такие как кнопки.

#### 10 Кнопки Цифровые / ID SET / ENTER

- На источнике Android функции для ID SET Q и ENTER P не назначены.
- Для файла PDF нажатием кнопок с цифрами введите номер нужной страницы и затем нажмите кнопку , чтобы перейти на указанную страницу.

#### 🚹 편 Кнопка FORMAT

Изменение режима увеличения Во весь экран, 4:3, 1:1, 16:9, 21:9, Настр-ка.

#### 😰 🛨 Кнопка НАЗАД

Возврат к предыдущей странице или выход из предыдущей функции.

#### 13 і Кнопка INFO

- Отображение экранного меню Информация.
- Media Player > Создать > отредактируйте или добавьте новый список воспроизведения > выберите

медиафайлы > нажмите (), чтобы показать сведения о выбранном медиафайле.

#### 🚹 🗖 Кнопка OPTIONS

Открытие панели инструментов в Media Player или PDF Player.

- Media Player > Создать > отредактируйте или добавьте новый список воспроизведения > нажмите , чтобы открыть панель инструментов. Панель инструментов выдвинется с левого края экрана.
- PDF Player > Создать > отредактируйте или добавьте новый список воспроизведения > нажмите , чтобы открыть панель инструментов. Панель инструментов выдвинется с левого края экрана.

#### 15—/+ Кнопка ГРОМКОСТЬ

Регулировка громкости.

### Установка батареек в пульт ДУ

Для питания пульта ДУ используются две батарейки 1,5 В формата ААА. Чтобы установить или заменить батарейки:

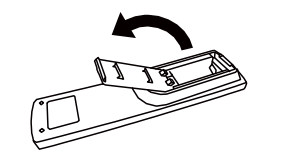

- 1. Купите две батарейки 1,5 В формата ААА.
- Нажмите и сдвиньте крышку, чтобы открыть ее.

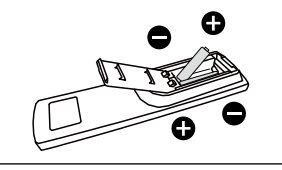

 Установите батарейки в соответствии со значками полярности (+) и (–) внутри отсека батареек.

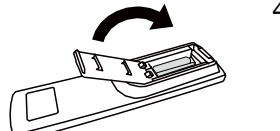

4. Установите крышку на место.

Неправильная установка батареек может привести к утечке электролита или взрыву. Обязательно соблюдайте следующие инструкции:

- Вставьте батарейки типа "ААА" так, чтобы значки (+) и (–) на каждой батарейке соответствовали значкам (+) и (–) в отсеке батареек.
- Не используйте одновременно батарейки разных типов.
- Не используйте одновременно новые и старые батарейки. Это может привести к сокращению срока службы или утечке электролита из батареек.
- Немедленно извлекайте разряженные батарейки, чтобы электролит не вытек из них в отсек батареек. Не касайтесь вытекшей аккумуляторной кислоты, так как она может повредить кожу.

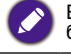

Если не собираетесь использовать пульт ДУ долгое время, то извлеките из него батарейки.

## Обращение с пультом ДУ

- Не подвергайте его сильным ударам.
- Следите за тем, чтобы на пульт ДУ не пролилась вода или другая жидкость. Если на пульт ДУ попадет влага, то немедленно протрите его насухо.
- Не подвергайте его воздействию тепла или пара.
- Открывайте крышку пульта ДУ только для установки батареек.

## Дальность действия пульта ДУ

Нажимая кнопки на пульте ДУ, направляйте его верхнюю часть на датчик ДУ дисплея.

Используйте пульт ДУ на расстоянии не более 5 м/16 фута от датчика дисплея, держа пульт под углом не более 30 градусов по горизонтали и вертикали к дисплею.

При размещении двух дисплеев рядом сигнал сенсорного экрана создает помехи для сигнала с пульта ДУ.

- Не размещайте приемник сигналов ДУ дисплея параллельно передней рамке другого дисплея, чтобы ему на создавал помехи сигнал сенсорного экрана. При установке двух мониторов бок о бок оставляйте между ними зазор минимум 20 мм.
- Используйте удлинительный кабель ИК (3,5-мм кабель), чтобы при установке нескольких дисплеев бок о бок избежать помех между контроллером ИК-пульта ДУ и сенсорным экраном.

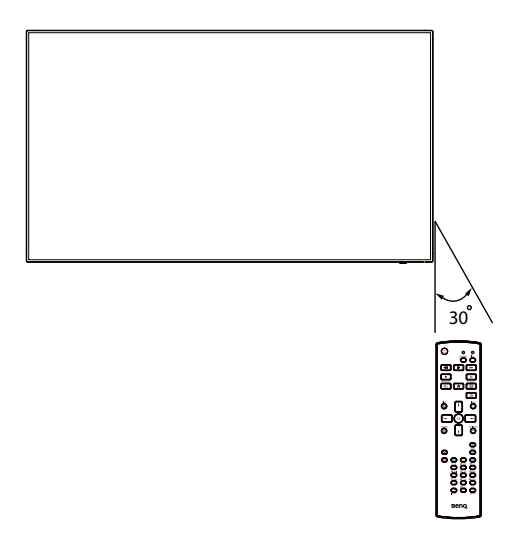

Пульт ДУ может работать неправильно, когда на датчик ДУ на дисплее падает прямой солнечный свет или свет от сильного источника, а также при наличии препятствий на пути передачи сигнала.

# Подключение внешнего оборудования

## Подключение внешнего оборудования (DVD/ VCR/VCD)

### Использование входа HDMI видео

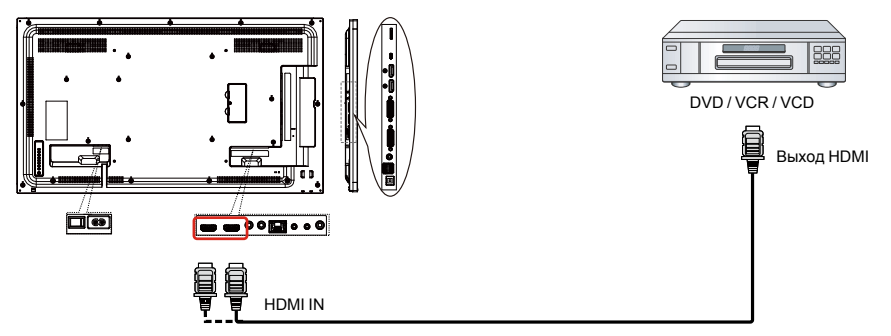

## Подключение ПК

## Использование входа DVI-I

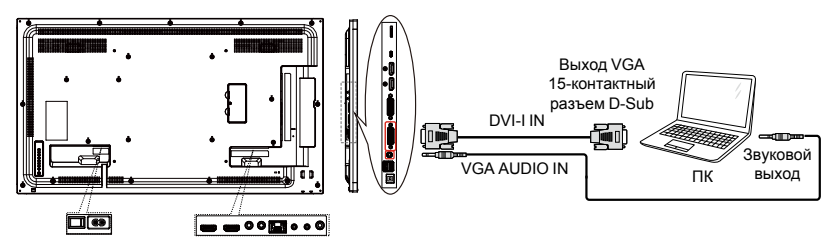

#### Использование входа DVI

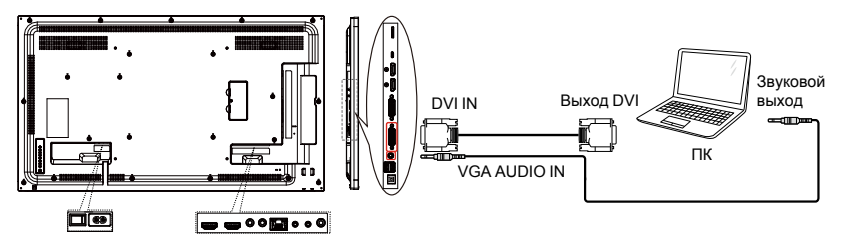

#### Использование входа HDMI

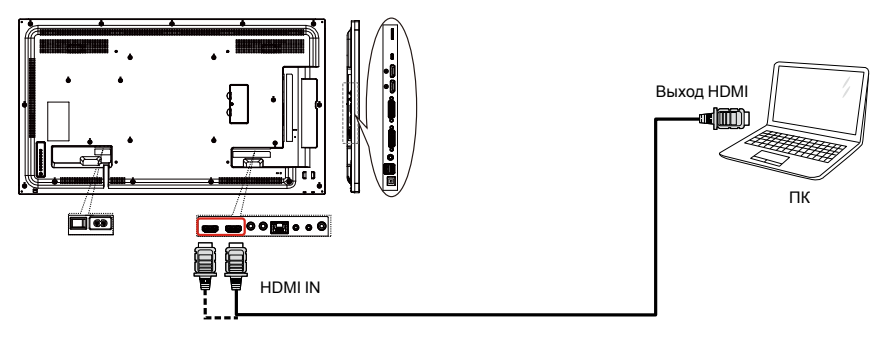

### Использование входа DisplayPort

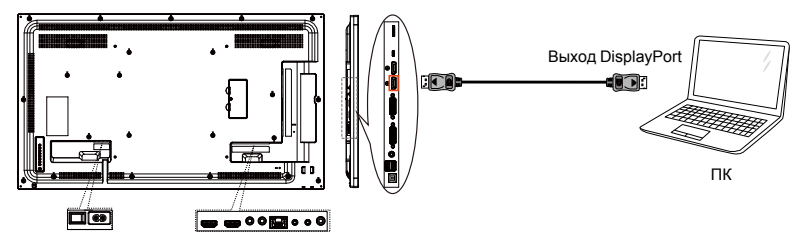

## Подключение звукового оборудования

### Подключение внешнего звукового устройства

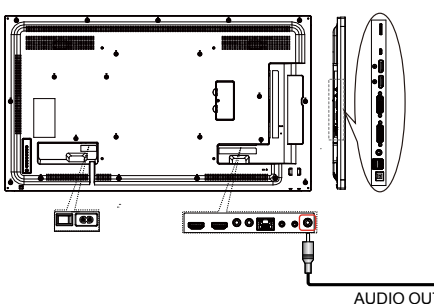

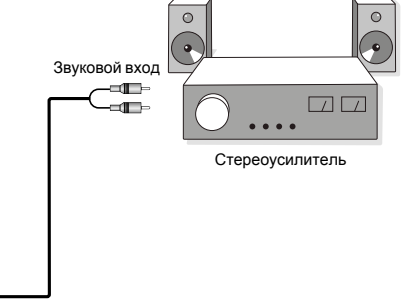

AUDIO OUT

## Подключение нескольких дисплеев гирляндой

Несколько дисплеев можно подключить гирляндой, например, чтобы из них составить видеостену.

#### Что нужно знать перед подключением дисплеев гирляндой:

- 1. Если сигнал устойчив и потерь в кабеле нет, то в общем случае можно подключить до 25/12/9 мониторов черед выходной разъем DVI-I (цифровой сигнал)/DP/DVI-I (аналоговый сигнал). Для подключения большего, чем указано, количества мониторов рекомендуется использовать сплиттер (разветвитель).
- 2. При слишком большой длине сигнального кабеля между компьютером и устройством обязательно используйте усилитель или оптический кабель.

Подключить гирляндой через DVI можно максимум 25 (5х5) дисплеев. Подключить гирляндой через VGA можно максимум 9 дисплеев.

#### Подключение для управления дисплеями

Подключите разъем RS-232C OUT ДИСПЛЕЯ 1 к разъему RS-232C IN ДИСПЛЕЯ 2.

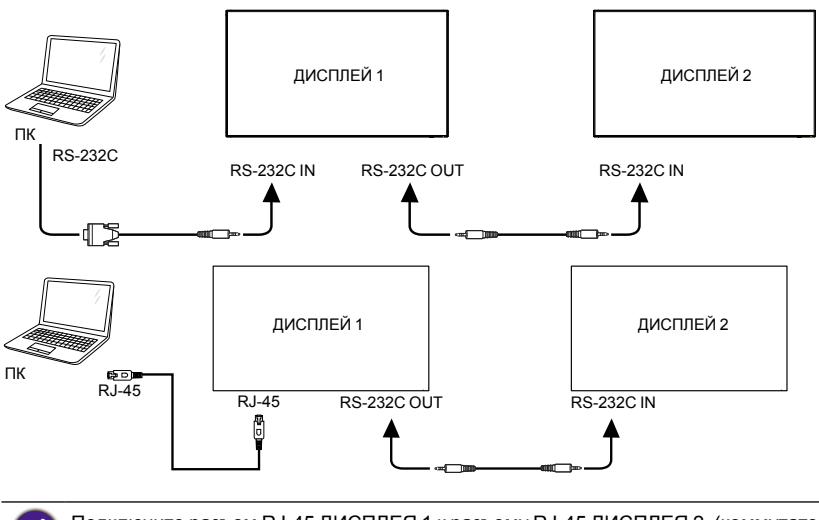

Ethernet).

Подключите разъем RJ-45 ДИСПЛЕЯ 1 к разъему RJ-45 ДИСПЛЕЯ 2. (коммутатор

#### Подключение цифрового видеосигнала

Подключите разъем DVI OUT / DVI-I OUT ДИСПЛЕЯ 1 к разъему DVI IN ДИСПЛЕЯ 2.

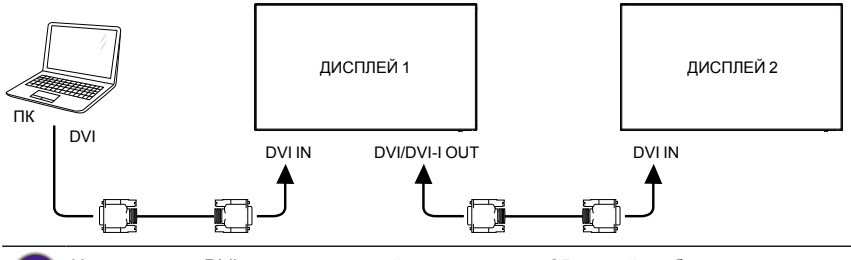

Через разъем DVI можно гирляндой подключить до 25 устройств без сплиттера, а через разъем DVI с использованием HDCP - до 7 устройств.

#### Подключите разъем DP OUT ДИСПЛЕЯ 1 к разъему DP IN ДИСПЛЕЯ 2.

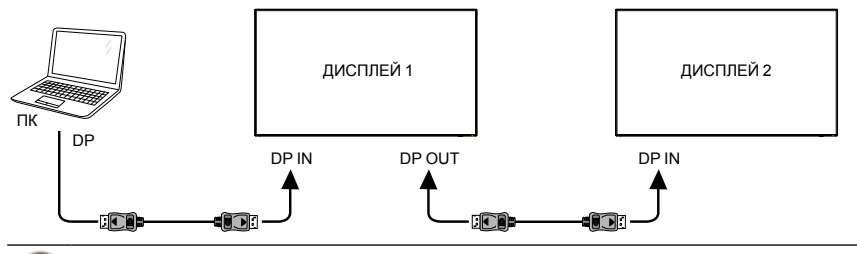

Через разъем DP можно гирляндой подключить до 12 устройств без сплиттера. DP с HDCP вплоть до 7.

#### Подключите разъем HDMI OUT ДИСПЛЕЯ 1 к разъему DVI IN ДИСПЛЕЯ 2.

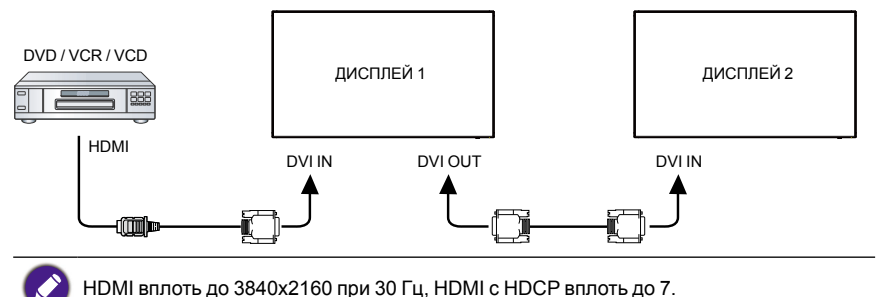

#### Подключение аналогового видеосигнала

Подключите разъем DVI OUT /DVI-I OUT ДИСПЛЕЯ 1 к разъему DVI-I IN ДИСПЛЕЯ 2.

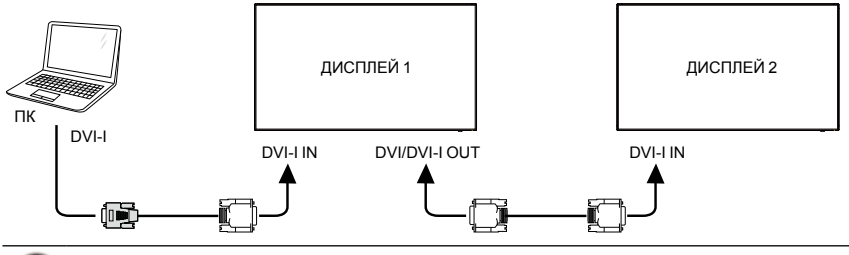

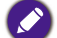

Через аналоговый разъем можно гирляндой подключить до 9 устройств без сплиттера.

## Подключение ИК-сигнала

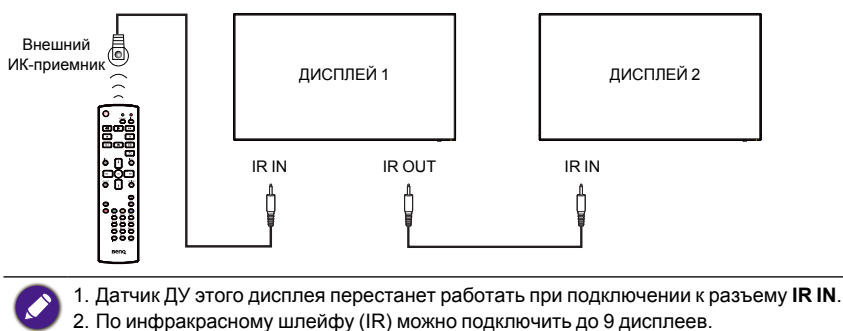

## Работа

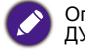

Описанные в этом разделе кнопки управления расположены, как правило, на пульте ДУ, если не указано иное.

# Просмотр подключенного источника видеосигнала

Порядок подключения внешнего оборудования см. на стр. 21.

- 1. Нажмите кнопку SOURCE.
- 2. Нажатием кнопок или выберите устройство, затем нажмите кнопку ОК.

## Изменение формата изображения

Вы можете менять формат изображения в соответствии с источником видеосигнала. Для каждого источника видеосигнала доступны свои форматы изображения.

Доступные форматы изображения зависят от источника видеосигнала:

- 1. Нажмите кнопку **FORMAT**.
- 2. Нажатием кнопок ↓ или ↓ выберите формат изображения, затем нажмите кнопку **ОК**.
  - Режим ПК: Во весь экран/4:3/1:1/16:9/21:9/Пользов.
  - Режим видео: Во весь экран/4:3/1:1/16:9/21:9/Пользов.

## Страница напоминания Android

- 1. Страница напоминания Android:
  - Выйти из каждого приложения можно нажатием кнопки Назад. На экране откроется страница напоминания Android.
  - Когда вы вернетесь на страницу напоминания Android, на экране появится показанное внизу изображение с подсказкой.
  - Изображение с подсказкой покажет вам, какую кнопку источника нужно нажать, чтобы сменить источник.

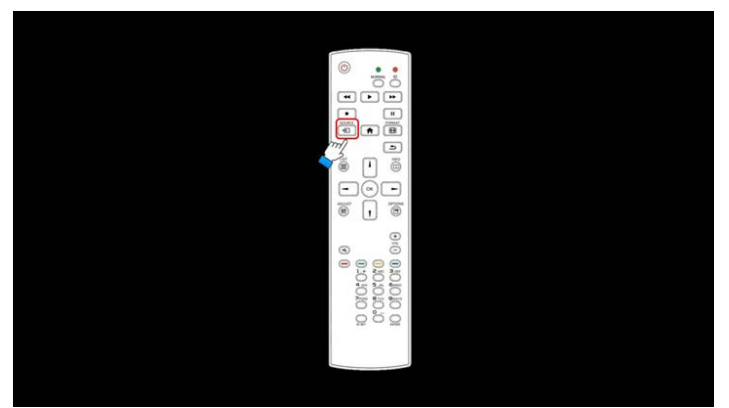

## Знакомство с Media Player:

 На начальной странице Media Player показаны три элемента: "Воспроизвести", "Создать" и "Настройки". Воспроизвести: выбор списка воспроизведения для воспроизведения. Создать: редактирование списка воспроизведения. Настройки: настройка параметров воспроизведения.

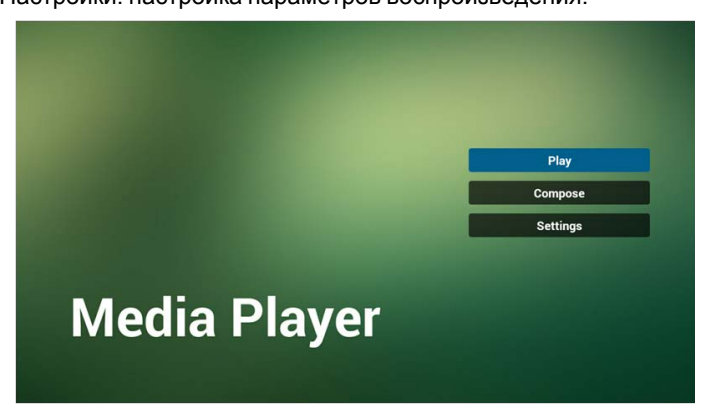

 На начальной странице выберите "Воспроизвести" и затем выберите список воспроизведения (ФАЙЛ 1 - ФАЙЛ 7) для воспроизведения.
 Значок карандаша указывает на то, что список воспроизведения не пуст.

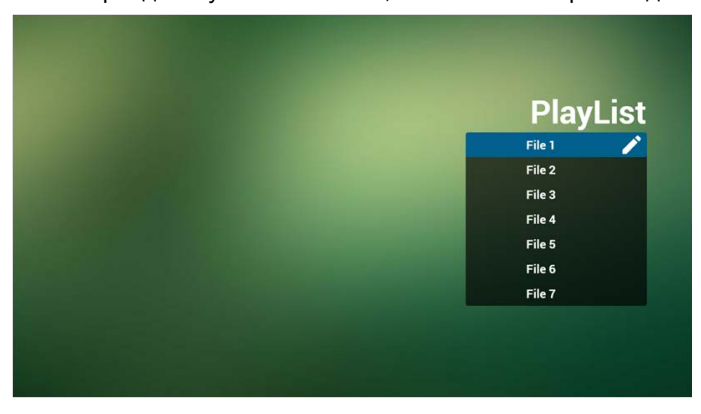

 На начальной странице выберите "Создать" и затем выберите список воспроизведения (ФАЙЛ 1 - ФАЙЛ 7) для редактирования.

Значок карандаша указывает на то, что список воспроизведения не пуст.

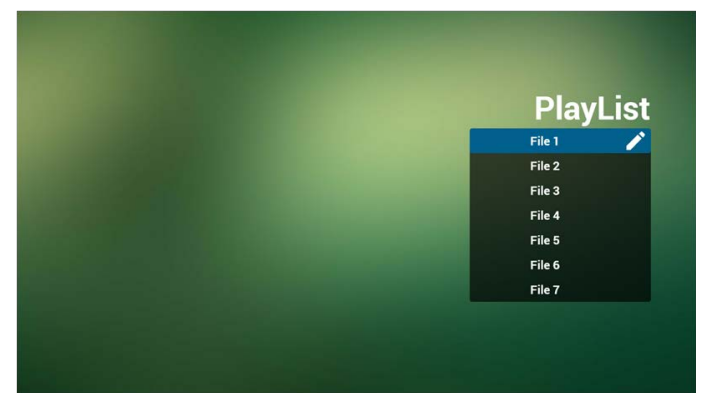

 Если выбрать пустой список воспроизведения, то приложение предложит вам выбрать источник мультимедиа. Все медиафайлы должны находиться в каталоге /benq/ корневого каталога.

Например:

- видеозаписи в каталоге /root/benq/video/
- фотографии в каталоге /root/beng/photo/

Максимальное разрешение составляет 4096х4096

• музыка в каталоге /root/beng/music/

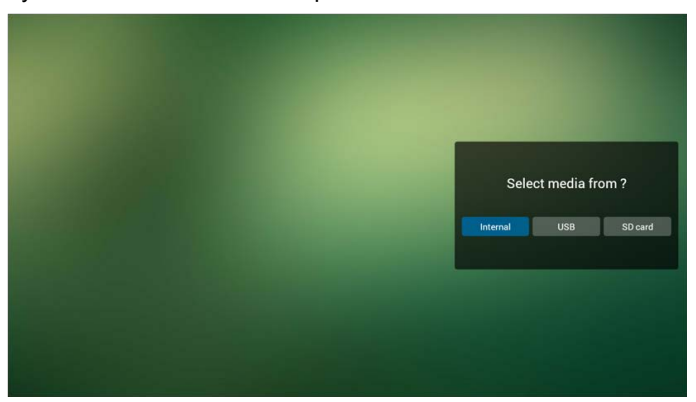

 Вы можете редактировать или удалить непустой список воспроизведения, выбрав нужный список воспроизведения со значком карандаша.

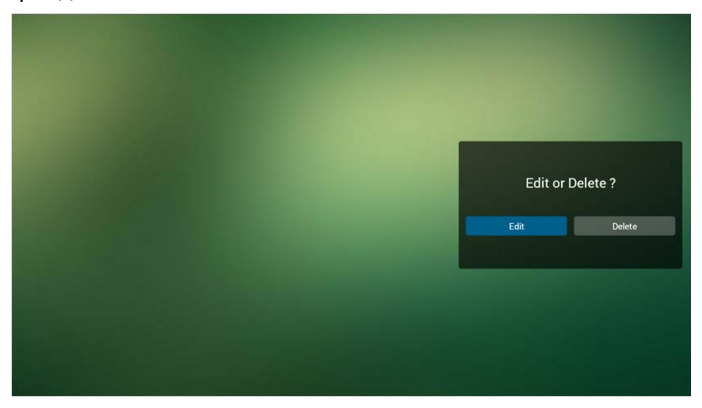

 Начав редактировать список воспроизведения, вы увидите показанный внизу экран.

Источник - файлы в хранилище.

Список воспроизведения – файлы в списке воспроизведения.

Есть 4 значка, соответствующие кнопкам на пульте ДУ.

Кнопка Параметры – открытие выдвижной панели.

Кнопка Воспроизвести – воспроизведение медиафайла.

Кнопка Информация – показ сведений о медиафайле.

Кнопка ОК – выбор/отмена выбора файла.

6-1 Выдвижная панель позволяет:

- Выбрать все: выбрать все файлы в хранилище.
- Удалить все: удалить все файлы в списке воспроизведения.
- Добавить/Удалить: обновить список воспроизведения из источника.
- Сортировать: сортировать список воспроизведения.
- Сохранить/Прервать: сохранить или прервать использование списка воспроизведения.
- Назад: возврат.

|            | Playlist   | Source     |   |
|------------|------------|------------|---|
|            | video1.mp4 |            |   |
|            | video2.mp4 | video1.mp4 | ~ |
| Select all | video3.mp4 | video2.mp4 | ~ |
| Delete all | video4.mp4 | video3.mp4 | ~ |
| Add/Remove | video5.mp4 | video4.mp4 | ~ |
| Sort       |            | video5.mp4 | ~ |
| Save/Abort |            |            |   |
| 3 Back     |            |            |   |
| bse        |            |            |   |

7. Если выберете "Сортировать" на выдвижной панели, то сможете менять порядок следования файлов один за другим.

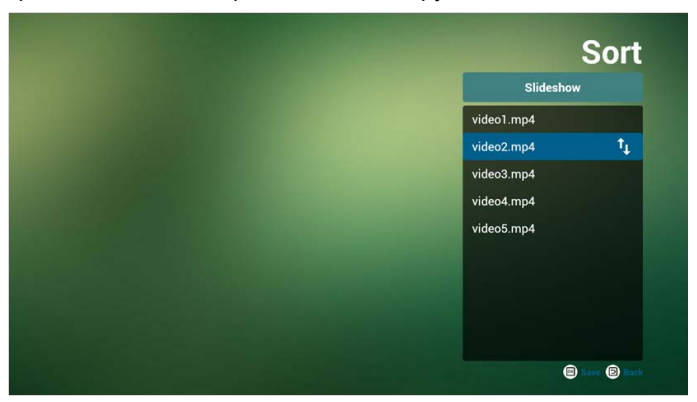

8. Выбрав нужный файл, нажмите кнопку Info, чтобы просмотреть подробные сведения о нем.

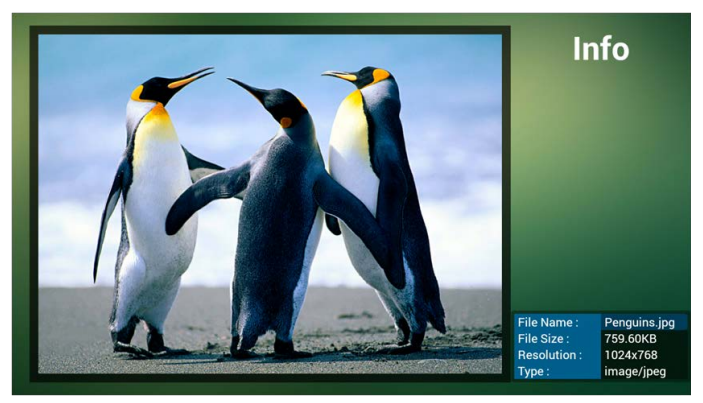

9. Выбрав нужный файл, нажмите кнопку Воспроизвести, чтобы сразу воспроизвести медиафайл.

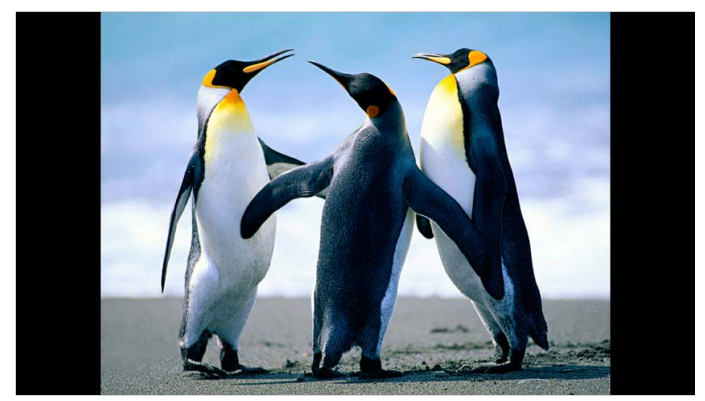

10. Если вы создаете список воспроизведения со всеми файлами изображений, то перед сохранением приложение спросит вас, нужна ли вам фоновая музыка во время воспроизведения слайд-шоу.

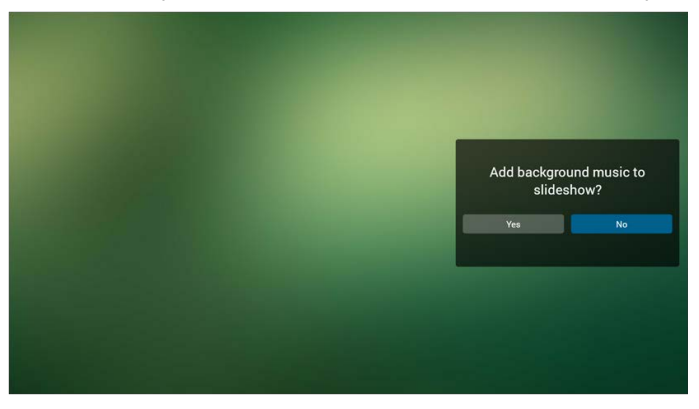

 Если на начальной странице выбрать "Настройки", то будут показаны три раздела: "Режим повтора", "Эффект слайд-шоу" и "Длительность эффекта".

Режим повтора: режим воспроизведения.

Эффект слайд-шоу: эффект при просмотре слайд-шоу из фотографий. Длительность эффекта: длительность эффекта при просмотре фотографий.

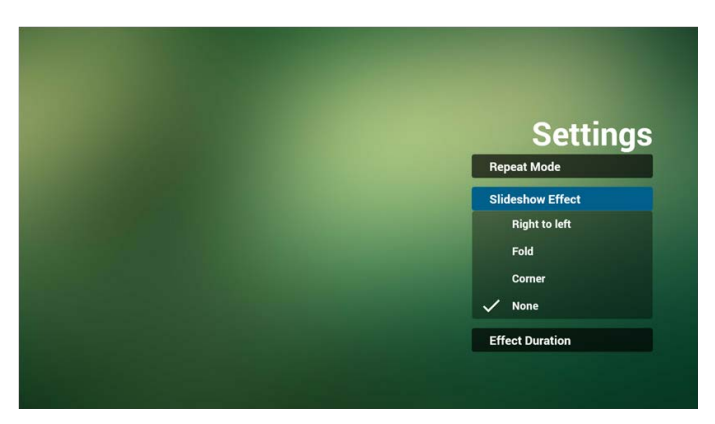

12. Горячая клавиша Медиа

Воспроизвести: воспроизведение файла.

Приостановить: приостановка файла.

Перемотка вперед: перемотка вперед на 20 секунд. (фотографии не поддерживаются).

Перемотка назад: перемотка назад на 20 секунд. (фотографии не поддерживаются).

Остановить: остановка файла и возврат к началу. воспроизведение файла формата GIF будет приостановлено.

## Browser

1. На начальной странице приложения Browser есть один элемент: "Настройки".

Нажмите Настройки, после этого откроется следующая страница.

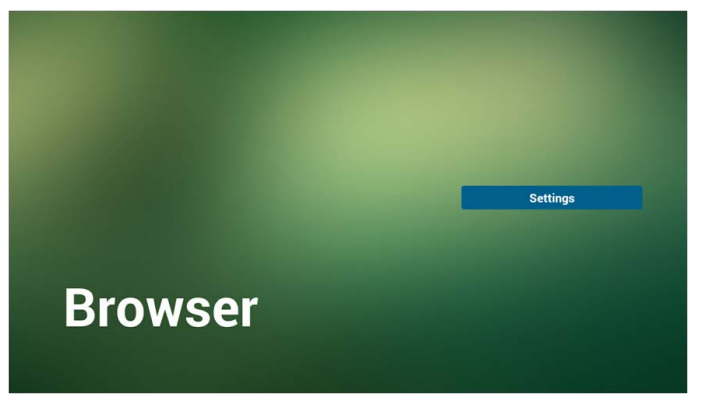
Можно выбрать пункты с 1 по 7.
 После нажатия любого из них откроется диалоговое окно.

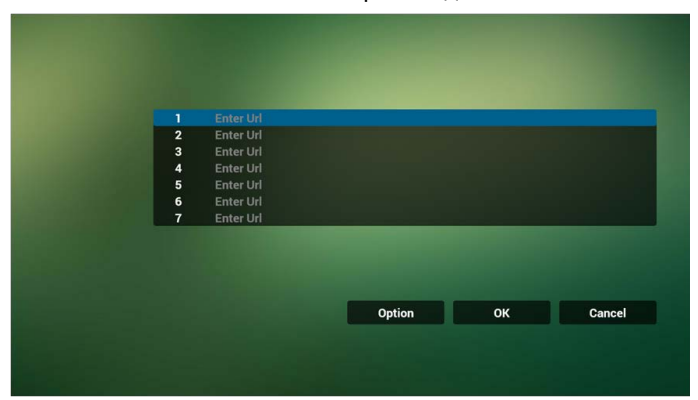

3. Введите URL и нажмите OK, в результате данные будут сохранены в Списке.

|       |   |   | Ente Enter | Url |         |   |     |
|-------|---|---|------------|-----|---------|---|-----|
|       |   |   |            | ок  | Cancel  |   |     |
|       |   |   |            |     |         |   |     |
|       |   |   |            |     |         |   |     |
| 🖁 💠 🔅 |   |   |            |     |         |   |     |
| 1     |   |   | 4          | 5   | 6       | 8 | 9 0 |
| q     | w |   |            |     | у       |   | о р |
| а     |   |   | d          | f   | g h     | k |     |
| Ŷ     |   |   |            |     | b       | m |     |
| ₹     | ( | • | 12#        |     | English | × | 4   |

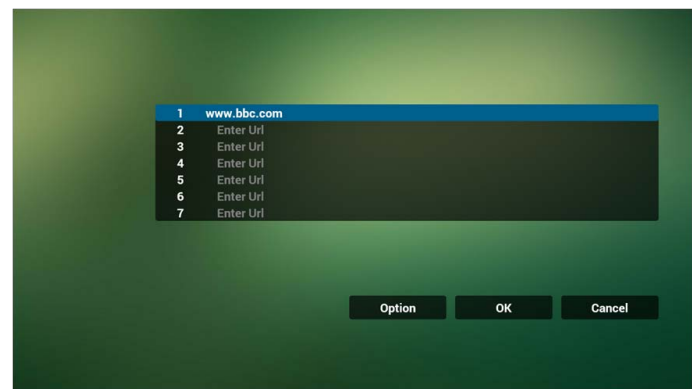

4. Нажмите "Параметры", в результате с левой стороны выдвинется панель команд.

Импортировать: импортировать файл со списком URL-адресов. Экспортировать: экспортировать файл со списком URL-адресов. Удалить все: удалить все URL-адреса с правой стороны. Назад: список с левой стороны закроется.

|              |   | www.bbc.com |        |    |        |
|--------------|---|-------------|--------|----|--------|
|              | 2 | Enter Url   |        |    |        |
| Import       | 3 | Enter Url   |        |    |        |
| mport        | 4 | Enter Url   |        |    |        |
| Export       | 5 | Enter Url   |        |    |        |
|              | 6 | Enter Url   |        |    |        |
| 📋 Delete all | 7 | Enter Url   |        |    |        |
| A nut        |   |             |        |    |        |
| Васк         |   |             |        |    |        |
|              |   |             |        |    |        |
|              |   |             |        | -  |        |
|              |   |             | Option | ок | Cancel |
|              |   |             |        |    |        |
|              |   |             |        |    |        |
|              |   |             |        |    |        |
|              |   |             |        |    |        |

- 4.1 Импортировать
- Нажмите Импортировать

|              |   | Feterla   |        |    |        |  |
|--------------|---|-----------|--------|----|--------|--|
|              | 1 | Enter Un  |        |    |        |  |
|              | 2 | Enter Un  |        |    |        |  |
| Import       | 3 | Enter Uri |        |    |        |  |
|              | 4 | Enter Un  |        |    |        |  |
| (1) Export   | 5 | Enter Uri |        |    |        |  |
|              | 6 | Enter Url |        |    |        |  |
| 📋 Delete all | 7 | Enter Url |        |    |        |  |
| Deals        |   |           |        |    |        |  |
| Dack         |   |           |        |    |        |  |
|              |   |           |        |    |        |  |
|              |   |           | -      |    |        |  |
|              |   |           | Option | ок | Cancel |  |
|              |   |           |        |    |        |  |
|              |   |           |        |    |        |  |
|              |   |           |        |    |        |  |
|              |   |           |        |    |        |  |

• Выберите хранилище

| Import     |          |                  |         |    |        |
|------------|----------|------------------|---------|----|--------|
| (2) Export | te<br>Im | port file from ? |         |    |        |
| Delete all | Internal | USB storage      | SD card |    |        |
| Back       |          |                  |         |    |        |
|            |          | Optic            | n       | ок | Cancel |
|            |          |                  |         |    |        |
|            |          |                  |         |    |        |

• Выберите файл с URL-адресами

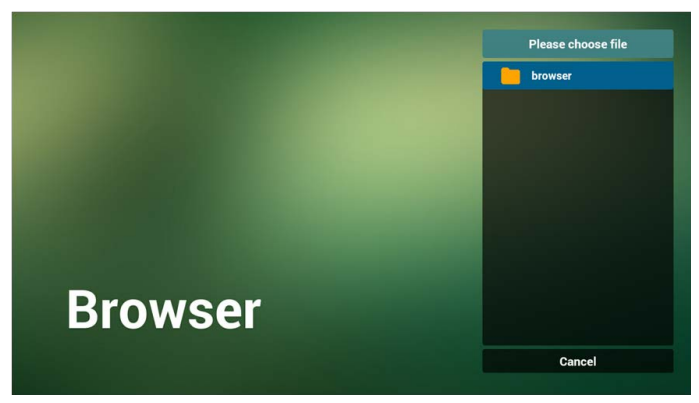

• Импортируйте файл, в результате будет показан список URL-адресов

|   | http://www.abc.com      |        |    |        |
|---|-------------------------|--------|----|--------|
| 2 | http://www.baidu.com    |        |    |        |
| 3 | http://www.bbc.com      |        |    |        |
| 4 | http://www.bbc.com.tw   |        |    |        |
| 5 | http://www.cnn.com      |        |    |        |
| 6 | http://www.youtube.com  |        |    |        |
| 7 | http://www.yahoo.com.tw |        |    |        |
|   |                         |        |    |        |
|   |                         |        |    |        |
|   |                         |        |    |        |
|   |                         |        |    |        |
|   |                         | Option | ок | Cancel |
|   |                         |        |    |        |
|   |                         |        |    |        |
|   |                         |        |    |        |

• Формат файла для импорта Формат должен быть таким, как показано внизу, а файл должен иметь расширение "txt"

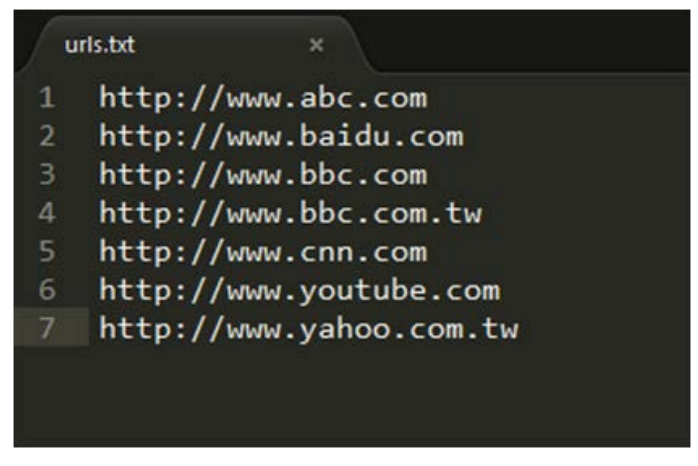

- 4.2 Экспортировать:
- Нажмите Экспортировать

|                 |   | Enter Url      |        |    |        |
|-----------------|---|----------------|--------|----|--------|
|                 | 2 | Enter Uri      |        |    |        |
|                 | 3 | www.google.com |        |    |        |
| Sector 1 Import | 4 | Enter Url      |        |    |        |
| Cupart          | 5 | Enter Url      |        |    |        |
| Export          | 6 | Enter Url      |        |    |        |
| 📋 Delete all    | 7 | Enter Url      |        |    |        |
| S Back          |   |                |        |    |        |
|                 |   |                | Option | ОК | Cancel |
|                 |   |                |        |    |        |

• Выберите хранилище

| Import |        |                              |        |
|--------|--------|------------------------------|--------|
|        |        |                              |        |
|        |        | Export file to 2             |        |
|        |        | Export file to ?             |        |
|        | 7 Ente |                              |        |
|        |        | Internal USB storage SD card |        |
| O Back |        |                              |        |
|        |        |                              |        |
|        |        |                              |        |
|        |        | Option                       | Cancel |
|        |        |                              |        |
|        |        |                              |        |
|        |        |                              |        |
|        |        |                              |        |

• Откроется диалоговое окно с указанием пути и имени файла. Нажмите кнопку "Сохранить", чтобы сохранить список URL-адресов.

| Import     |      |                       |                            |    |        |
|------------|------|-----------------------|----------------------------|----|--------|
|            |      | -                     |                            |    |        |
| 1 Export   |      | Storage path :/storag | e/emulated/0/benq/browser/ |    |        |
|            |      |                       |                            |    |        |
| Delete all | Ente | File name : 20150101  | 022137_url.txt             |    |        |
|            |      |                       |                            |    |        |
| 🕥 Back     |      | Save                  | Cancel                     |    |        |
|            |      |                       |                            |    |        |
|            |      |                       |                            |    |        |
|            |      |                       |                            |    |        |
|            |      |                       | Option                     | OK | Cancel |
|            |      |                       |                            |    |        |
|            |      |                       |                            |    |        |
|            |      |                       |                            |    |        |
|            |      |                       |                            |    |        |

5. Нажмите ОК, в результате файл с URL-адресами будет сохранен.

| and the second second second second second second second second second second second second second second second |                |        |    |        |  |
|----------------------------------------------------------------------------------------------------|----------------|--------|----|--------|--|
| 1                                                                                                    | Enter Url      |        |    |        |  |
| 2                                                                                                    | Enter Url      |        |    |        |  |
| 3                                                                                                    | www.google.com |        |    |        |  |
| 4                                                                                                    | Enter Url      |        |    |        |  |
| 5                                                                                                    | Enter Url      |        |    |        |  |
| 6                                                                                                    | Enter Url      |        |    |        |  |
| 7                                                                                                    | Enter Url      |        |    |        |  |
|                                                                                                    |                |        |    |        |  |
|                                                                                                    |                |        |    |        |  |
|                                                                                                    |                |        |    |        |  |
|                                                                                                    |                |        |    |        |  |
|                                                                                                    |                |        |    |        |  |
|                                                                                                    |                | Option | ОК | Cancel |  |
|                                                                                                    |                |        |    |        |  |
|                                                                                                    |                |        |    |        |  |
|                                                                                                    |                |        |    |        |  |
|                                                                                                    |                |        |    |        |  |
|                                                                                                    |                |        |    |        |  |
|                                                                                                    |                |        |    |        |  |
|                                                                                                    |                |        |    |        |  |
|                                                                                                    |                |        |    |        |  |

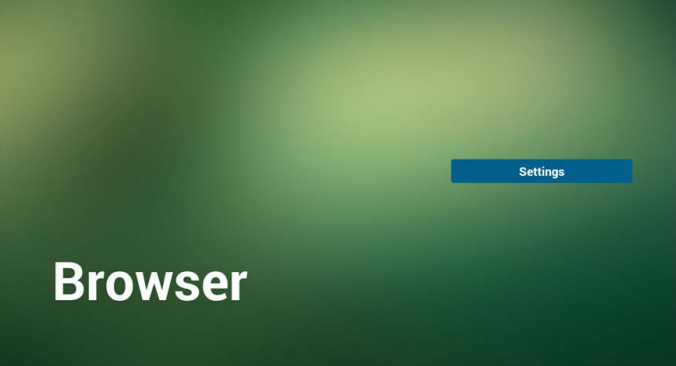

 Если на странице со списком URL-адресов вы выберете непустой элемент, то откроется диалоговое окно с предложением отредактировать или воспроизвести URL. Если нажать "Редактировать", то откроется диалоговое окно для редактирования URL, а если нажать "Воспроизвести", то откроется веб-страница с этим URL-адресом.

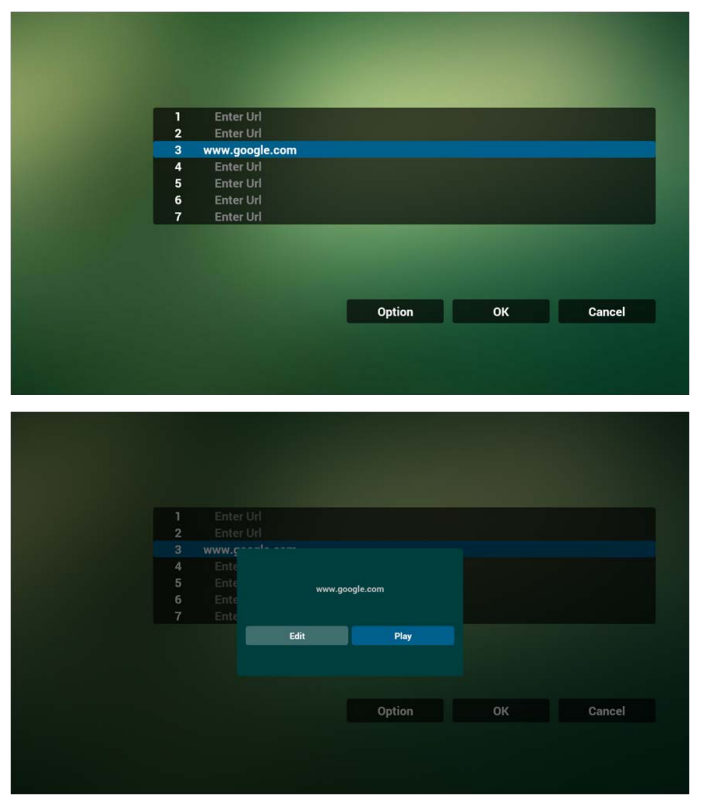

- 7. Взаимодействие экранного меню с Browser
- 7.1 Демонстрация: Загруз. источн.
- В экранном меню выберите > Конфиг. 1 > Загруз. источн. > Если для параметра Вход установлено значение БРАУЗЕР и выбран Список воспроизведения 0.

То после перезагрузки PD откроет Browser.

• В экранном меню выберите > Конфиг. 1 > Загруз. источн. > Если для параметра Вход установлено значение БРАУЗЕР и выбран Список воспроизведения 1.

То PD откроет приложение Browser и в нем веб-страницу с 1-м URLадресом. 7.2 Демонстрация: Составление расписания

В экранном меню выберите > Дополнит. > Расписание работы > Время включения 1, Время выключения 2, для параметра Вход установите БРАУЗЕР и выберите нужный вам день недели и Список воспроизведения.

После этого PD в установленное Время 1 откроет приложение Browser и в нем веб-страницу с нужным URL-адресом и закроет приложение в установленное Время 2.

### Воспроизведение с помощью программы "Средство просмотра файлов PDF"

 На начальной странице приложения PDF Player показаны три элемента: "Воспроизвести", "Создать" и "Настройки".

Воспроизвести: выбор списка воспроизведения для воспроизведения.

Создать: редактирование списка воспроизведения.

Настройки: настройка параметров воспроизведения.

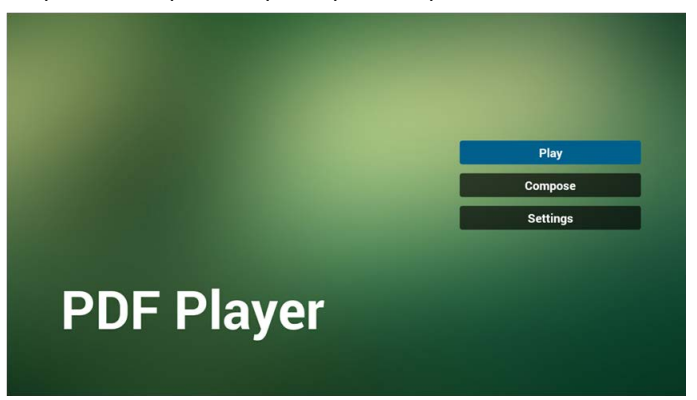

 На начальной странице выберите "Воспроизвести" и затем выберите список воспроизведения (ФАЙЛ 1 - ФАЙЛ 7) для воспроизведения.
 Значок карандаша указывает на то, что список воспроизведения не пуст.

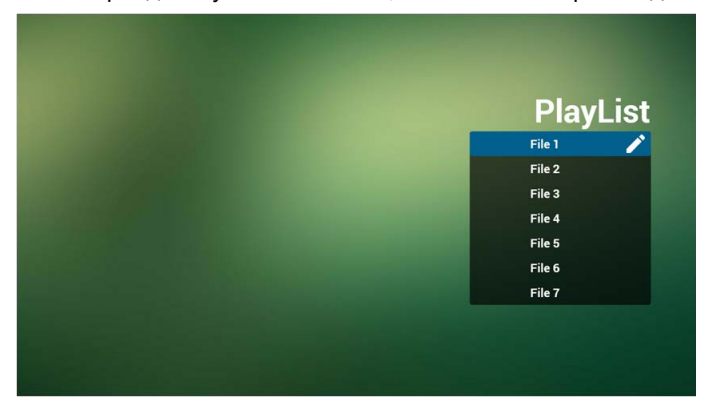

 На начальной странице выберите "Создать" и затем выберите список воспроизведения (ФАЙЛ 1 - ФАЙЛ 7) для редактирования.

Значок карандаша указывает на то, что список воспроизведения не пуст.

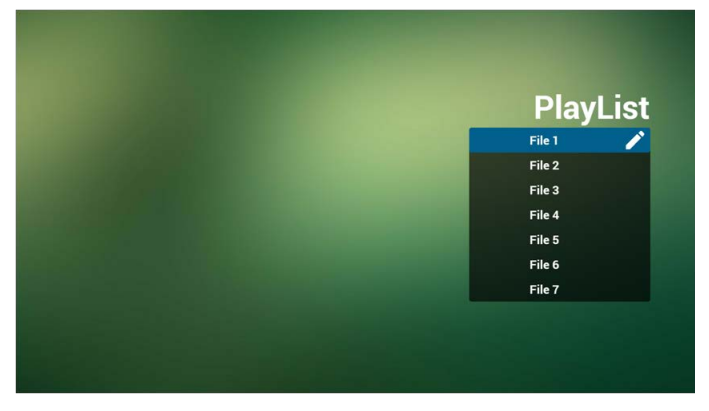

4. Если выбрать пустой список воспроизведения, то приложение предложит выбрать источник медиа.

Все медиафайлы должны находиться в каталоге /benq/ корневого каталога.

Например:

• файлы pdf в каталоге /root/benq/pdf/

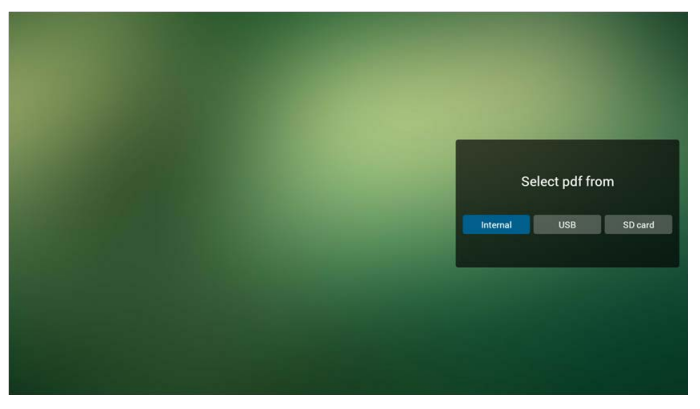

 Вы можете редактировать или удалить непустой список воспроизведения, выбрав нужный список воспроизведения со значком карандаша.

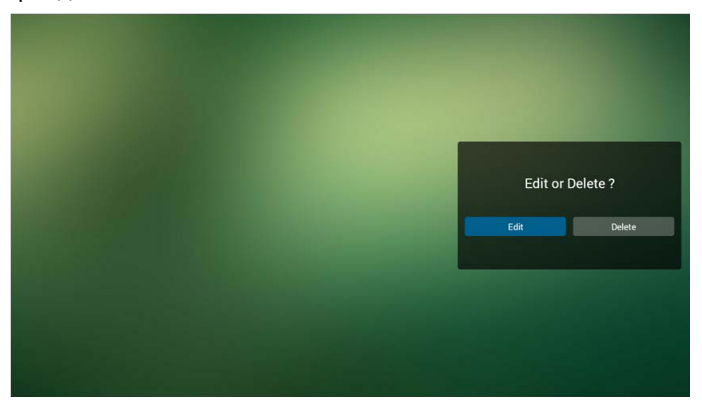

 Начав редактировать список воспроизведения, вы увидите показанный внизу экран.

Источник - файлы в хранилище.

Список воспроизведения – файлы в списке воспроизведения.

Есть 4 значка, соответствующие кнопкам на пульте ДУ.

Кнопка Параметры – открытие выдвижной панели.

Кнопка Воспроизвести – воспроизведение медиафайла.

Кнопка Информация – показ сведений о медиафайле.

Кнопка ОК – выбор/отмена выбора файла.

- 6-1 Выдвижная панель позволяет:
  - Выбрать все: выбрать все файлы в хранилище.
  - Удалить все: удалить все файлы в списке воспроизведения.
  - Добавить/Удалить: обновить список воспроизведения из источника.
  - Сортировать: сортировать список воспроизведения.
  - Сохранить/Прервать: сохранить или прервать использование списка воспроизведения.
  - Назад: возврат.

|              | Playlist | Source   | e                  |
|--------------|----------|----------|--------------------|
|              | Pdf1.pdf |          |                    |
|              | Pdf2.pdf | Pdf1.pdf | ~                  |
| Select all   |          | Pdf2.pdf | ~                  |
| 📋 Delete all |          |          |                    |
| Add/Remove   |          |          |                    |
| Sort         |          |          |                    |
| Save/Abort   |          |          |                    |
| Back         |          |          |                    |
| se           |          |          |                    |
|              |          |          | 🖹 Select 🕒 Toolbar |

7. Если выберете "Сортировать" на выдвижной панели, то сможете менять порядок следования файлов один за другим.

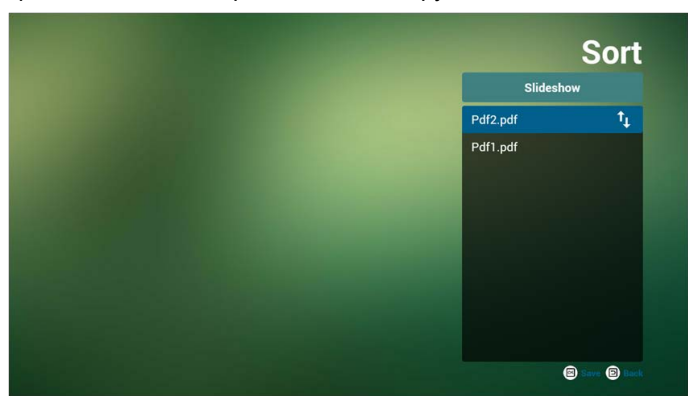

 Если на начальной странице выбрать "Настройки", то будут показаны два раздела: "Режим повтора" и "Длительность эффекта".
 Режим повтора: режим воспроизведения.

Длительность эффекта: длительность эффекта при просмотре фотографий.

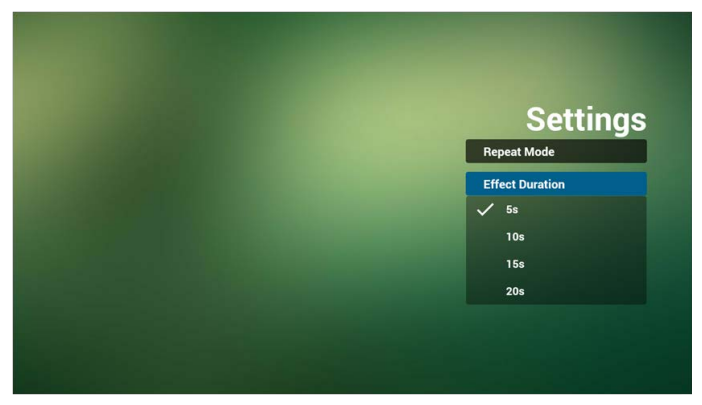

#### Горячая клавиша Медиа:

Воспроизвести: воспроизведение файла.

Приостановить: приостановка показа страницы.

Перемотка вперед: переход на следующую страницу; если это последняя страница файла, то произойдет переход к следующему файлу.

Перемотка назад: возврат на последнюю страницу; если это первая страница файла, то произойдет возврат к последнему файлу. Остановить: возврат на первую страницу файла.

#### Клавиши со стрелками:

Влево: Предыдущая страница. (если масштаб страницы не менялся) Вправо: Следующая страница. (если масштаб страницы не менялся)

#### Клавишные комбинации:

Цифровая клавиша + клавиша ОК: выбор конкретной страницы; нажмите клавишу ОК для смены страницы.

• Нажмите цифровую клавишу.

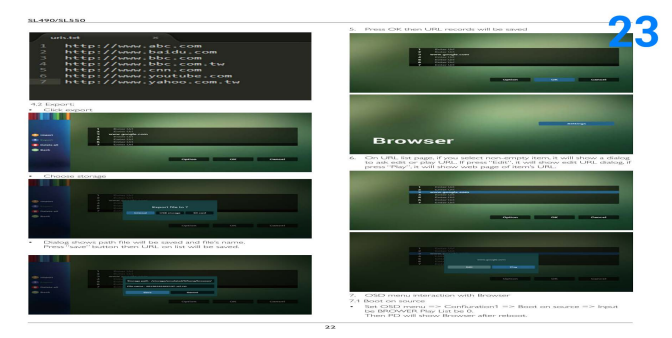

 Нажмите клавишу ОК. Внизу страницы будет показан ее номер. Если нажатый номер страницы больше общего числа страниц, то страница не изменится, а внизу страницы будет показан номер текущей страницы.

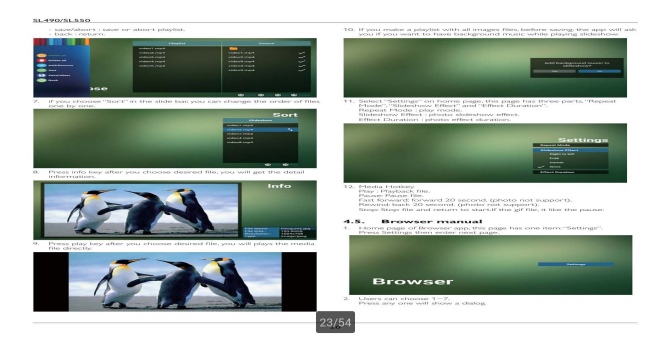

# Дисплей информационной панели

### Настройка

Основные элементы настройки:

- 1. Wi-Fi
- 2. Ethernet
- 3. Прокси-сервер
- 4. Дисплей информационной панели
- 5. Служебные программы
- 6. Дисплей
- 7. Память
- 8. Приложения
- 9. Дата и время
- 10. Параметры разработчика
- 11. Сведения

| Signage Display                         |
|-----------------------------------------|
| General settings                        |
| Signage Display Name<br>P0_00e64c360018 |
| Boot Logo                               |
| Source settings                         |
| Media Player                            |
| Browser                                 |
| PDF Player                              |
|                                         |
|                                         |
|                                         |

# Wi-Fi

Выберите Включить/Выключить для включения/выключения Wi-Fi. Если выбрать Включить, то на экране будут

перечислены все доступные точки доступа Wi-Fi.

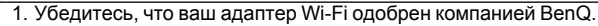

 При включении Wi-Fi и подключении к этой сети будет автоматически отключена сеть Ethernet. Нажмите кнопку Параметры на пульте ДУ:

| wa                           | Add network |
|------------------------------|-------------|
| Main Switch                  | Refresh     |
| Disable                      |             |
| Enable                       | ۲           |
| Searching for Wi-Fi networks |             |
| 70 TPVLSS-6801               |             |
| n Xiaomi_5966                |             |
| 💎 TPV_Quest                  |             |
| TPVSWA_2.4G                  |             |
| 🐔 тру                        |             |
| n TPV_Mobile                 |             |
| SW_Architecture_HC           |             |
| 🐔 хау                        |             |
| TASUS_RT-N10+                |             |
| 输 SEMILAB TAIWAN             |             |
| Turasemi,AP_SF               |             |
|                              |             |
|                              |             |

#### Добавить сеть:

| ÷ | W-Fi                   |                          | 1 |
|---|------------------------|--------------------------|---|
|   | Main Switch<br>Disable |                          |   |
|   | Enable                 |                          |   |
|   |                        |                          |   |
|   | TPVLSS-6801            |                          |   |
|   | 输 Xiaomi_5966          |                          |   |
|   | TPV.                   | Add network Network name |   |
|   | TPV_Guest              | Enter the SSID           |   |
|   | TPVSWA_2.4G            | None *                   |   |
|   | TPV_Mobile             | Advanced options         |   |
|   | SW_Architecture_HC     | CANCEL SAVE              |   |
|   | 🐔 хтау                 |                          |   |
|   | ASUS_RT-N10+           |                          |   |
|   | SEMILAB TAIWAN         |                          |   |
|   | Turasemi_AP_5F         |                          |   |
|   | 😴 iTaiwan              |                          |   |
|   | 😴 sipa                 |                          |   |

### Ethernet

Выберите Включить/Выключить для включения/выключения Ethernet. После включения Ethernet на экране будут показаны:

- 1. Тип подключения (доступный тип это DHCP/Статический IP-адрес)
  - A. DHCP
  - В. Статический ІР-адрес
  - С. ІР-адрес
  - D. Маска сети
  - E. Aдрес DNS
  - F. Адрес шлюза

| 2. | MAC | з-адрес                                                                 |          |             |
|----|-----|-------------------------------------------------------------------------|----------|-------------|
|    |     | ои включении Ethernet и подключении к этой сети будет авто<br>ть Wi-Fi. | матическ | и отключена |
|    | ÷   | Ebbook                                                                  |          | l           |
|    |     | Main Switch<br>Disable                                                  | ۲        |             |
|    |     | Enable                                                                  | 0        |             |
|    |     | To see available networks, turn Ethernet on.                            |          |             |
|    |     | Connection Type                                                         |          |             |
|    |     | Mac Address<br>One8xc356018                                             |          |             |
|    |     |                                                                         |          |             |
|    |     |                                                                         |          |             |
|    |     |                                                                         |          |             |
|    |     |                                                                         |          |             |
|    |     |                                                                         |          |             |
|    |     |                                                                         |          |             |
|    |     |                                                                         |          |             |

### DHCP

Режим DHCP:

- 1. Нельзя менять IP-адрес, Маску сети, Адрес DNS и Адрес шлюза.
- 2. В случае успешного подключения будет показана текущая конфигурация сети.

| Main Switch<br>Disable        |                                           |              |   |
|-------------------------------|-------------------------------------------|--------------|---|
| Enable                        |                                           |              | ۲ |
| Ethernet Configuration        | Ethernet Configuration<br>Connection Type |              | _ |
|                               | DHCP     Static IP                        |              |   |
| Mac Address<br>00w0.4c36.0018 | IP Address<br>192.168.31,196              |              |   |
|                               | Netmask<br>255.255.255.0                  |              |   |
|                               | DNS Address<br>192.168.31.1               |              |   |
|                               | Gateway<br>192.168.31.1                   |              |   |
|                               |                                           | DISCARD SAVE |   |
|                               |                                           |              |   |
|                               |                                           |              |   |

### Статический ІР-адрес

В разделе Статический IP-адрес пользователь может вручную менять IPадрес, Macky сети, Адрес DNS и Адрес шлюза.

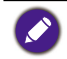

Для ввода IP-адреса, Маски сети, Адреса DNS и Адреса шлюза установлены ограничения.

- 1. Формат:
  - I. цифры от 0 до 9
  - II. десятичная точка "."

| € | Ethernet                       |                                                                   |         |      |   |   |
|---|--------------------------------|-------------------------------------------------------------------|---------|------|---|---|
|   | Main Switch<br>Disable         |                                                                   |         |      |   |   |
|   | Enable                         |                                                                   |         |      |   | ۲ |
|   | Ethernet Configuration         | Ethernet Configuration<br>Connection Type<br>OricP<br>® Static IP |         |      | - |   |
|   | Mac Address<br>00 e0.4c35 0018 | IP Address                                                        |         |      |   |   |
|   |                                | Netmask                                                           |         |      |   |   |
|   |                                | DNS Address                                                       |         |      |   |   |
|   |                                | Gateway                                                           |         |      |   |   |
|   |                                |                                                                   | DISCARD | SAVE |   |   |
|   |                                |                                                                   |         |      |   |   |
|   |                                |                                                                   |         |      |   |   |
|   |                                |                                                                   |         |      |   |   |

### Дисплей информационной панели

Есть 2 отдельные группы: Общие настройки / Настройки источника

- 1. Общие настройки
  - А. Имя информационной панели
  - В. Логотип для отображения при загрузке
- 2. Настройки источника
  - A. Media Player
  - B. Browser
  - C. PDF Player

| ÷ | Signage Display                     |
|---|-------------------------------------|
|   | General settings                    |
|   | Signage Display Name P0_00%64380018 |
|   | Boot Logo                           |
|   | Source settings                     |
|   | Media Player                        |
|   | Browser                             |
|   | PDF Player                          |
|   |                                     |
|   |                                     |
|   |                                     |
|   |                                     |
|   |                                     |
|   |                                     |
|   |                                     |
|   |                                     |
|   |                                     |
|   |                                     |
|   |                                     |
|   |                                     |

### Общие настройки

1. Имя информационной панели

Установите имя PD "PD\_" + MAC-адрес Ethernet.

- 🔊 Ограничение на ввод:
  - 1. Длина: макс. 36 знаков
  - 2. формат: без ограничений

| _ | Signage Display  |                                   |        |     |  |
|---|------------------|-----------------------------------|--------|-----|--|
|   | General settings |                                   |        |     |  |
|   |                  |                                   |        |     |  |
|   | Boot Logo        |                                   |        |     |  |
|   | Source settings  |                                   |        |     |  |
|   | Media Player     |                                   |        |     |  |
|   | Browser          |                                   |        |     |  |
|   | PDF Player       | Please enter Signage Display Name |        |     |  |
|   |                  | PD 00e04c360018                   |        |     |  |
|   |                  | 1 02000 10000010                  |        | 100 |  |
|   |                  |                                   | CANCEL | ОК  |  |
|   |                  |                                   |        |     |  |
|   |                  |                                   |        |     |  |
|   |                  |                                   |        |     |  |
|   |                  |                                   |        |     |  |
|   |                  |                                   |        |     |  |
|   |                  |                                   |        |     |  |
|   |                  |                                   |        |     |  |
|   |                  |                                   |        |     |  |

- 2. Логотип для отображения при загрузке
  - 1) Ступенчатое экранное меню для включения/выключения отображения логотипа при загрузке Android.

Работа со ступенчатым экранным меню:

RCU: Дом > Конфиг. 2 > Эмблема > Вкл./Выкл./Пользоват.

В режиме Пользов. вы можете выбрать свой собственный файл анимации в качестве логотипа, отображаемого при загрузке.

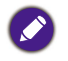

1. Файл анимации для отображения при загрузке должен иметь имя: bootanimation. zip

 Откроется окно, в котором пользователь может выбрать USB-накопитель или карту SD. Приоритет не установлен.

| Boot Logo             |
|-----------------------|
| Choose Boot Animation |
|                       |
|                       |
|                       |
|                       |
|                       |
|                       |
|                       |
|                       |
|                       |
|                       |
|                       |
|                       |

2)При выборе логотипа для отображения при загрузке PD проверит наличие файла bootanimation.zip на USB-накопителе и на карте SD.

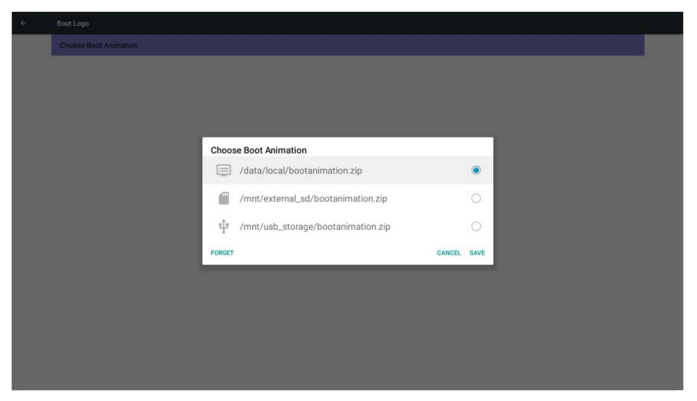

Знакомство с функциями:

а. Описание параметров

/data/local

Использовать пользовательский файл анимации для отображения при загрузке, скопированный с карты SD или USB-накопителя

/mnt/external\_sd

Использовать пользовательский файл анимации для отображения при загрузке, записанный на карту SD

/mnt/usb\_storage

Использовать пользовательский файл анимации для отображения при загрузке, записанный на USB-накопитель

#### b. Сохранить

Нажмите клавишу Сохранить, чтобы сохранить файл bootanimation.zip, записанный на карту SD или USB-накопитель, в папку /data/local и установить его как логотип для отображения при загрузке.

#### с. Забыть

Нажмите клавишу Забыть, чтобы удалить файл из папки /data/local и не показывать логотип при загрузке.

d. Отмена

Закрыть диалоговое окно без сохранения изменений.

Знакомство со сценариями:

#### Случай 1

Пользователь не установил свой логотип для отображения при загрузке. PD не нашел файл bootanimation.zip на карте SD и на USB-накопителе. Список будет мигать. Кнопки Сохранить и Забыть не активны (серые).

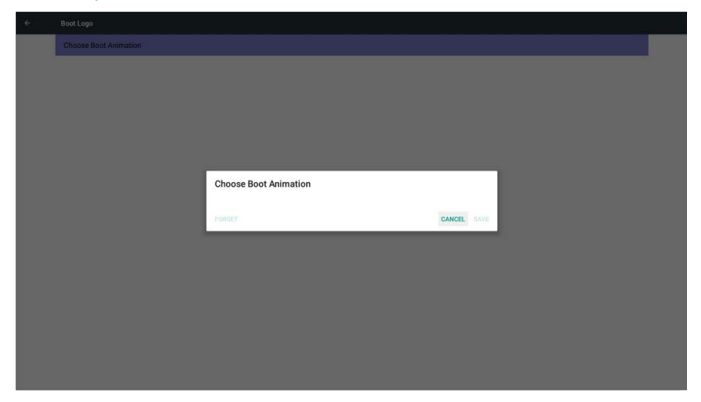

#### Случай 2

Пользователь не установил свой логотип для отображения при загрузке, но PD нашел файл bootanimation. zip на карте SD или на USB-накопителе. На экране будет показан файл bootanimation.zip, и будет автоматически выбран первый файл в этом архиве.

| ÷ | Boot Logo |        |                                    |          |      |
|---|-----------|--------|------------------------------------|----------|------|
|   |           |        |                                    |          |      |
|   |           |        |                                    |          |      |
|   |           |        |                                    |          |      |
|   |           |        |                                    |          |      |
|   |           |        |                                    |          |      |
|   |           | Choo   | se Boot Animation                  |          |      |
|   |           |        | /mnt/external_sd/bootanimation.zip |          | ۲    |
|   |           | ψ      | /mnt/usb_storage/bootanimation.zip |          |      |
|   |           | FORGET |                                    | CANCEL   | SAVE |
|   |           | TONULI |                                    | Contract | JAN  |
|   |           |        |                                    |          |      |
|   |           |        |                                    |          |      |
|   |           |        |                                    |          |      |
|   |           |        |                                    |          |      |
|   |           |        |                                    |          |      |
|   |           |        |                                    |          |      |

#### Случай 3

Пользователь установил свой логотип для отображения при загрузке, и на экране будет показан файл /data/local/bootanimation.zip

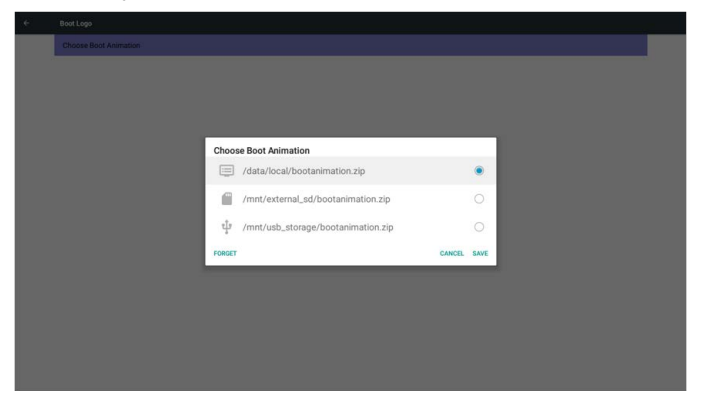

3)Если в экранном меню для параметра Эмблема установлено значение Вкл. или Выкл., то в настройках Android пользователь не может выбрать файл анимации для отображения при загрузке.

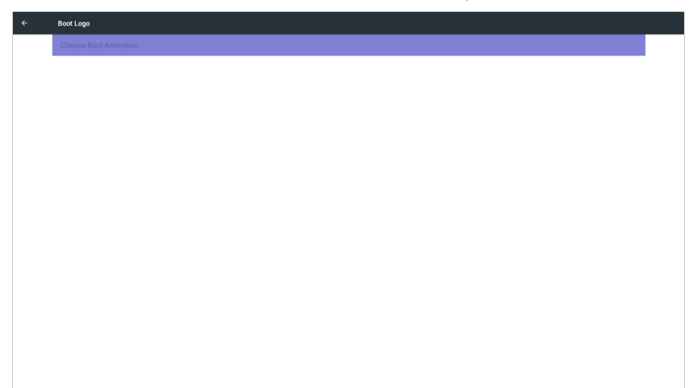

### Настройки источника

1. Media Player

Можно редактировать список воспроизведения Media Player и настраивать эффекты.

| Media Player         |
|----------------------|
| Edit Play List       |
| Edit Effect Settings |
|                      |
|                      |
|                      |
|                      |
|                      |
|                      |
|                      |
|                      |
|                      |
|                      |
|                      |
|                      |
|                      |
|                      |
|                      |

1)Откройте страницу редактирования списка воспроизведения Media Player.

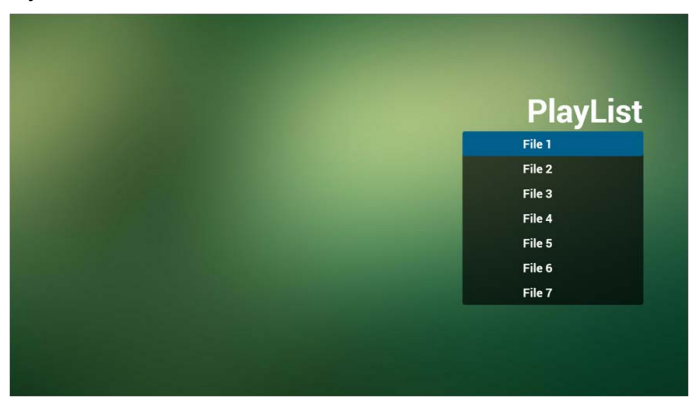

2) Откройте страницу редактирования эффектов слайд-шоу Media Player.

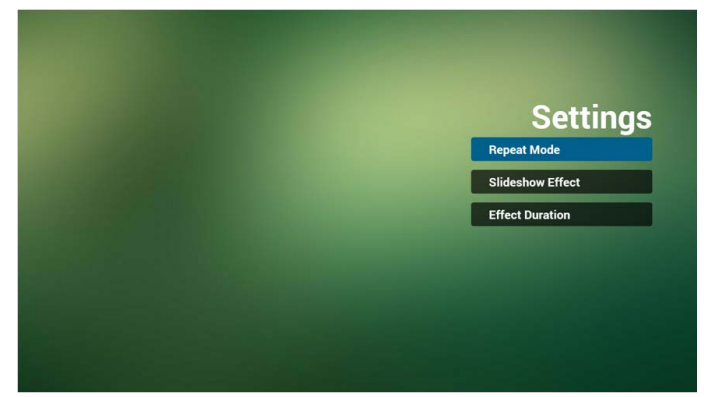

2. Browser

Можно редактировать конфигурацию Закладок.

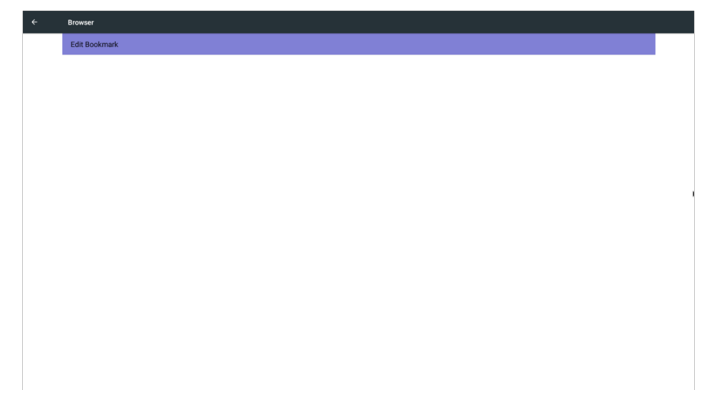

1)Откройте страницу настроек Browser.

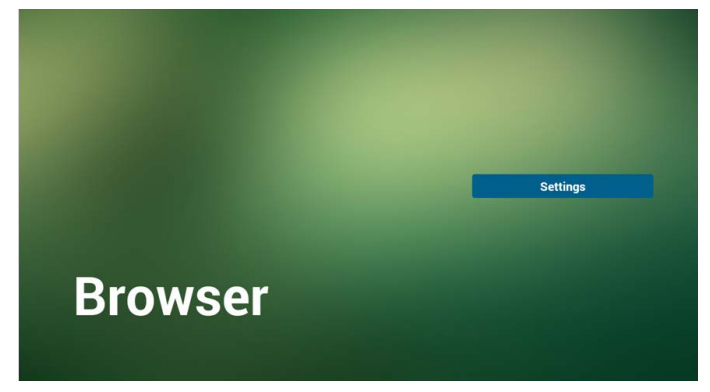

### 3. PDF Player

Можно редактировать список воспроизведения PDF Player и настраивать эффекты.

| ÷ | PDF Player           |   |
|---|----------------------|---|
|   | Edit Play List       |   |
|   | Edit Effect Settings |   |
|   |                      |   |
|   |                      |   |
|   |                      |   |
|   |                      |   |
|   |                      |   |
|   |                      | ) |
|   |                      |   |
|   |                      |   |
|   |                      |   |
|   |                      |   |
|   |                      |   |
|   |                      |   |
|   |                      |   |
|   |                      |   |

1) Откройте страницу редактирования списка воспроизведения PDF Player.

| PlayList |
|----------|
| File 1   |
| File 2   |
| File 3   |
| File 4   |
| File 5   |
| File 6   |
| File 7   |

2)Откройте страницу редактирования эффектов PDF Player.

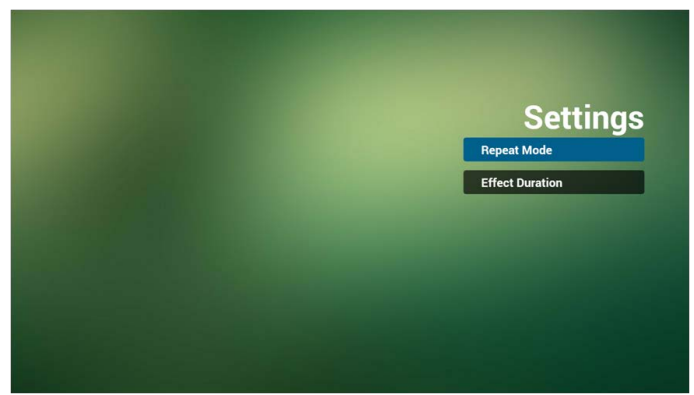

### Служебные программы

В окне Служебные доступны 3 основные функции:

- 1. Очистить Хранилище
- 2. Заводские настройки
- 3. Импорт и Экспорт

| ÷ | System Tools                    |
|---|---------------------------------|
|   | Clear storage                   |
|   | All                             |
|   | Internal storage                |
|   | US8 storage                     |
|   | SD card                         |
|   | Reset                           |
|   | Factory Reset                   |
|   | Import & Export                 |
|   | Export Signage Display Settings |
|   | Import Signage Display Settings |
|   |                                 |
|   |                                 |
|   |                                 |
|   |                                 |
|   |                                 |
|   |                                 |
|   |                                 |
|   |                                 |
|   |                                 |

### Очистить Хранилище

Цель в том, чтобы очистить (стереть) все данные в папках Benq.

Предусмотрено 4 режима:

- 1. Очистить всю папку benq.
- 2. Очистить папку benq только во внутреннем хранилище.
- 3. Очистить папку benq только на USB-накопителе.
- 4. Очистить папку benq только на карте SD.

Во всплывающем окне будут показаны все папки, которые можно очистить.

| ÷ |                                                                                                    |                                                                                                    |
|---|----------------------------------------------------------------------------------------------------|----------------------------------------------------------------------------------------------------|
|   | Clear storage<br>All                                                                                                    |                                                                                                    |
|   | Internal storage                                                                                                    |                                                                                                    |
|   | USB storage                                                                                                    |                                                                                                    |
|   | SD card<br>Nexet<br>Factory Reset<br>Import & Export<br>Export Signage Display Settings<br>Import Signage Display Settings | Clear storage<br>This will ense all data , including:<br>included been/<br>includend been/<br>includend been/<br>includend been/<br>includend been/<br>includend been/<br>includend been/ |
|   |                                                                                                    | RESET                                                                                                    |
|   |                                                                                                    |                                                                                                    |
|   |                                                                                                    |                                                                                                    |
|   |                                                                                                    |                                                                                                    |
|   |                                                                                                    |                                                                                                    |

### Заводские настройки

Функция Сброс параметров для всех параметров восстанавливает значения по умолчанию.

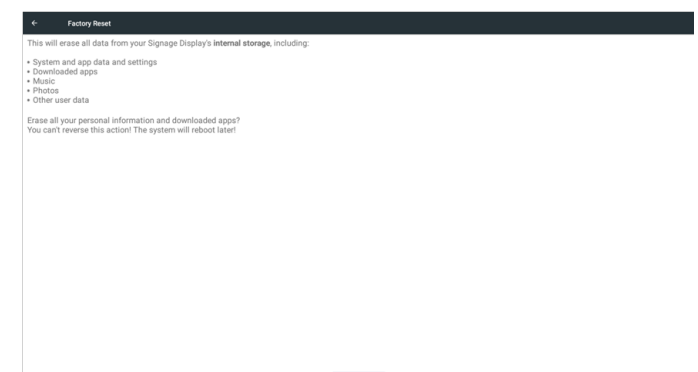

Нажмите ОК, чтобы автоматически выполнить функцию Сброс.

| ← Factory Reset                                                                                         |                                                                                                    |        |    |  |
|----------------------------------------------------------------------------------------------------|----------------------------------------------------------------------------------------------------|--------|----|--|
| This will erase all data from your Signage Display                                                      | internal storage, including:                                                                                             |        |    |  |
| System and app data and settings     Downloaded apps     Music     Photos     Other user data           |                                                                                                    |        |    |  |
| Erase all your personal information and download<br>You can't reverse this action! The system will rebo | id apps?<br>I later!                                                                                                    |        |    |  |
|                                                                                                    | Reset?                                                                                                    |        |    |  |
|                                                                                                    | Erase all your personal information and downloaded apps?<br>You can't reverse this action! The system will reboot later! |        |    |  |
|                                                                                                    |                                                                                                    | CANCEL | OK |  |
|                                                                                                    |                                                                                                    |        |    |  |
|                                                                                                    |                                                                                                    |        |    |  |
|                                                                                                    |                                                                                                    |        |    |  |
|                                                                                                    |                                                                                                    |        |    |  |
|                                                                                                    | FACTORY RESET                                                                                                    |        |    |  |

### Импорт и Экспорт

Эта функция импорта и экспорта настроек PD.

settings.db сохранить элемент:

- Настройки > Прокси
- Настройки > Дисплей информационной панели > Настройки источника > Media Player /Browser /PDF Player.

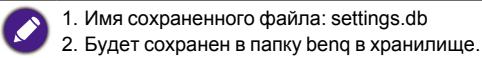

#### 1. Экспортировать

Файл settings.db будет экспортирован в папку benq на USB-накопителе или на карте SD.

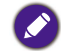

Если на USB-накопителе или на карте SD нет папки benq, то она будет создана автоматически.

| _ | System Tools                    |       |                           |        |    |  |
|---|---------------------------------|-------|---------------------------|--------|----|--|
|   | Clear storage<br>All            |       |                           |        |    |  |
|   | Internal storage                |       |                           |        |    |  |
|   | US8 storage                     |       |                           |        |    |  |
|   | SD card                         |       |                           |        |    |  |
|   | Reset<br>Factory Reset          | Selec | t storage                 |        |    |  |
|   | Import & Export                 | -     | /storage/emulated/u/benq/ |        | •  |  |
|   | Export Signage Display Settings | ψ     | /mnt/usb_storage/benq/    |        | 0  |  |
|   | Import Signage Display Settings | 6     | /mnt/external_sd/beng/    |        | 0  |  |
|   |                                 |       |                           | CANCEL | ок |  |
|   |                                 |       |                           |        |    |  |
|   |                                 |       |                           |        |    |  |
|   |                                 |       |                           |        |    |  |
|   |                                 |       |                           |        |    |  |
|   |                                 |       |                           |        |    |  |

#### 2. Импортировать

Файл settings.db будет импортирован их папки benq на USB-накопителе или на карте SD.

| Clear storage<br>All            |                                         |       |
|---------------------------------|-----------------------------------------|-------|
| Internal storage                |                                         |       |
| USB storage                     |                                         |       |
| SD card                         |                                         |       |
| Reset<br>Factory Reset          | Select storage                          |       |
| Import & Export                 | /storage/emulated/0/benq/               | •     |
| Export Signage Display Settings | t្ <sup>‡g</sup> /mnt/usb_storage/benq/ | 0     |
| Import Signage Display Settings | /mnt/external_sd/beng/                  | 0     |
|                                 | CANCER                                  | a. ok |
|                                 |                                         |       |
|                                 |                                         |       |
|                                 |                                         |       |
|                                 |                                         |       |
|                                 |                                         |       |

### Память

Отображение сведений о текущем хранилище PD Android.

|  | Storage                |  |
|--|------------------------|--|
|  | Internal storage       |  |
|  |                        |  |
|  | Total space<br>11.9208 |  |
|  | Available<br>11.8008   |  |
|  | SD cand                |  |
|  | USB storage            |  |
|  |                        |  |
|  |                        |  |
|  |                        |  |
|  |                        |  |
|  |                        |  |
|  |                        |  |
|  |                        |  |
|  |                        |  |
|  |                        |  |
|  |                        |  |
|  |                        |  |
|  |                        |  |

#### КАРТА SD и USB-НАКОПИТЕЛЬ:

Вставьте карту SD или USB-накопитель, и будет показана информация об общей

и свободной емкости хранилища на карте SD или USB-накопителе.

| ÷ | Storage                |
|---|------------------------|
|   | internal storage       |
|   |                        |
|   | Total space<br>11.9208 |
|   | Available<br>11.8008   |
|   | SD card                |
|   |                        |
|   | Total space<br>1.8408  |
|   | Available<br>0.900     |
|   | USB storage            |
|   |                        |
|   | Total space<br>7.4808  |
|   | Available 6.5008       |
|   |                        |
|   |                        |
|   |                        |

### Приложения

Показ информации о приложениях.

| Apps            |            |        |
|-----------------|------------|--------|
|                 | DOWNLOADED | RUNNIN |
| Zoom<br>38 SEMB |            |        |
|                 |            |        |
|                 |            |        |
|                 |            |        |
|                 |            |        |
|                 |            |        |
|                 |            |        |
|                 |            |        |
|                 |            |        |
|                 |            |        |
|                 |            |        |
|                 |            |        |
|                 |            |        |
|                 |            |        |
|                 |            |        |
|                 |            |        |
|                 |            |        |
|                 |            |        |
|                 |            |        |
|                 |            |        |
|                 |            |        |

### Безопасность

| e |                                                    |                            |      |
|---|----------------------------------------------------|----------------------------|------|
|   | Clear storage<br>All                               |                            |      |
|   | Internal storage                                   |                            |      |
|   | USB storage                                        |                            |      |
|   | SD card                                            |                            |      |
|   | Reset<br>Factory Reset                             | Select storage             |      |
|   | Import & Export<br>Export Signage Display Settings | tfr /mnt/usb_storage/benq/ | 0    |
|   | Import Signage Display Settings                    | /mnt/external_sd/beng/     | 0    |
|   |                                                    | CANCER                     | ь ок |
|   |                                                    |                            |      |

### Неизвестный источник

Разрешить установку приложений из неизвестного источника.

### Хранилище учетных данных

Установить функцию учетных данных.

### Дата и время

Корректировка даты, времени и часового пояса через NTP.

|  | Date & time                                    |
|--|------------------------------------------------|
|  | Select time zone<br>GMT-0100 Brish Summer Time |
|  | NTP Server<br>2 android pool into org          |
|  |                                                |

### Параметры разработчика

Параметры разработчика Android.

|  | Developer options                                                                       |    |
|--|-----------------------------------------------------------------------------------------|----|
|  |                                                                                         |    |
|  | Take bug report                                                                         |    |
|  | Desktop backup password Desktop full backups aren't currently protected                 |    |
|  | Stary awake<br>Screen will never skeep while charging                                   | (2 |
|  | Process Stats<br>Gerky stats about running processes                                    |    |
|  | Boot check nun dersopt för apps when boot accident detected                             | (2 |
|  | Debugging                                                                               |    |
|  | USB debugging<br>Debug mode when USB is connected                                       | •  |
|  | Bug report shortcut<br>Show a button in the power menu for taking a bug report          | (2 |
|  | Allow mock locations Allow mock locations                                               |    |
|  | Enable view attribute inspection                                                        | (2 |
|  | Select debug app<br>No debug application set                                            |    |
|  | Wait for debugger<br>Debugged application waits for debugger to attach before executing |    |

### Сведения

В разделе О программе отображаются следующие основные сведения:

- 1. Обновление ПО BenQ
- 2. Правовая информация
- 3. Версия Android
- 4. Версия ядра
- 5. Версия микропрограммы Scalar
- 6. Номер сборки

| ÷ | About                             |
|---|-----------------------------------|
|   | BenQ Software Update              |
|   | Legal information                 |
|   | Android version<br>5.1.1          |
|   | Kernel version<br>3.10.0<br>8.400 |
|   | Build number<br>VI.0.1            |
|   | Scalar FW version<br>V0.301       |
|   |                                   |
|   |                                   |
|   |                                   |
|   |                                   |
|   |                                   |
|   |                                   |
|   |                                   |

### Обновление ПО BenQ

Обновление ПО через Интернет или с USB-устройства.

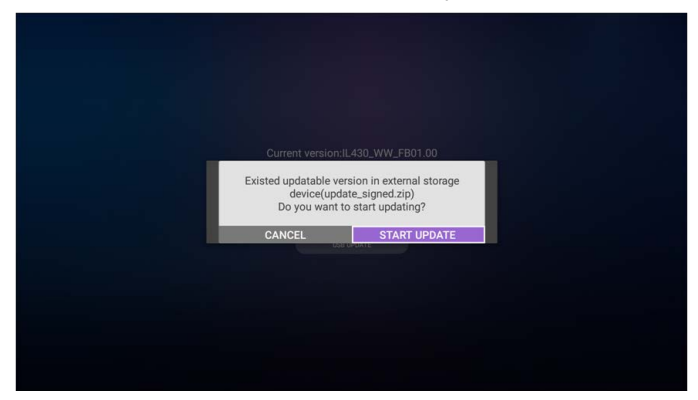

После выбора файла update.zip PD перезагрузится и начнет процедуру обновления.

### Правовая информация

Показать лицензии ПО с открытым исходным колом.

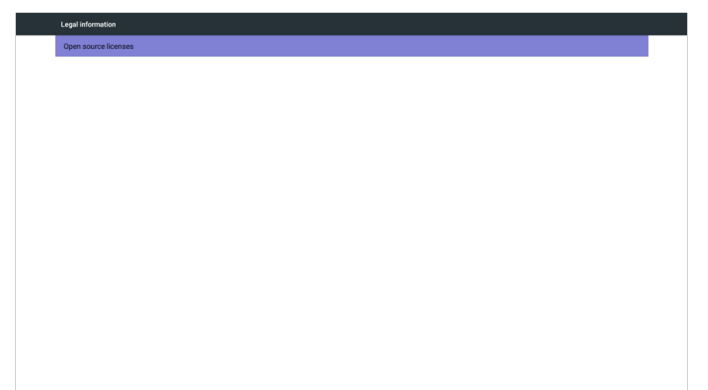

# Экранное меню

Общий вид структуры экранного меню показан внизу. Вы можете использовать его для справки в будущем при настройке вашего дисплея.

### Навигация по экранному меню

#### Навигация по экранному меню с помощью пульта ДУ

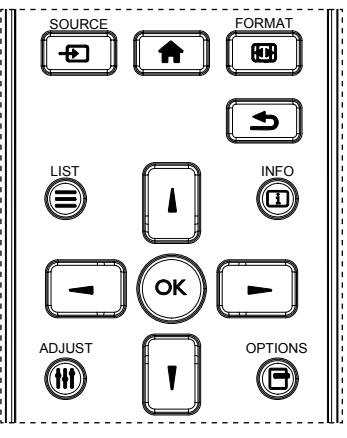

- 1. Чтобы показать экранное меню, на пульте ДУ нажмите кнопку 🔒.
- 2. Нажатием кнопок или выберите параметр, который хотите настроить.
- 3. Чтобы открыть подменю, нажмите кнопку ОК или .
- В подменю нажимайте кнопку или или или или переключения между параметрами, а для настройки их значений нажимайте кнопку — или —. При наличии подменю нажмите кнопку ОК или —, чтобы войти в это подменю.
- Нажмите кнопку Эдля возврата в предыдущее меню или нажмите кнопку пдля выхода из экранного меню.

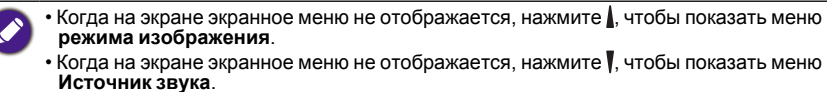

# Навигация по экранному меню с помощью кнопок управления на дисплее

- 1. Нажмите кнопку MENU, чтобы открыть экранное меню.
- 2. Нажатием кнопок + или выберите параметр, который хотите настроить.
- 3. Нажмите кнопку +, чтобы войти в подменю.
- 4. В подменю нажимайте кнопку ▲ или ▼ для переключения между параметрами, а для настройки их значений нажимайте кнопку + или —. При наличии подменю нажмите кнопку +, чтобы войти в это подменю.
- 5. Нажмите кнопку MENU для возврата в предыдущее меню или нажмите кнопку MENU несколько раз для выхода из экранного меню.

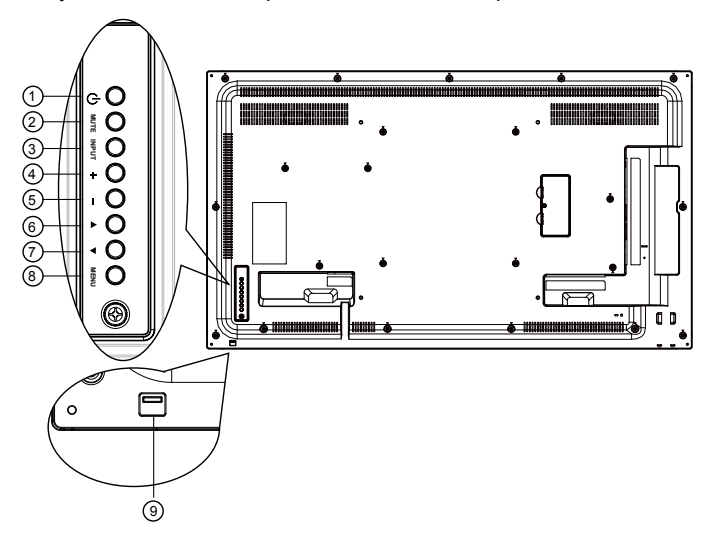

# Обзорные сведения об экранном меню

### Меню Изображение

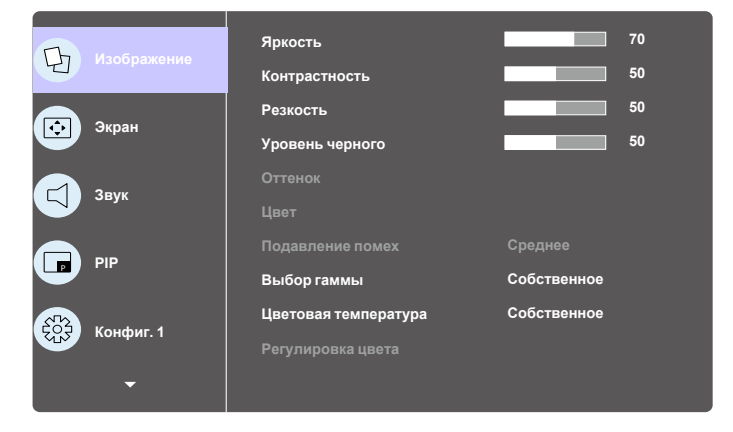

| Название                 | Описание                                                                                                    |
|--------------------------|----------------------------------------------------------------------------------------------------|
| Яркость<br>(изображение) | Настройка общей яркости изображения и фонового<br>экрана (задней подсветки).                                                                        |
| Контрастность            | Настройка коэффициента контрастности изображения<br>для входного сигнала.                                                                           |
| Baarraati                | Эта функция позволяет цифровым способом сохранить<br>четкость изображения при любых режимах<br>синхронизации.                                       |
| Резкость                 | Вы можете делать изображение резким или мягким<br>согласно своим предпочтениям и устанавливать резкость<br>отдельно для каждого режима изображения. |
| Уровень<br>черного       | Настройка яркости изображения для фона.<br>Режим изображения sRGB является стандартным, его менять<br>нельзя.                                       |
| 0                        | Настройка оттенка экрана.                                                                                                    |
| Оттенок (Тон)            | 🔗 Только для сигнала YUV.                                                                                                    |
| Цвет (Насы-              | Настройка цвета экрана.                                                                                                    |
| щенность)                | 🔗 Только для сигнала YUV.                                                                                                    |
| Подавление               | Настройка уровня подавления помех.                                                                                                    |
| помех                    | 🔗 Только для сигнала YUV.                                                                                                    |

| Выбор гаммы                      | Выбор гаммы дисплея (кривой яркости входного<br>сигнала). Варианты выбора: Native (Собственная) / 2,2 /<br>2,4.                     |
|----------------------------------|----------------------------------------------------------------------------------------------------|
|                                  | Режим изооражения SRGB является стандартным, его менять<br>нельзя.                                                                  |
|                                  | Используется для настройки цветовой температуры.                                                                                    |
| Цветовая<br>температура          | По мере повышения цветовой температуры изображение<br>становится красноватым, а при уменьшении цветовой<br>температуры - синеватым. |
| Регулировка<br>цвета             | Уровни красного, зеленого и синего цветов регулируются<br>цветными полосками.                                                       |
|                                  | R: усиление красного, G: усиление зеленого, B: усиление синего.                                                                     |
|                                  | О Доступно только тогда, когда для параметра Цвет. темпер.<br>установлено значение Пользов. 1 или Пользов. 2.                       |
| Режим<br>изображения             | настройка качества изображения                                                                                                    |
|                                  | Режим ПК: Стандарт / Высокая яркость / sRGB.                                                                                        |
|                                  | Режим видео: Стандарт / Высокая яркость / Кино.                                                                                     |
| Переразвертка                    | Изменение отображаемой области изображения.                                                                                         |
|                                  | ВКЛ.: отображаемая область изображения составляет примерно 95%.                                                                     |
|                                  | ВЫКЛ.: отображаемая область изображения составляет примерно 100%.                                                                   |
| Сброс<br>настроек<br>изображения | Сброс всех настроек в меню Изображение.                                                                                             |
|                                  | Выберите "Да" и нажмите кнопку "SET", чтобы для всех параметров восстановить заводские предустановки.                               |
|                                  | Нажмите кнопку "EXIT" для отмены и возврата в предыдущее меню.                                                                      |

### Меню Экран

|                | Гор. положение              | 50            |
|----------------|-----------------------------|---------------|
| изооражение    | Верт. положение             | 50            |
|                | Часы                        | 50            |
| БКран          | Фаза синхросигнала          | 50            |
| <b>С1</b> Звук | Режим Масштаб               | Во весь экран |
|                | Пользовательский<br>масштаб |               |
| ГР РІР         | Авторегулировка             | Действие      |
|                | Сброс экрана                | Действие      |
| Конфиг. 1      |                             |               |
| •              |                             |               |

| Название              | Описание                                                                                                    |
|-----------------------|----------------------------------------------------------------------------------------------------|
| Гор. положение        | Регулировка горизонтального положения изображения на отображаемой области ЖК-экрана.                                                                        |
| Верт.<br>положение    | Регулировка вертикального положения изображения на<br>отображаемой области ЖК-экрана.                                                                       |
| Часы                  | Только для входа VGA.                                                                                                    |
| Фаза<br>синхросигнала | Повышение степени фокусировки, четкости и<br>стабильности изображения путем увеличения или<br>уменьшения значения этого параметра.<br>Только для входа VGA. |

Режим ПК: Во весь экран / 4:3 / 1:1 / 16:9 / 21:9 / Пользов. Режим видео: Во весь экран / 4:3 / 1:1 / 16:9 / 21:9 / Пользов. \* Параметры режима Масштаб зависят от входного сигнала. При отображении нескольких входных сигналов в многооконном режиме настройка будет применяться к одинаковым входным сигналам. OSD меню INFO будет показана самая последняя настройка. Во весь экран Этот режим сохраняет правильные пропорции изображения, переданного в формате 16:9, при отображении во весь экран. 4:3 Изображение воспроизводится в формате 4:3 с черными полосами Режим Масштаб по краям экрана. 1:1 В этом режиме изображение выводится на экран пиксел-в пиксел без масштабирования исходного размера изображения. 16:9 Изображение воспроизводится в формате 16:9 с черными полосами сверху и снизу экрана. 21:9 Изображение воспроизводится в формате 21:9 с черными полосами сверху и снизу экрана. Пользов. Выберите применение особых настроек увеличения в подменю

Пользовательский масштаб.
|                               | Используйте эту функцию для дополнительной<br>настройки масштаба в соответствии с изображением,<br>которое хотите вывести на экран. |                                                                                 |  |  |  |
|-------------------------------|----------------------------------------------------------------------------------------------------|---------------------------------------------------------------------------------|--|--|--|
|                               | Этот параметр активен только тогда, когда для параметра<br>Режим Масштаб установлено значение Пользов.                              |                                                                                 |  |  |  |
|                               |                                                                                                    | Масштаб                                                                         |  |  |  |
|                               |                                                                                                    | Одновременное увеличение<br>размеров изображения по<br>горизонтали и вертикали. |  |  |  |
|                               |                                                                                                    | Гор. увеличение                                                                 |  |  |  |
| Пользователь-<br>ский масштаб |                                                                                                    | Увеличение размера изображения только по горизонтали.                           |  |  |  |
|                               |                                                                                                    | Верт. увеличение                                                                |  |  |  |
|                               |                                                                                                    | Увеличение размера изображения только по вертикали.                             |  |  |  |
|                               |                                                                                                    | Гор. положение                                                                  |  |  |  |
|                               | $\leftarrow$                                                                                                    | Перемещение изображения по горизонтали влево или вправо.                        |  |  |  |
|                               |                                                                                                    | Верт. положение                                                                 |  |  |  |
|                               | Ļ                                                                                                    | Перемещение изображения по<br>вертикали вверх или вниз.                         |  |  |  |
| Авторегулиров-<br>ка          | Нажмите "SET", чтобы автоматически обнаружить и настроить параметры Гор. положение, Верт. положени<br>Частота и Фаза                |                                                                                 |  |  |  |
|                               | Сброс всех настро стандартных заво                                                                                                  | рек в меню <b>Экран</b> и установка для них<br>дских значений.                  |  |  |  |
| Сброс экрана                  | Выберите "Да" и нажмите кнопку "SET", чтобы для всех параметров восстановить заводские предустановки.                               |                                                                                 |  |  |  |
|                               | Нажмите кнопку "EXIT" для отмены и возврата в предыдущее меню.                                                                      |                                                                                 |  |  |  |

### Меню Звук

| Th                           | 1400 En 01/00                                    | Баланс                             |          | 50  |
|------------------------------|--------------------------------------------------|------------------------------------|----------|-----|
| Y                            | изооражение                                      | Высок. частоты                     |          | 50  |
|                              |                                                  | Низ. частоты                       |          | 50  |
| $\textcircled{\blue}{\blue}$ | Экран                                            | Громкость                          |          | 30  |
|                              | _                                                |                                    |          | 20  |
|                              |                                                  | Звуковои выход<br>(линейный выход) |          | 30  |
|                              |                                                  | Максимальная громкость             |          | 100 |
|                              | DID                                              | Минимальная громкость              |          | 0   |
| U                            |                                                  | Без звука                          | Выкл.    |     |
| ATh                          |                                                  | Источник звука                     | Цифровой |     |
| 503                          | Конфиг. 1                                        |                                    | Выкл.    |     |
|                              |                                                  | Синх. Громк.                       |          |     |
|                              | •                                                |                                    |          |     |
|                              |                                                  |                                    |          |     |
|                              |                                                  |                                    | a v      |     |
| G                            | Изображение                                      | Сброс настроек звука               | Действие |     |
| 9                            | Изображение                                      | Сброс настроек звука               | Действие |     |
| Ð                            | Изображение                                      | Сброс настроек звука               | Действие |     |
| <b>(</b> -)<br>(•)           | Изображение<br>Экран                             | Сброс настроок звука               | Действие |     |
|                              | Изображение<br>Экран                             | Сброс настроок звука               | Действие |     |
|                              | Изображение<br>Экран<br>Звук                     | Сброс настроек звука               | Действие |     |
|                              | Изображение<br>Экран<br>Звук                     | Сброс настроок звука               | Действие |     |
|                              | Изображение<br>Экран<br>Звук<br>РІР              | Сброс настроек звука               | Действие |     |
|                              | Изображение<br>Экран<br>Звук<br>РІР              | Сброс настроек звука               | Действие |     |
|                              | Изображение<br>Экран<br>Звук<br>РІР<br>Конфиг. 1 | Сброс настроек звука               | Действие |     |
|                              | Изображение<br>Экран<br>Звук<br>РІР<br>Конфиг. 1 | Сброс настроек звука               | Действие |     |

| Название                              | Описание                                                                                                    |
|---------------------------------------|----------------------------------------------------------------------------------------------------|
| Баланс                                | Усиление левого или правого звукового канала на<br>выходе.                                                                |
| Высок. частоты                        | Усиление или ослабление высоких звуковых частот.                                                                          |
| Низ. частоты                          | Усиление или ослабление низких звуковых частот.                                                                           |
| Громкость                             | Увеличение или уменьшение уровня громкости звука на выходе.                                                               |
| Звуковой выход<br>(линейный<br>выход) | Увеличение или уменьшение уровня громкости<br>линейного выхода.                                                           |
| Максимальная<br>громкость             | Настройка вашего собственного ограничения<br>максимальной громкости. Это предотвратит слишком<br>громкое воспроизведение. |
| Минимальная<br>громкость              | Настройка вашего собственного ограничения<br>минимальной громкости.                                                       |

| Без звука      | Выключение и включение функции Без звука.                                             |
|----------------|---------------------------------------------------------------------------------------|
|                | Выбор входного источника звука:                                                       |
|                | Аналоговый: источником звука является звуковой вход.                                  |
| Источник звука | Цифровой: источником звука является разъем HDMI/<br>DVI.                              |
|                | DisplayPort: источником звука является разъем<br>DisplayPort.                         |
| Синх. Громк.   | Включение/выключение регулировки громкости<br>звукового выхода (линейного выхода) для |
|                | синхронизации с внутренними динамиками.                                               |
| Сброс настроек | Сброс всех настроек в меню Звук и установка для них                                   |
| звука          | стандартных заводских значений.                                                       |

### Меню РІР

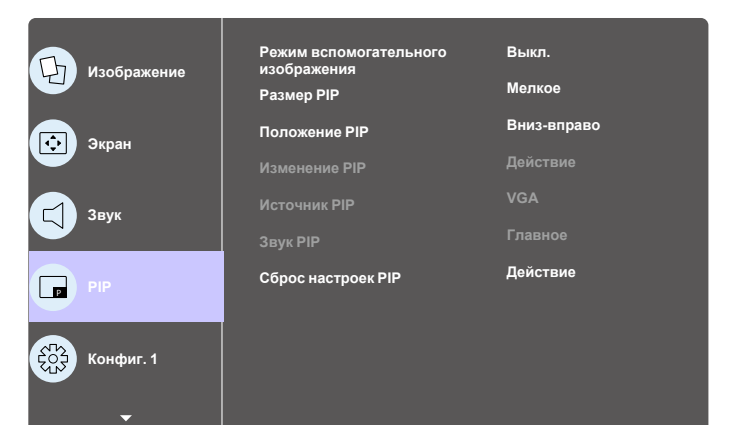

| Название                                    | Описание                                                                              |                                            |                                                                                      |  |  |  |
|---------------------------------------------|---------------------------------------------------------------------------------------|--------------------------------------------|--------------------------------------------------------------------------------------|--|--|--|
|                                             | Выбор режима вспомогательного изображения.                                            |                                            |                                                                                      |  |  |  |
|                                             | Возможные варианты: Выкл. / PIP / POP / Быстро поменять местами / PBP.                |                                            |                                                                                      |  |  |  |
|                                             | Выкл.                                                                                 | PIP                                        | PBP 2Win                                                                             |  |  |  |
| Режим<br>вспомога-<br>тельного<br>изображе- | A                                                                                     | A <sub>B</sub>                             | Вход<br>вспомога-<br>тельного<br>окна1                                               |  |  |  |
| ния                                         | Быстро поме                                                                           | нять местами                               |                                                                                      |  |  |  |
|                                             | A                                                                                     | • <b>B</b>                                 | Переключение:<br>сверху либо<br>основное<br>изображение,<br>либо<br>вспомогательное. |  |  |  |
| Размер PIP                                  | Выбор размера вспо<br>PIP (Picture-in-Picture                                         | могательного изобр<br>- Картинка в картин  | ажения для режима<br>іке).                                                           |  |  |  |
|                                             | Возможные варианты                                                                    | ы: <b>Мелкое / Средне</b>                  | е / Крупное.                                                                         |  |  |  |
| Положе-                                     | Выбор положения вс<br>режима PIP (Picture-i                                           | помогательного изо<br>n-Picture - Картинка | бражения для<br>в картинке).                                                         |  |  |  |
| ние РІР                                     | Возможные варианты: <b>Вниз-вправо / Вниз-влево / Вверх-</b><br>вправо / Вверх-влево. |                                            |                                                                                      |  |  |  |
| Изменение<br>PIP                            | Смена местами осно Быстро поменять м                                                  | вного входного сигн<br>естами.             | ала и <b>PIP</b> / <b>PBP</b> /                                                      |  |  |  |
| Источник<br>PIP                             | Выбор входного сигн                                                                   | ала для вспомогате                         | льного изображения.                                                                  |  |  |  |

|                 | Выбор і<br>изобрах                                                                            | источн<br>кения | ника зі        | вука | в режи      | ие во | спомо           | гатели  | ьного  |               |         |
|-----------------|-----------------------------------------------------------------------------------------------|-----------------|----------------|------|-------------|-------|-----------------|---------|--------|---------------|---------|
| Звук РІР        | <ul> <li>Основное - источником звука будет основное изображение.</li> </ul>                   |                 |                |      |             |       |                 |         |        |               |         |
|                 | <ul> <li>Вспомогательное - источником звука будет вспомогательное<br/>изображение.</li> </ul> |                 |                |      |             |       |                 | ьное    |        |               |         |
|                 | Сброс в                                                                                       | всех на         | астрое         | эк в | меню РІ     | Риу   | стано           | овка д  | пя ни  | х             |         |
|                 | стандар                                                                                       | тных            | завод          | ских | (значен     | ии.   |                 |         |        | ~             | J       |
|                 | • Функц                                                                                       | ия РІН          | удост          | упна | ТОЛЬКО      | для   | опред           | целенн  | ных ко | омоин         | аций    |
|                 | СПЕЛИ                                                                                         | ников<br>Ошей   | входн<br>табпи |      | лінала      | , кот | рые             | 106838  | ны в   |               |         |
|                 | следу                                                                                         | ощеи            |                | цс.  |             |       |                 |         |        |               |         |
|                 |                                                                                               | HDMI1           | HDMI2          | DVI  | DisplayPort | VGA   | Media<br>Player | Browser | X-Sign | PDF<br>Reader | Android |
|                 | HDMI1                                                                                         | 0               | х              | х    | 0           | 0     | х               | x       | x      | х             | х       |
|                 | HDMI2                                                                                         | х               | 0              | х    | 0           | 0     | х               | x       | x      | х             | х       |
| Сброс           | DVI                                                                                           | x               | х              | 0    | 0           | 0*    | х               | x       | x      | х             | х       |
| настроек<br>РІР | DisplayPort                                                                                   | 0               | 0              | 0    | 0           | 0     | 0               | 0       | 0      | 0             | 0       |
| • ••            | VGA                                                                                           | 0               | 0              | O*   | 0           | 0     | 0               | 0       | 0      | 0             | 0       |
|                 | Media Player                                                                                  | x               | х              | х    | 0           | 0     | 0               | x       | x      | х             | х       |
|                 | Browser                                                                                       | х               | х              | х    | 0           | 0     | х               | 0       | х      | х             | х       |
|                 | X-Sign                                                                                        | х               | х              | х    | 0           | 0     | х               | х       | 0      | х             | х       |
|                 | PDF Reader                                                                                    | x               | х              | х    | 0           | 0     | х               | x       | x      | 0             | х       |
|                 | Android                                                                                       | х               | х              | х    | 0           | 0     | х               | x       | x      | х             | 0       |
|                 | (О: фун                                                                                       | кция Р          | PIP до         | стуг | іна, X: ф   | унк   | ция PI          | Р недо  | оступ  | на)           |         |
|                 | • Достуг                                                                                      | тность          | ь функ         | ции  | PIP так     | же за | ависи           | т от ра | зрец   | ения          |         |

используемого входного сигнала.

## Меню Конфиг. 1

| Изображение          | Сост. при вкл.<br>Сохранение панели    | Посл. сост.<br>Действие |   |
|----------------------|----------------------------------------|-------------------------|---|
| Экран                | Маршрутизация RS232<br>Загруз. источн. | RS232<br>Действие       | L |
| Звук                 | WOL<br>Свечение индикатора<br>питания  | Выкл.<br>Вкл.           | l |
| РІР                  | Сброс настроек<br>Конфигурации 1       | Действие                | L |
| <b>Еру</b> Конфиг. 1 | Заводские настройки                    | Действие                |   |
| <b>~</b>             |                                        |                         |   |

|                      | Описание                                                                                                    |
|----------------------|----------------------------------------------------------------------------------------------------|
|                      | Выберите состояние дисплея, которое будет<br>использоваться в следующий раз при подключении<br>шнура питания.                                                                                                    |
|                      | <ul> <li>Выкл. питание - Дисплей будет оставаться<br/>выключенным при подключении шнура питания к<br/>сетевой розетке.</li> </ul>                                                                                                    |
| сост. при вкл.       | <ul> <li>Принуд. вкл Дисплей включится при подключении<br/>шнура питания к сетевой розетке.</li> </ul>                                                                                                    |
|                      | • Посл. сост При отключении и повторном<br>подключении шнура питания в дисплее восстановится<br>предыдущее состояние питания (вкл./выкл./режим<br>ожидание).                                                                                          |
|                      | Выберите, чтобы активировать функции сохранения<br>панели и уменьшения риска появления "остаточного"<br>("фантомного") изображения.                                                                                                    |
| Сохранение<br>панели | • <b>Яркость</b> - Выберите <b>Вкл.</b> , чтобы уменьшить яркость<br>изображения до подходящего уровня. После выбора<br>параметр Яркость в меню Изображение станет<br>недоступен.                                                                     |
|                      | <ul> <li>Сдвиг пикселей - Выберите интервал времени (Авто /<br/>10 ~ 900 сек. / Выкл.), чтобы дисплей немного<br/>увеличил размер изображения и сдвинул положение<br/>пикселей в четырех направлениях (вверх, вниз, влево<br/>или вправо).</li> </ul> |
| Маршрутизация        | Выберите порт управления по сети.                                                                                                    |
| RS232                | Возможные варианты: RS232 / LAN > RS232.                                                                                                    |

| Загруз. источн.                  | Выберите Загруз. источн                                                                                                    |
|----------------------------------|----------------------------------------------------------------------------------------------------|
|                                  | Вход: при загрузке источником будет входной сигнал.                                                                                                    |
|                                  | Список воспроизведения: выберите список                                                                                                    |
|                                  | Player.                                                                                                    |
|                                  | 0: нет списка воспроизведения. аналогично                                                                                                    |
|                                  | списка воспроизведения.                                                                                                    |
| WOL                              | включение или выключение функции Wake on LAN (пробуждение по локальной сети).                                                                                                    |
|                                  | Возможные варианты: Выкл. / Вкл.                                                                                                    |
| Свечение                         | Выберите, должен ли гореть индикатор питания.                                                                                                    |
| индикатора<br>питания            | Для обычного использования выберите Вкл.                                                                                                    |
| Сброс настроек<br>Конфигурации 1 | Сброс всех настроек в меню Конфиг. 1 и установка для них стандартных заводских значений.                                                                                                    |
|                                  |                                                                                                    |
|                                  | Сорос всех настроек в экранных меню Изображение,<br>Экран, Звук, PIP, Конфиг. 1, Конфиг. 2 и Дополнит. и<br>восстановление для них заводских значений.                                                                                                    |
|                                  | Сорос всех настроек в экранных меню Изображение,<br>Экран, Звук, PIP, Конфиг. 1, Конфиг. 2 и Дополнит. и<br>восстановление для них заводских значений.<br>При сбросе настроек до заводских значений также будут<br>сброшены настройки Android.                                                                                                    |
|                                  | Сброс всех настроек в экранных меню Изображение,<br>Экран, Звук, PIP, Конфиг. 1, Конфиг. 2 и Дополнит. и<br>восстановление для них заводских значений.<br>При сбросе настроек до заводских значений также будут<br>сброшены настройки Android.<br>Нажатием кнопки — или — выберите Сброс и затем<br>нажмите OK, чтобы выполнить сброс.                        |
| Заводские                        | Сорос всех настроек в экранных меню Изображение,<br>Экран, Звук, PIP, Конфиг. 1, Конфиг. 2 и Дополнит. и<br>восстановление для них заводских значений.<br>При сбросе настроек до заводских значений также будут<br>сброшены настройки Android.<br>Нажатием кнопки – или – выберите Сброс и затем<br>нажмите OK, чтобы выполнить сброс.                        |
| Заводские<br>настройки           | Сорос всех настроек в экранных меню Изображение,<br>Экран, Звук, PIP, Конфиг. 1, Конфиг. 2 и Дополнит. и<br>восстановление для них заводских значений.<br>При сбросе настроек до заводских значений также будут<br>сброшены настройки Android.<br>Нажатием кнопки — или — выберите Сброс и затем<br>нажмите OK, чтобы выполнить сброс.                        |
| Заводские<br>настройки           | Сорос всех настроек в экранных меню Изображение,<br>Экран, Звук, PIP, Конфиг. 1, Конфиг. 2 и Дополнит. и<br>восстановление для них заводских значений.<br>При сбросе настроек до заводских значений также будут<br>сброшены настройки Android.<br>Нажатием кнопки — или — выберите Сброс и затем<br>нажмите OK, чтобы выполнить сброс.                        |
| Заводские<br>настройки           | Сорос всех настроек в экранных меню Изображение,<br>Экран, Звук, PIP, Конфиг. 1, Конфиг. 2 и Дополнит. и<br>восстановление для них заводских значений.<br>При сбросе настроек до заводских значений также будут<br>сброшены настройки Android.<br>Нажатием кнопки — или — выберите Сброс и затем<br>нажмите OK, чтобы выполнить сброс.                        |
| Заводские<br>настройки           | Сорос всех настроек в экранных меню Изображение,<br>Экран, Звук, PIP, Конфиг. 1, Конфиг. 2 и Дополнит. и<br>восстановление для них заводских значений.<br>При сбросе настроек до заводских значений также будут<br>сброшены настройки Android.<br>Нажатием кнопки – или – выберите Сброс и затем<br>нажмите OK, чтобы выполнить сброс.<br>Заводские настройки |
| Заводские<br>настройки           | Сброс всех настроек в экранных меню Изображение,<br>Экран, Звук, PIP, Конфиг. 1, Конфиг. 2 и Дополнит. и<br>восстановление для них заводских значений.<br>При сбросе настроек до заводских значений также будут<br>сброшены настройки Android.<br>Нажатием кнопки – или – выберите Сброс и затем<br>нажмите OK, чтобы выполнить сброс.<br>Заводские настройки |
| Заводские<br>настройки           | Сброс всех настроек в экранных меню Изображение,<br>Экран, Звук, PIP, Конфиг. 1, Конфиг. 2 и Дополнит. и<br>восстановление для них заводских значений.<br>При сбросе настроек до заводских значений также будут<br>сброшены настройки Android.<br>Нажатием кнопки — или — выберите Сброс и затем<br>нажмите OK, чтобы выполнить сброс.<br>Заводские настройки |

## Меню Конфиг. 2

| Конфиг. 2 | Выход из меню OSD<br>Центровка OSD по гориз.<br>Центровка OSD по верт.<br>Прозр. OSD<br>Меню информации<br>Эмблема | 45<br>50<br>50<br>40<br>10 Sec.<br>Вкл. |
|-----------|----------------------------------------------------------------------------------------------------|-----------------------------------------|
|           | ю монитора<br>Нагрев<br>Данные о мониторе<br>Версия DP                                                             | 1<br>Действие<br>Действие<br>DP1.1      |
|           |                                                                                                    |                                         |
| Конфиг. 2 | Выбор окна<br>Поворот                                                                                              | Главное<br>Действие                     |
|           | Язык                                                                                                    | Русский                                 |
| Дополнит. | Сброс настроек<br>Конфигурации 2                                                                                   | действие                                |
|           |                                                                                                    |                                         |

| Название                   | Описание                                                                                             |
|----------------------------|----------------------------------------------------------------------------------------------------|
| Выход из меню              | Установите время, в течение которого экранное меню<br>(экранный дисплей) будет оставаться на экране. |
| OSD                        | Возможные варианты: <b>0 ~ 120</b> сек.                                                              |
|                            | * 0 - не исчезает автоматически.                                                                     |
| Центровка OSD<br>по гориз. | Настройка горизонтального положения экранного меню.                                                  |
| Центровка OSD<br>по верт.  | Настройка вертикального положения экранного меню.                                                    |
|                            | Настройка прозрачности экранного меню.                                                               |
| Прозр. OSD                 | • Выкл Выкл. прозрачность.                                                                           |
|                            | • 1-100 - Уровень прозрачности 1-100.                                                                |

| Меню        | Установите время, в течение которого экранное меню<br>информации будет отображаться в верхнем правом<br>углу экрана. Экранное меню информации будет<br>отображаться при изменении входного сигнала. |                                          |                       |  |
|-------------|----------------------------------------------------------------------------------------------------|------------------------------------------|-----------------------|--|
| информации  | Если выбрать <b>В</b><br>будет оставатьс                                                                                                    | <b>ыкл.</b> , то экраннс<br>я на экране. | е меню информации     |  |
|             | Возможные вари                                                                                                    | ианты: <b>1 ~ 60</b> сек                 | ζ.                    |  |
|             | Включение или включении дисп                                                                                                    | выключение ото<br>лея.                   | бражение Логотипа при |  |
|             | Возможные вари                                                                                                    | ианты:                                   |                       |  |
|             | • Выкл. (по умол                                                                                                    | чанию)                                   |                       |  |
|             | • Вкл.*                                                                                                    | ,                                        |                       |  |
| Эмблема     | • Пользоват.**                                                                                                    |                                          |                       |  |
|             | ** Если для пара<br>ПОЛЬЗОВАТ.                                                                                                    | метра Логотип у                          | становлено значение   |  |
|             | Для пользовате.<br>применима.                                                                                                    | пьского логотипа                         | а функция поворота НЕ |  |
|             | Установите кодовый номер (ID) для управления дисплеем через подключение к разъему RS232C.                                                                                                    |                                          |                       |  |
|             | При подключении нескольких дисплеев каждому из них<br>нужно присвоить кодовый номер. Кодовые номера<br>мониторов задаются в диапазоне от 1 до 98.                                                   |                                          |                       |  |
|             | Установите для монитора кодовый номер "1", если MDA управляется по локальной сети.                                                                                                    |                                          |                       |  |
|             |                                                                                                    | Выход из меню OSD                        | <u>^</u>              |  |
|             | Конфиг. 2                                                                                                    | Центровка OSD по го                      | оиз. <b>т</b>         |  |
| ID монитора |                                                                                                    | Центровка OSD по ве                      | рт.                   |  |
|             | Дополнит.                                                                                                    | Прозр. ОЅД                               |                       |  |
|             |                                                                                                    | Меню информации                          |                       |  |
|             |                                                                                                    | Эмблема                                  |                       |  |
|             |                                                                                                    | ID монитора                              |                       |  |
|             |                                                                                                    | Нагрев                                   |                       |  |
|             |                                                                                                    | Данные о мониторе                        |                       |  |
|             |                                                                                                    | Версия DP                                |                       |  |
|             |                                                                                                    |                                          |                       |  |

| Нагрев               | <ul> <li>Эта функция позволяет в любое время проверять температуру.</li> <li>При достижении температуры 97°С (207°F) на экране будет показано сообщение с предупреждением о высокой температуре. Затем будут отключены все основные функции, кроме функции кнопки ().</li> <li>При достижении температуры 98°С (208°F) питание дисплея автоматически выключится.</li> </ul> |  |  |  |  |
|----------------------|----------------------------------------------------------------------------------------------------|--|--|--|--|
|                      | Отображение сведений о вашем дисплее, таких как<br>номер модели, серийный номер, наработка и версия<br>ПО.<br>Данные о мониторе                                                                                                    |  |  |  |  |
| Данные о<br>мониторе | Название модели IL550<br>Серия хххххххххх<br>Время работы (ч.) 8Н 33М<br>Версия ПО V0.302                                                                                                    |  |  |  |  |
|                      | Поддерживаемые режимы DisplayPort.                                                                                                    |  |  |  |  |
| Версия DP            | Возможные варианты:<br>• DP 1.1 (по умолчанию): один поток DP 1.1 (режим клона)<br>• DP 1.2 SST: один поток DP 1.2 (режим клона)<br>• DP 1.2 MST: несколько потоков DP 1.2<br>Ф Для всех соединенных гирляндой дисплеев должна быть                                                                                                    |  |  |  |  |
|                      | установлена одна и та же версия DP.                                                                                                    |  |  |  |  |
|                      | окно будет выделено зеленой рамкой.                                                                                                    |  |  |  |  |
| Выбор окна           | После включения питания будет выбрано Главное окно.                                                                                                    |  |  |  |  |
| 2Bicop ciaid         | Возможные варианты:                                                                                                    |  |  |  |  |
|                      | • і лавное (по умолчанию), РІР<br>• — Горячая клавиша функции выбора окна.                                                                                                    |  |  |  |  |

|         |                | Установите поворот окна (Главное/Вспомогательное/<br>Экранное меню)                                                                                                    |                                               |                                                                                                    |              |  |
|---------|----------------|----------------------------------------------------------------------------------------------------|-----------------------------------------------|----------------------------------------------------------------------------------------------------|--------------|--|
|         |                | Автоповорот:                                                                                                    | Выкл. / Вкл.                                  | По<br>умолчанию:                                                                                     | Выкл.        |  |
|         |                | Поворот меню:                                                                                                    | Альбомная/<br>книжная                         | По<br>умолчанию:                                                                                     | Альбомная    |  |
|         |                | Вращ. изобр.                                                                                                    |                                               |                                                                                                    |              |  |
|         |                | All:                                                                                                    | Выкл. / Вкл.                                  | По<br>умолчанию:                                                                                     | Выкл.        |  |
|         |                | Основное:                                                                                                    | Выкл. / Вкл.                                  | По<br>умолчанию:                                                                                     | Выкл.        |  |
|         |                | Второй:                                                                                                    | Выкл. / Вкл.                                  | По<br>умолчанию:                                                                                     | Выкл.        |  |
|         | Поворот        | Автоповорот: В<br>система автома<br>экранного меню                                                                                                    | ыкл., Вкл. (пр<br>тически опре<br>установлено | п., Вкл. (при выборе значения Вкл.<br>чески определяет поворот PD); для<br>становлено значение Выкл. |              |  |
| поворот |                | Поворот меню: Выкл., Вкл. (при выборе значения Вкл.<br>экранное меню поворачивается на 90°);<br>восстанавливается значение Выкл.                                                                 |                                               |                                                                                                    |              |  |
|         |                | All: Выкл., Вкл. (при выборе значения Вкл. все окна поворачиваются на 90°); значение Выкл. задается по умолчанию для отдельного окна.                                                            |                                               |                                                                                                    |              |  |
|         |                | Основное: Выкл., Вкл. (при выборе значения Вкл.<br>Главное окно поворачивается на 90°);<br>восстанавливается значение Выкл.                                                                      |                                               |                                                                                                    |              |  |
|         |                | Второй: Выкл., Вкл. (при выборе значения Вкл.<br>Вспомогательное окно 1 поворачивается на 90°);<br>восстанавливается значение Выкл.                                                              |                                               |                                                                                                    |              |  |
|         |                | * Если для Главного и Вспомогательного окна выбран<br>один и тот же источник, то поворачивается<br>Вспомогательное окно.                                                                         |                                               |                                                                                                    |              |  |
|         |                | * В режиме пово<br>поддерживается                                                                                                    | рота функци<br>я.                             | я Деинтерлей                                                                                         | ісинг не     |  |
|         |                | Выбор языка эк                                                                                                    | ранного менк                                  | ο.                                                                                                   |              |  |
|         | Язык           | Возможные варианты: English, Français, Español, 繁中,<br>简中, Deutsch, Nederlands, Polski, Русский, Čeština,<br>Dansk, Svenska, Italiano, Română, Norsk, Suomi,<br>Eλληνικά, الحرية, 日本語, ไทย, 한국어, |                                               |                                                                                                    |              |  |
|         | Сброс настроек | Сброс всех наст                                                                                                    | гроек в меню<br>х заволских з                 | Конфиг. 2 и у<br>начений                                                                             | становка для |  |
|         | копфитурации 2 | плотандартны                                                                                                    | л заводоких с                                 |                                                                                                    |              |  |

#### Меню Дополнит.

| £73 Конфиг. 2 | Входное разрешение                    | Авто     |
|---------------|---------------------------------------|----------|
| <b>1</b>      | ИК-управление                         | Действие |
|               | Управление с клавиатуры               | Действие |
|               | Мозаика                               | Действие |
|               | Таймер выключения                     | Выкл.    |
|               | Дата и время                          | Действие |
|               | Расписание работы                     | Действие |
|               | HDMI с функцией One Wire              | Выкл.    |
|               | Автоматическое<br>обнаружение сигнала | Действие |
|               | Энергосбережение                      | Режим 1  |

| Название              | Описание                                                                                                    |  |  |
|-----------------------|----------------------------------------------------------------------------------------------------|--|--|
|                       | Установка разрешения для входного сигнала VGA. Это<br>требуется только в том случае, если дисплей не сможет<br>правильно определить разрешения входного сигнала<br>VGA.    |  |  |
|                       | 🔗 Этот параметр действует только для входа VGA.                                                                                                    |  |  |
| Входное<br>разрешение | Возможные варианты:<br>• 1024x768 / 1280x768 / 1360x768 / 1366x768<br>• 1400x1050 / 1680x1050<br>• 1600x1200 / 1920x1200<br>• Авто: разрешение определяется автоматически. |  |  |
|                       | Выбранные настройки вступят в силу после выключения и повторного включения питания.                                                                                        |  |  |

|                            | Установка режима работы пульта ДУ, когда несколько дисплеев подключены через RS232C.                                                                                                    |
|----------------------------|----------------------------------------------------------------------------------------------------|
|                            | <ul> <li>Обычный - Управление работой всех дисплеев<br/>ведется обычным способом с пульта ДУ.</li> </ul>                                                                                                    |
|                            | • Основной - Назначьте этот монитор основным для<br>управления с пульта ДУ. Пульт ДУ будет управлять<br>работой только этого дисплея. (В режиме Основной<br>клавиша IR буде срабатывать всегда, независимо от<br>настроек кодового номера монитора/группы).                                                 |
| ИК-управление              | • Вспомогательный - Назначьте этот дисплей<br>вспомогательным. Управлять работой дисплея с<br>пульта ДУ будет нельзя, он будет принимать сигналы<br>управления только с основного дисплея через<br>подключение по интерфейсу RS232C.                                                                        |
|                            | <ul> <li>Блокировать все / Блокировать все, кроме<br/>Громкости / Блокировать все, кроме Питания /<br/>Блокировать все, кроме Питания и Громкости</li> <li>Блокировка функции ДУ для этого дисплея.<br/>Для разблокировки нажмите и 6 (шесть) секунд<br/>удерживайте кнопку i INFO на пульте ДУ.</li> </ul> |
|                            | Включение или отключение функции управления<br>дисплеем с клавиатуры (кнопки управления<br>воспроизведением) дисплея.                                                                                                    |
|                            | <ul> <li>Разблокировать - Включить функцию управления с<br/>клавиатуры.</li> </ul>                                                                                                    |
| Управление с<br>клавиатуры | <ul> <li>Блокировать все / Блокировать все, кроме<br/>Громкости / Блокировать все, кроме Питания /<br/>Блокировать все, кроме Питания и Громкости</li> <li>Выключить функцию управления с клавиатуры.</li> </ul>                                                                                            |
|                            | "Режим блокировки управления с клавиатуры" - Эта функция<br>полностью отключает доступ ко всем функциям управления с<br>клавиатуры. Чтобы включить или отключить блокировку<br>управления с клавиатуры, на пульте ДУ одновременно<br>нажмите кнопки – и и и удерживайте не менее 3 секунд.                  |

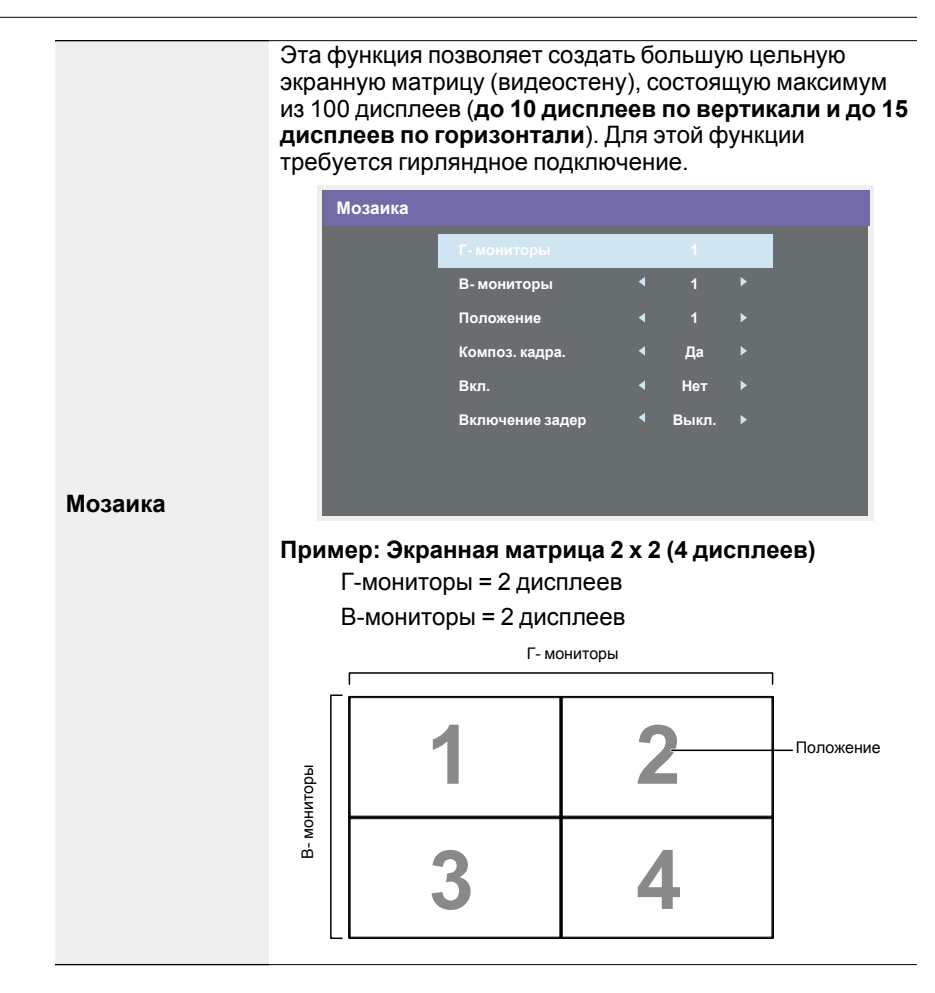

|            | Прим                                                                                                    | ер: Экра          | анная м             | атрица                 | 5 x 5 (25      | диспле    | ев)              |
|------------|----------------------------------------------------------------------------------------------------|-------------------|---------------------|------------------------|----------------|-----------|------------------|
|            | Г-мониторы = 5 дисплеев                                                                                                    |                   |                     |                        |                |           |                  |
|            |                                                                                                    | В-монит           | оры = 5             | дисплее                | B              |           |                  |
|            |                                                                                                    |                   |                     | Г- монитор             | ы              |           |                  |
|            | -                                                                                                    | [                 | Ĩ                   | 1                      |                | T         | 1                |
|            |                                                                                                    | 1                 | 2                   | 3                      | 4              | 5         | — Положение      |
|            | ЫЫ                                                                                                    | 6                 | 7                   | 8                      | 9              | 10        |                  |
|            | монито                                                                                                    | 11                | 12                  | 13                     | 14             | 15        |                  |
|            | ц.                                                                                                    | 16                | 17                  | 18                     | 19             | 20        |                  |
|            |                                                                                                    | 21                | 22                  | 23                     | 24             | 25        | ]                |
| Мозаика    | <ul> <li>Г-мониторы - выберите количество дисплеев по<br/>горизонтали.</li> <li>В-мониторы - выберите количество дисплеев по<br/>вертикали.</li> </ul>                                                                |                   |                     |                        |                |           |                  |
|            | • Положение - выберите позицию этого дисплея в<br>экранной матрице.                                                                                                    |                   |                     |                        |                |           |                  |
|            | • Композ. кадра включение или выключение функции<br>"Компенсация рамки". Если выбрать Да, то дисплей<br>отрегулирует изображение так, чтобы компенсировать<br>ширину рамки дисплея для точного вывода<br>изображения. |                   |                     |                        |                |           |                  |
|            | <ul> <li>Вкл выберите, чтобы включить или отключить<br/>функцию Мозаика. Если включить, то для дисплея<br/>можно будет настраивать параметры Г-мониторы,<br/>В-мониторы, Положение и Композ. кадра.</li> </ul>        |                   |                     |                        |                |           |                  |
|            | •Вкл                                                                                                    | ючение            | задер -             | установ                | ка време       | ени (в се | екундах)         |
|            | заде<br>Уста                                                                                                    | ержки вклановленн | пючения<br>юе по ум | иолчани                | я.<br>ю значеі | ние Авт   | <b>о</b> питания |
|            | ПОЗЕ                                                                                                    | воляет по         | следов              | ательно                | включа         | гь питан  | ие               |
|            | нескольких подключенных дисплеев в соответст                                                                                                    |                   |                     |                        |                | етствии с |                  |
|            | ИХ К                                                                                                    | одовыми<br>иожные | 1 номера<br>вариант | ами.<br>ы: <b>Выкг</b> | L/Авто/2       | 2-255     |                  |
| Таймер     | Установка времени автоматического выключения                                                                                                    |                   |                     |                        |                |           |                  |
| выключения | питания (в часах).                                                                                                    |                   |                     |                        |                |           |                  |

|              | Ус <sup>.</sup><br>ди                                                                         | тановка тек<br>сплея.                                                                          | кущей даты и вр                 | емен          | ни во і       | внутр          | енних часах             |
|--------------|-----------------------------------------------------------------------------------------------|------------------------------------------------------------------------------------------------|---------------------------------|---------------|---------------|----------------|-------------------------|
|              |                                                                                               | Дата и вре                                                                                     | мя                              |               |               |                |                         |
|              |                                                                                               |                                                                                                | Автосинхр.                      | •             | Нет           | ►              |                         |
|              |                                                                                               |                                                                                                | Год                             | •             | 2015          | ►              |                         |
|              |                                                                                               |                                                                                                | Месяц                           | •             | 1             | ►              |                         |
|              |                                                                                               |                                                                                                | День                            | •             | 1             | ►              |                         |
|              |                                                                                               |                                                                                                | Час                             | ◀             | 22            | •              |                         |
|              |                                                                                               |                                                                                                | Минута                          | ◀             | 40            | •              |                         |
|              |                                                                                               |                                                                                                | Летнее время                    |               |               |                |                         |
| Дата и время |                                                                                               |                                                                                                | Текущая дата и вр<br>2015.      | оемя<br>01.01 | 22 : -        | 41 : 00        |                         |
|              |                                                                                               |                                                                                                |                                 | Ha            | км. [ОК]      | для нас        | тр. часов               |
|              | 1. Нажмите кнопку ОК, чтобы войти в подменю.                                                  |                                                                                                |                                 |               |               |                |                         |
|              | 2.                                                                                            | Нажатием кнопок I или I попеременно выбирайте<br>Год, Месяц, День, Час, Минута и Летнее время. |                                 |               |               |                |                         |
|              | <ol> <li>Нажатием кнопок – или – скорректируйте<br/>настройки, кроме Летнее время.</li> </ol> |                                                                                                |                                 |               |               | ге все         |                         |
|              | 4.                                                                                            | Нажмите к<br><b>время</b> .                                                                    | кнопку <b>ОК</b> , чтоб         | ы воі         | ЙТИ В І       | тодме          | эню <b>Летнее</b>       |
|              | 5.                                                                                            | Нажатием<br>настройте                                                                          | кнопок — или -<br>значение нажа | – выб<br>тием | берит<br>кноп | е эле<br>ок≬ил | мент и<br>ли <b>Г</b> . |

## Определение режима Летнее время и его использование:

Текущая реализация режима Летнее время служит напоминанием для пользователя, который не знает, как в часах включать или выключать режим Летнее время. В часах реальное время не корректируется автоматически. Проблема в том, что для каждого региона и страны установлены разные правила настройки времени. Чтобы решить эту проблему, пользователь должен иметь возможность устанавливать дату начала и окончания действия режима Летнее время. Если включена поправка на летнее время (по выбору пользователя), то часы реального времени нужно корректировать в день, заданный при включении и выключении режима Летнее время. В день включения режима Летнее время часы нужно перевести на 1 час вперед в 2 часа. В день выключения режима "Летнее время" часы нужно перевести на 1 час назад в 2 часа. Существующий пункт меню включения/выключения режима Летнее время нужно заменить, используя следующую структуру меню:

# **Дата и время**• При выборе пункта меню <Настройка перехода на летнее время> открывается подменю со следующим пунктами:

- Выберите пункт меню <Начало летнего времени> и выберите <1st, 2nd, 3rd, 4th, Послед> воскресенье в пункте <1-12 месяц>
- Выберите пункт меню <Окончание летнего времени> и выберите <1st, 2nd, 3rd, 4th, Послед> воскресенье в пункте <1-12 месяц>
- необязательно
- Выберите пункт меню <Период перехода)> и выберите <0,5, 1,0, 1,5, 2,0> часа
- Выберите пункт меню <Переход на летнее время> и выберите <вкл., выкл.>

Если для параметра "Летнее время" установлено значение "вкл.", то часы реального времени будут автоматически корректироваться для зимнего и летнего периода при наступлении соответствующего времени (например, 29 марта 2009 года в 02.00 часа: будет установлено время на один час позже, а 25 октября 2009 года в 02.00 часа: будет установлено время на один час раньше) Расписание работы

С помощью этой функции можно запрограммировать в расписании до 7 (семи) разных временных интервалов для активации дисплея.

Вы можете выбрать:

- Время включения и выключения дисплея.
- Дни недели для активации дисплея.
- Какой источник входного сигнала дисплей будет использовать для каждого запланированного периода активации.

Советуем перед использованием этой функции установить текущие значения даты и времени в меню **Дата и время**.

1. Чтобы открыть подменю, нажмите кнопку **ОК** или .

| 1 | Расписание работы               |
|---|---------------------------------|
|   | Сегодня 2015.01.04 ВОС 04:14:01 |
|   |                                 |
|   |                                 |
|   | ¤4<br>¤5 опон овто              |
|   | ©6 OCPE OVET ONAT               |
|   | □7 ОСУБ ОВОС ОКажд. Нед.        |
|   | Племлист 0<br>Очист.все         |

 Нажатием кнопок или выберите пункт расписания (номер пункта 1 ~ 7), затем нажмите кнопку ОК, чтобы отметить этот номер пункта.

| Расписание работы                                                                                                    |
|----------------------------------------------------------------------------------------------------|
| Сегодня 2015.01.04 ВОС 04:14:01<br>1 02 Вкл. Выкл. Вход 3<br>1 03 Вкл. Выкл. Вход 3<br>1 04 0 ОН 0 ВТО 4<br>1 05 0 СРЕ 0 ЧЕТ 0 ПЯТ<br>1 0, СУБ 6 ВОС 0 Кажд. Нед<br>0 ОЧИСТ.ВСЕ |

|                      | 3. Нажатием кнопок - или - выберите расписание:                                                                                                    |  |  |  |  |
|----------------------|----------------------------------------------------------------------------------------------------|--|--|--|--|
|                      | <ol> <li>Расписание Включить питание: Нажатием кнопок<br/>↓ или ↓ установите время (часы и минуты)<br/>включения дисплея.</li> </ol>                                                                                                    |  |  |  |  |
|                      | 2)Расписание Выключить питание: Нажатием<br>кнопок или установите время (часы и минуты)<br>выключения дисплея.<br>Если не хотите использовать это расписание<br>включения или выключения питания, то выберите<br>или оставьте пустыми значения "" часов и минут.                                                                                             |  |  |  |  |
|                      | 3)Выбор значения параметра Источник входного<br>сигнала: Нажатием кнопок или выберите<br>источник входного сигнала. Если не выбрать<br>источник входного сигнала, то он останется тем<br>же, который был выбран в прошлый раз.                                                                                                    |  |  |  |  |
| Расписание<br>работы | 4)Расписание Дата: Нажмите кнопку —, чтобы<br>выбрать день недели, в который должно<br>активироваться это расписание, затем нажмите<br>кнопку OK.                                                                                                    |  |  |  |  |
|                      | 5)Когда для параметра Источник входного сигнала<br>выбран USB, открывается доступ к настройке<br>Список воспроизведения.                                                                                                    |  |  |  |  |
|                      | <ol> <li>Для дополнительных настроек расписания нажмите</li></ol>                                                                                                    |  |  |  |  |
|                      | <ul> <li>В случае перекрытия расписаний время включения питания будет<br/>иметь преобладающую силу над заданным в расписании<br/>временем выключения питания.</li> </ul>                                                                                                    |  |  |  |  |
|                      | <ul> <li>Если в расписании запрограммировано два элемента для одного<br/>и того же времени, то приоритет будет иметь элемент расписания<br/>с большим номером. Например, если в расписании для элементов<br/>#1 и #2 установлено включение питания дисплея в 7:00 и<br/>выключение в 17:00, то силу будет иметь только элемент #2<br/>расписания.</li> </ul> |  |  |  |  |
| HDMLc                | Управление по стандарту СЕС.                                                                                                    |  |  |  |  |
| функцией One         | • Выкл отключить управление по стандарту СЕС (по                                                                                                    |  |  |  |  |
| Wire                 |                                                                                                    |  |  |  |  |
|                      |                                                                                                    |  |  |  |  |

| AptoMatillocitoo       | Выберите, чтобы дисплей автоматически обнаруживал<br>и показывал доступные источники сигнала.<br>• Выкл Если сигнал подключен, то его можно выбрать<br>только вручную.                                                                                                    |  |  |  |  |  |
|------------------------|----------------------------------------------------------------------------------------------------|--|--|--|--|--|
| обнаружение<br>сигнала | На случай отсутствия сигнала на выбранном входе<br>настройте дисплей так, чтобы он автоматически<br>показывал изображение в соответствии с порядком<br>поиска каждого варианта.                                                                                                    |  |  |  |  |  |
|                        | • Bce: DP -> HDMI1 -> HDMI2 -> DVI -> VGA -> Media<br>Player -> Browser -> X-Sign.                                                                                                    |  |  |  |  |  |
|                        | Режимы энергосбережения                                                                                                    |  |  |  |  |  |
|                        | Режим 1: Пост. напр. выкл> Выключить питание.<br>Индикатор: Красный.                                                                                                    |  |  |  |  |  |
|                        | Энергосбережение -> Выключить питание, Индикатор:<br>Красный.                                                                                                    |  |  |  |  |  |
|                        | Режим 2: Пост. напр. выкл> Выключить питание,<br>Индикатор: Красный.                                                                                                    |  |  |  |  |  |
|                        | Энергосбережение -> Энергосбережение. Индикатор:<br>Оранжевый. Можно вывести из режима сна.                                                                                                    |  |  |  |  |  |
|                        | Режим 3: Пост. напр. выкл> Выключить подсветку,<br>Индикатор: Красный.                                                                                                    |  |  |  |  |  |
| Энергосбереже-<br>ние  | Энергосбережение -> Выключить подсветку, Индикатор:<br>Оранжевый. Можно вывести из режима сна.                                                                                                    |  |  |  |  |  |
|                        | Режим 4: Пост. напр. выкл> Выключить подсветку,<br>Индикатор: Красный.                                                                                                    |  |  |  |  |  |
|                        | Энергосбережение -> Не переходить в режим<br>энергосбережения и отображать только сообщение "Нет<br>сигнала".                                                                                                    |  |  |  |  |  |
|                        | <ul> <li>Если для функции Автообн.прошив. не установлено значение<br/>ВЫКЛ.,то дисплей будет работать в режиме 3 для обновления<br/>микропрограммы, но элемент экранного меню не изменится.</li> <li>Установите Режим 3 / 4, чтобы выводить дисплей из режима сна,<br/>используя управление MDA LAN, если вам нужна функция<br/>пробуждения.</li> </ul> |  |  |  |  |  |

|                                   | Режим 3                                                                                |                      | Режим 1 (по                                                                                                    |  |  |
|-----------------------------------|----------------------------------------------------------------------------------------|----------------------|----------------------------------------------------------------------------------------------------|--|--|
|                                   | ПОСТ. НАПІ                                                                             | Р. ВЫКЛ.:            | умолчанию)                                                                                                    |  |  |
|                                   | • Выключить                                                                            | только               | ПОСТ. НАПР. ВЫКЛ.:                                                                                                    |  |  |
|                                   | подсветку                                                                              |                      | • Выключить питание                                                                                                    |  |  |
|                                   | Энергосбере                                                                            | ежение:              | Энергосбережение:                                                                                                    |  |  |
|                                   | <ul> <li>Выключить<br/>подсветку</li> </ul>                                            | ТОЛЬКО               | • Выключить питание                                                                                                    |  |  |
|                                   | Режим 4                                                                                |                      | Режим 2                                                                                                    |  |  |
|                                   | ПОСТ. НАПІ                                                                             | Р. ВЫКЛ.:            | ПОСТ. НАПР. ВЫКЛ.:                                                                                                    |  |  |
|                                   | • Выключить                                                                            | только               | • Выключить питание                                                                                                    |  |  |
|                                   | подсветку                                                                              |                      | Энергосбережение:                                                                                                    |  |  |
|                                   | Энергосбере                                                                            | ежение:              | • Энергосбережение                                                                                                    |  |  |
|                                   | • Нет сигнала включена)                                                                | а (подсветка         |                                                                                                    |  |  |
|                                   | В следующей таблице показаны действия для панели<br>Android при разных режимах питания |                      |                                                                                                    |  |  |
| Энергосбереже-<br>ние             | Пост. напр. выкл./вкл.: нажмите кнопку питания на пульте ДУ                            |                      |                                                                                                    |  |  |
|                                   | Режим<br>питания в<br>экранном<br>меню                                                 | Режим 1/2            | Режим 3/4                                                                                                    |  |  |
|                                   | Пост. напр.<br>выкл.                                                                   | Завершение<br>работы | <ol> <li>Приложение (АРК)<br/>текущего источника<br/>(MediaPlayer,<br/>Browser, PDF, X-Sign<br/>или Пользов.) будет<br/>закрыто.</li> </ol> |  |  |
|                                   |                                                                                        |                      | <ol> <li>В системе Android<br/>активируется<br/>используемое по<br/>умолчанию средство<br/>запуска с черным<br/>фоном.</li> </ol>           |  |  |
|                                   | Пост. напр.<br>вкл.                                                                    | Загрузка             | Система Android<br>перезагрузится                                                                                                    |  |  |
| Обновление<br>микропрограм-<br>мы | Обновление                                                                             | микропрограмм        | ıы через USB.                                                                                                    |  |  |

| Клонирование                              | Копирование настроек PD с одного устройства на<br>другое.                                                                                            |  |  |  |  |
|-------------------------------------------|----------------------------------------------------------------------------------------------------|--|--|--|--|
|                                           | Импортировать: копировать в дисплей настройки из<br>файла.                                                                                           |  |  |  |  |
| по USB                                    | Экспортировать: копировать настройки PD в файл.                                                                                                    |  |  |  |  |
|                                           | * Клонированные данные сохраняются во внутренней<br>памяти Android. Для копирования клонированных<br>данных в другой дисплей нужно использовать APK. |  |  |  |  |
|                                           | Сброс всех настроек, кроме <b>Дата и время</b> , в меню<br><b>Дополнит.</b> и восстановление заводских предустановок.                                |  |  |  |  |
|                                           | 1. Чтобы открыть подменю, нажмите кнопку ОК или                                                                                                    |  |  |  |  |
| Сброс дополни-<br>тельных пара-<br>метров | <ol> <li>Нажатием кнопок – или – выберите Сброс и<br/>нажмите кнопку ОК, чтобы восстановить заводские<br/>предустановки.</li> </ol>                  |  |  |  |  |
|                                           | <ol> <li>Нажмите кнопку  или выберите Отмена и<br/>нажмите кнопку ОК для отмены и возврата в<br/>предыдущее меню.</li> </ol>                         |  |  |  |  |

## Совместимость с USB-устройствами

#### Форматы мультимедийных кодеков для USB

#### Декодирование видео

| Тип     | Видеокодек | Контейнер                                | Декоди-<br>рование | Кодиро-<br>вание | Канал | Примечание                                                                                                |                                                                                                |
|---------|------------|------------------------------------------|--------------------|------------------|-------|----------------------------------------------------------------------------------------------------|------------------------------------------------------------------------------------------------|
|         |            |                                          |                    |                  |       | Поддерживаемый размер<br>изображения: от 48х48 до<br>1920х1080 пикселей                                   |                                                                                                |
| MPEG1/2 | MPEG1/2    | Формат файла: DAT,<br>MPG, VOB, TS       | v                  |                  |       | Максимальная частота кадров:<br>30 кадров/с                                                               |                                                                                                |
|         |            |                                          |                    |                  |       | Максимальная скорость потока:<br>80 Мбит/с                                                                |                                                                                                |
|         |            |                                          |                    |                  |       | Звуковой кодек: МР2, МР3                                                                                  |                                                                                                |
|         |            |                                          |                    |                  |       | Поддерживаемый размер<br>изображения: от 48х48 до<br>1920х1080 пикселей                                   |                                                                                                |
|         |            |                                          |                    |                  |       | Максимальная частота кадров:<br>30 кадров/с                                                               |                                                                                                |
|         |            | Φ + -× Λ\/I                              |                    |                  |       | Максимальная скорость потока:<br>38,4 Мбит/с                                                              |                                                                                                |
| MPEG-4  | MPEG4      | Формат фаила: AVI,<br>MKV, MP4, MOV, 3GP | V                  |                  |       | Звуковой кодек: MP2, MP3, AAC,<br>PCM                                                                     |                                                                                                |
|         |            |                                          |                    |                  |       | (1) Не поддерживается MS MPEG4<br>v1/v2/v3                                                                |                                                                                                |
|         |            |                                          |                    |                  |       |                                                                                                    | (2) Не поддерживается GMC (global<br>motion compensation - Глобальная<br>компенсация движения) |
|         |            | Формат файла: 3GP,<br>MOV, MP4           | V                  |                  |       | Поддерживаемый размер<br>изображения: SQCIF (128x96), QCIF<br>(176x144), CIF (352x288), 4CIF<br>(704x576) |                                                                                                |
| H 263   | H 263      |                                          |                    |                  |       | Максимальная частота кадров:<br>30 кадров/с                                                               |                                                                                                |
| 11.200  | 11.200     |                                          |                    |                  |       | Максимальная скорость потока:<br>38,4 Мбит/с                                                              |                                                                                                |
|         |            |                                          |                    |                  |       |                                                                                                    |                                                                                                |
|         |            |                                          |                    |                  |       | (1) Не поддерживается Н.263+                                                                              |                                                                                                |
|         |            |                                          |                    |                  |       | Поддерживаемый размер<br>изображения: от 48х48 до<br>1920х1080 пикселей                                   |                                                                                                |
|         |            | Формат файда: А\/I                       |                    |                  |       | Максимальная частота кадров:<br>30 кадров/с                                                               |                                                                                                |
| H.264   | H.264      | MKV, MP4, MOV, 3GP,<br>TS. FLV           | V                  |                  |       | Максимальная скорость потока:<br>57,2 Мбит/с                                                              |                                                                                                |
|         |            |                                          |                    |                  |       | Звуковой кодек: MP2, MP3, AAC,<br>PCM                                                                     |                                                                                                |
|         |            |                                          |                    |                  |       | (1) Не поддерживается MBAFF                                                                               |                                                                                                |

| GOOGLE<br>VP8 | VP8   | VP8 Формат файла: WEBM             |   |                                                | Поддерживаемый размер<br>изображения: от 48х48 до<br>1920х1080 пикселей<br>Максимальная частота кадров:<br>30 кадров/с |
|---------------|-------|------------------------------------|---|------------------------------------------------|----------------------------------------------------------------------------------------------------|
|               |       |                                    |   |                                                | 38,4 Мбит/с<br>Звуковой колек: Ода Vorbis                                                                              |
|               |       |                                    |   |                                                | Полдерживаемый размер                                                                                                  |
| VC-1 VC1      |       |                                    |   | изображения: от 48х48 до<br>1920х1080 пикселей |                                                                                                    |
|               | VC1   | Формат файла: ASF,<br>TS, MKV, AVI | v |                                                | Максимальная частота кадров:<br>30 кадров/с                                                                            |
|               |       |                                    |   |                                                | Максимальная скорость потока:<br>45 Мбит/с                                                                             |
|               |       |                                    |   |                                                | Звуковой кодек: MP2, MP3, AAC,<br>WMA                                                                                  |
|               |       | ЕG Формат файла: AVI,<br>MOV       |   |                                                | Поддерживаемый размер<br>изображения: от 48х48 до<br>1920х1080 пикселей                                                |
| Motion        | MJPEG |                                    | v |                                                | Максимальная частота кадров:<br>30 кадров/с                                                                            |
| JFEG          |       |                                    |   |                                                | Максимальная скорость потока:<br>38,4 Мбит/с                                                                           |
|               |       |                                    |   |                                                | Звуковой кодек: MP2, MP3, AAC,<br>PCM                                                                                  |

#### Декодирование звука

| Тип                       | Звуковой<br>кодек                                | Контейнер                       | Декоди-<br>рование | Кодиро-<br>вание | Канал | Примечание                                                                                                    |
|---------------------------|--------------------------------------------------|---------------------------------|--------------------|------------------|-------|----------------------------------------------------------------------------------------------------|
| MPEG<br>Audio             | MPEG1/2/2.5<br>Audio<br>Layer1/2/3               | Декодирование: MP1,<br>MP2, MP3 | v                  |                  | 2     | Скорость потока: 8~320 кбит/с,<br>постоянная (CBR) и переменная<br>(VBR) скорость потока<br>Частота дискретизации: 8~48 кГц                       |
| Windows<br>Media<br>Audio | WMA Версия<br>4,4.1, 7, 8, 9,<br>wmapro          | Декодирование: WMA              | v                  |                  | 2     | Скорость потока: 8~320 кбит/с<br>Частота дискретизации: 8~48 кГц<br>Не поддерживаются WMA Pro,<br>lossless (форматы без потери<br>качества) и MBR |
| Звук ААС                  | MAIN, ADIF,<br>ATDS Header<br>AAC-LC и<br>AAC-HE | Формат файла: ААС,<br>М4А       | v                  |                  | 5,1   | Скорость потока:<br>Частота дискретизации: 8~48 кГц                                                                                               |

| Тип                     | Кодек<br>изображе-<br>ний | Фото               | Декоди-<br>рование | Кодиро-<br>вание | Канал | Примечание                                                            |
|-------------------------|---------------------------|--------------------|--------------------|------------------|-------|-----------------------------------------------------------------------|
|                         |                           |                    |                    |                  |       | Декодирование: Разрешение от<br>48X48 до 8176X8176                    |
|                         | Формат Формат файла:      | Формат файла: JPG, |                    |                  |       | <ul><li>(1) Не поддерживается развертка<br/>без чередования</li></ul> |
| JPEG фаила JFIF<br>1.02 | JPEG                      | V                  | v                  |                  |       | (2) Программная поддержка SRGB<br>JPEG                                |
|                         |                           |                    |                    |                  |       |                                                                       |
| BMP                     | BMP                       | Формат файла: ВМР  | V                  |                  |       | Макс. поддерживаемый размер<br>изображения: 4096х4096 пикселей        |
| GIF                     | GIF                       | Формат файла: GIF  | V                  |                  |       | Разрешение: без ограничений                                           |
| PNG                     | PNG                       | Формат файла: PNG  | V                  |                  |       | Разрешение: без ограничений                                           |

#### Декодирование изображений

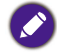

 Звук и видео могут не воспроизводиться, если их стандартная скорость потока/ частота кадров выше совместимой частоты кадров/сек., указанной в приведенной выше таблице.

 Видео, у которого скорость потока или частота кадров выше значений, указанных в приведенной выше таблице, может воспроизводиться с рывками.

## Режим входа

#### Разрешение VGA:

| 0          | Активное разрешение |                   | Частота         |                     | 0                       | Расшифровка                 |
|------------|---------------------|-------------------|-----------------|---------------------|-------------------------|-----------------------------|
| разрешение | Пикселей<br>по гор. | Строк по<br>верт. | обновле-<br>ния | частота<br>пикселей | соотноше-<br>ние сторон | названия<br>режима          |
|            |                     |                   | 60 Гц           | 25,175 МГц          |                         |                             |
| VGA        | 640                 | 480               | 72 Гц           | 31,5 МГц            | 4:3                     | Video Graphic<br>Array      |
|            |                     |                   | 75 Гц           | 31,5 МГц            |                         | , and y                     |
| WVGA       | 720                 | 400               | 70 Гц           | 33,75 МГц           | 16:9                    | Wide Video<br>Graphic Array |
| 01/04      | 000                 | 000               | 60 Гц           | 40 МГц              | 4:3                     | Super VGA                   |
| SVGA       | VGA 800             | 600               | 75 Гц           | 49,5 МГц            |                         |                             |
| XCA        | XGA 1024            | 768               | 60 Гц           | 65 МГц              | 4:3                     | Extended                    |
| XGA        |                     |                   | 75 Гц           | 78,75 МГц           |                         | Graphic Array               |
| WXGA       | 1280                | 768               | 60 Гц           | 79,5 МГц            | 5:3                     | Wide XGA                    |
| WXGA       | 1280                | 800               | 60 Гц           | 79,5 МГц            | 16:10                   | Wide XGA                    |
| SXGA       | 1280                | 960               | 60 Гц           | 108 МГц             | 4:3                     | Super XGA                   |
| SXGA       | 1280                | 1024              | 60 Гц           | 108 МГц             | 5:4                     | Super XGA                   |
| WXGA       | 1360                | 768               | 60 Гц           | 85,5 МГц            | 16:9                    | Wide XGA                    |
| WXGA       | 1366                | 768               | 60 Гц           | 85,5 МГц            | 16:9                    | Wide XGA                    |
| UXGA       | 1600                | 1200              | 60 Гц           | 162 МГц             | 4:3                     | Ultra XGA                   |
| HD1080     | 1920                | 1080              | 60 Гц           | 148,5 МГц           | 16:9                    | HD1080                      |

#### Разрешение SDTV:

| Стандартное | Активное разрешение                                        |     | Частота         | Цастота  | Cootuouio  | Расшифровка                |
|-------------|------------------------------------------------------------|-----|-----------------|----------|------------|----------------------------|
| разрешение  | разрешение Пикселей Строк по обновле-<br>по гор. верт. ния |     | обновле-<br>ния | пикселей | ние сторон | названия<br>режима         |
| 480i        |                                                            |     | 29,97 Гц        | 13,5 МГц |            | Модифициро-                |
| 480p        | 720                                                        | 480 | 59,94 Гц        | 27 МГц   | 4:3        | ванный<br>стандарт<br>NTSC |
| 576i        |                                                            |     | 25 Гц           | 13,5 МГц |            | Модифициро-                |
| 576p        | 720                                                        | 480 | 50 Гц           | 27 МГц   | 4:3        | ванный<br>стандарт PAL     |

#### Разрешение HDTV:

| Crownerswee | Активное р          | азрешение         | Частота         | Llagrana    | Caaruania  | Расшифровка        |  |
|-------------|---------------------|-------------------|-----------------|-------------|------------|--------------------|--|
| разрешение  | Пикселей<br>по гор. | Строк по<br>верт. | обновле-<br>ния | пикселей    | ние сторон | названия<br>режима |  |
| 720n        | 1290                | 720               | 50 Гц           | 74.25 MEu   | 10.0       | Обычно режим       |  |
| 720p 1260   | 720                 | 60 Гц             | 74,25 ійі ц     | 10.9        | DVB        |                    |  |
| 1090        | 4000: 4000 4000     |                   | 25 Гц           |             | 16.0       | Обычно режим       |  |
| 10801 1920  |                     | 1060              | 30 Гц           | 74,25 ійі ц | 10.9       | ATSC               |  |
| 1000- 1000  |                     | 4000              | 50 Гц           | 440 E ME.   | 10:0       | Обычно режим       |  |
| 1080p       | 1920                | 1000              | 60 Гц           | 140,3 МІЦ   | 10.9       | ATSC               |  |

- Качество текста ПК оптимально в режиме HD 1080 (1920 x 1080, 60 Гц).
- Характеристики экрана вашего ПК могут отличаться от указанных в зависимости от изготовителя (и вашей конкретной версии Windows).
- Порядок подключения ПК к дисплею уточните в руководстве на ваш ПК.
- При возможности выбирать частоту кадров и частоту строк выбирайте 60 Гц (частота кадров) и 31,5 кГц (частота строк). В некоторых случаях на экране могут появляться необычные сигналы (такие как полосы), когда питание ПК выключено (или когда ПК отсоединен). Если это случится, то нажмите кнопку INPUT, чтобы войти в режим видео. Также убедитесь, что ПК подсоединен.
- Если в режиме RGB горизонтальные синхросигналы выглядят неравномерно, то проверьте настройки режима энергосбережения ПК или правильность подключения кабелей.
- Таблица настроек дисплея соответствует стандартам IBM/VESA и основана на аналоговом входе.
- Режим поддержки DVI считается аналогичным режиму поддержки ПК.
- Для каждого режима лучшим значением частоты кадров является 60 Гц.

## Политика в отношении дефектов пикселов

Мы стремимся обеспечить максимально высокое качество наших продуктов и используем некоторые из самых передовых в отрасли производственных процессов, а также проводим самый строгий контроль качества. Тем не менее, иногда не удается избежать дефектов пикселов или субпикселов в панелях PDP / TFT, которые применяются в плазменных и ЖК-дисплеях. Ни один производитель не может гарантировать отсутствие дефектов пикселов во всех панелях, но компания BenQ гарантирует, что все плазменные и ЖК-дисплеи с недопустимым количеством дефектов будут отремонтированы в течение гарантийного срока в соответствии с вашими местными условиями гарантии.

В настоящем уведомлении объясняются разные типы дефектов пикселов и определяется приемлемое количество дефектов для ЖК-экрана. Для ремонта по гарантии нужно, количество дефектов пикселов было больше определенного количества, указанного в справочной таблице. Если количество дефектных пикселов в ЖК-экране не превышает указанного, то в обмене по гарантии / отзыве устройства будет отказано. Кроме того, поскольку некоторые типы или сочетания дефектов пикселов более заметны, чем другие, компания BenQ устанавливает для них еще более строгие стандарты качества.

### Пикселы и субпикселы

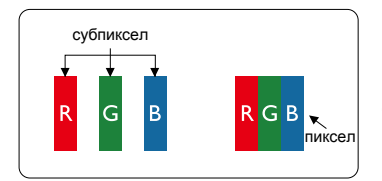

Пиксел, или элемент изображения, состоит из трех субпикселов основных цветов (красного, зеленого и синего). Совокупность большого количества пикселов образует изображение. Когда горят все субпикселы одного пиксела, совокупность субпикселов трех цветов отображается как один пиксел белого цвета. Когда все они не горят, совокупность субпикселов трех цветов отображается как один пиксел черного цвета. Другие сочетания горящих или темных субпикселов отображаются как одиночные пикселы других цветов.

### Типы дефектов пикселов и определение точки

Дефекты пикселов и субпикселов отображаются на экране по-разному. Есть три категории дефектов пикселов и несколько типов дефектов субпикселов в каждой категории.

#### Определение точки = Что такое дефектная "точка"? :

Один или несколько соседних дефектных субпикселов считаются одной "точкой". Количество дефектных субпикселов не имеет отношения к определению дефектной точки. То есть дефектная точка может состоять из одного, двух или трех дефектных субпикселов, которые горят или не горят.

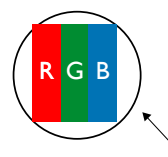

Одна точка = один пиксел, состоящий из трех субпикселов красного, зеленого и синего цвета.

## Дефекты яркой точки

Дефекты яркой точки отображаются как постоянно горящие пикселы или субпикселы. Вот примеры дефектов яркой точки:

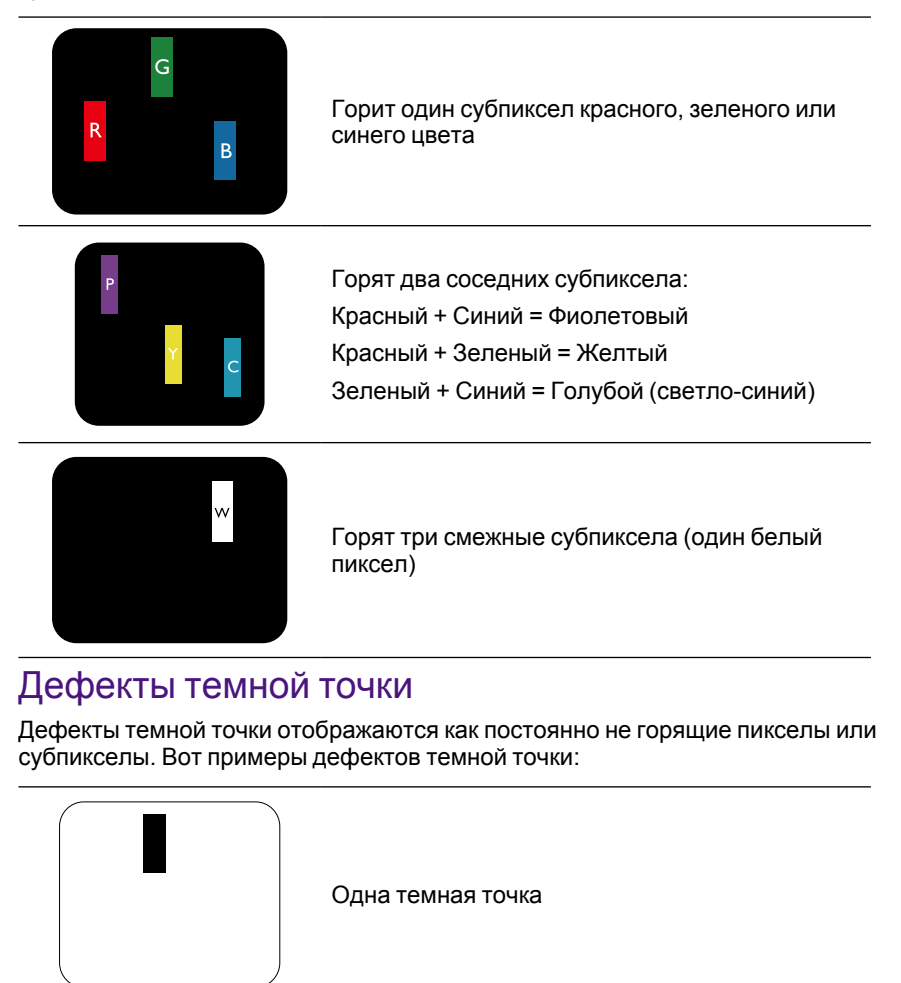

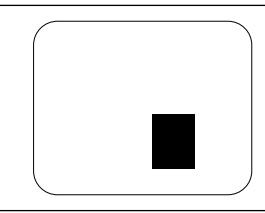

Две смежные темные точки = 1 пара темных точек

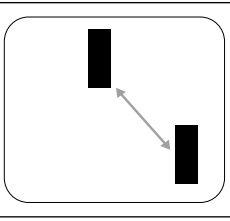

Две темные точки, в спецификации определено минимальное расстояние между темными точками

## Близость дефектов пикселов

Поскольку дефекты смежных пикселов и субпикселов могут быть более заметны, компания BenQ также устанавливает допуски для близости дефектов пикселов. В следующей таблице указаны следующие спецификации:

- Допустимое количество смежных темных точек = (смежные темные точки = 1 пара темных точек)
- Минимальное расстояние между темными точками
- Общее количество всех дефектных точек

## Допуски для дефектов пикселов

Чтобы отвечать критериям для гарантийного ремонта из-за дефектов пикселов, количество дефектов пикселов или субпикселов в панели PDP / TFT плазменного/ЖК-дисплея BenQ должно быть больше допусков, указанных в следующей таблице.

| ДЕФЕКТ ЯРКОЙ ТОЧКИ                            | ДОПУСТИМОЕ КОЛИЧЕСТВО |
|-----------------------------------------------|-----------------------|
| 1 горящий субпиксел                           | 2                     |
| ДЕФЕКТ ТЕМНОЙ ТОЧКИ                           | ДОПУСТИМОЕ КОЛИЧЕСТВО |
| 1 темный субпиксел                            | 10                    |
| ОБЩЕЕ КОЛИЧЕСТВО ДЕФЕКТОВ<br>ТОЧКИ ВСЕХ ТИПОВ | 12                    |

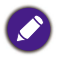

\* 1 или 2 дефекта смежных субпикселов = 1 дефект точки

## MURA

На ЖК (жидко-кристаллических) дисплеях могут иногда появляться темные точки или пятна. В отрасли этот эффект носит название Mura (что по-японски означает "неоднородность"). Он используется для описания формы или области неправильной формы, когда при определенных условиях на экране проявляется неоднородность засвечивания пикселей. Mura - это результат ухудшения характеристик слоя жидких кристаллов, и чаще всего он вызван продолжительной работой при высокой температуре окружающей среды. Эффект Mura широко распространен в отрасли, и его нельзя устранить. Кроме того, он не подпадает под условия гарантии.

Эффект Mura известен со времени появления технологии ЖК и проявляется сильнее по мере увеличения размера экранов у многих дисплеев, работающих круглосуточно при недостаточном внешнем освещении. Все это увеличивает риск проявления в дисплеях эффекта Mura.

#### КАК ВЫЯВИТЬ ЭФФЕКТ MURA

У эффекта Мига много симптомов и много причин его возникновения. Ниже перечислены некоторые из них:

- Загрязнение или посторонние частицы на матрице кристаллов
- Неравномерное распределение ЖК на матрице во время изготовления
- Неравномерное распределение яркости подсветки
- Панель подверглась сотрясению во время сборки
- Недостатки ЖК-ячеек
- Термальное напряжение продолжительная работа при высокой температуре

#### КАК ПРЕДОТВРАТИТЬ ЭФФЕКТ MURA

Хотя мы не можем гарантировать полное устранение эффекта Mura в каждом конкретном случае, но обычно появление эффекта Mura можно минимизировать следующими способами:

- Уменьшить яркость подсветки
- Использовать экранную заставку
- Уменьшить температуру воздуха вокруг устройства

## Чистка и устранение неисправностей

## Чистка

#### Меры предосторожности при использовании дисплея

- Не приближайте руки, лицо или предметы к вентиляционным отверстиям дисплея. Верхняя часть дисплея обычно очень горячая из-за высокой температуры воздуха, выводимого через вентиляционные отверстия. При сильном приближении частей тела возможен ожог или травма. Если положить любой предмет на верхнюю часть дисплея, то это также может повредить предмет и сам дисплей из-за перегрева.
- Обязательно отсоединяйте все кабели перед перемещением дисплея. Если перемещать дисплей, не отсоединив кабели, то это может повредить кабели и в результате вызвать возгорание или поражение электрическим током.
- В качестве меры предосторожности вынимайте вилку шнура питания из электрической розетки перед проведением чистки или любых видов технического обслуживания.

#### Инструкции по чистке лицевой панели

- Лицевая панель дисплея требует особого обращения. Протирайте поверхность осторожно, используя только специальную протирочную ткань или мягкую безворсовую ткань.
- Если на поверхности появится грязь, то смочите мягкую безворсовую ткань в мягкой моющей жидкости. Отожмите ткань, чтобы удалить лишнюю влагу. Протрите поверхность дисплея, чтобы удалить грязь. Затем сухой тканью вытрите насухо.
- Не царапайте поверхность панели и не ударяйте по ней пальцами или любыми твердыми предметами.
- Не применяйте летучие вещества, такие как пенные аэрозоли, растворители и разбавители.

#### Инструкции по чистке корпуса

- Если на корпусе появится грязь, то протрите его мягкой сухой тканью.
- Если корпус сильно загрязнится, то смочите безворсовую ткань в мягкой моющей жидкости. Отожмите ткань, чтобы удалить как можно больше влаги. Протрите корпус. Протрите другой сухой тканью, чтобы поверхность стала сухой.
- Следите за тем, чтобы на поверхность дисплея не попала вода или моющее средство. Попадание воды или моющего средства внутрь устройства может вызвать неисправности в работе и привести к поражению электрическим током.
- Не царапайте корпус и не ударяйте по нему пальцами или любыми твердыми предметами.
- Не применяйте для чистки корпуса летучие вещества, такие как пенные аэрозоли, растворители и разбавители.
- Не кладите рядом с корпусом на длительное время никаких предметов, сделанных из резины или ПВХ.

## Поиск и устранение неисправностей

| Проявление                                                       | Возможная причина                                                                                                    | Способ устранения                                                                                                    |
|------------------------------------------------------------------|----------------------------------------------------------------------------------------------------|----------------------------------------------------------------------------------------------------|
| Не выводится<br>изображение                                      | <ol> <li>Отсоединен шнур питания.</li> <li>Не включен выключатель<br/>сетевого электропитания на<br/>задней стенке дисплея.</li> </ol>                                                                                                    | <ol> <li>Подсоедините шнур питания.</li> <li>Убедитесь в том, что<br/>выключатель питания<br/>включен.</li> </ol>                                                                                                    |
|                                                                  | <ol> <li>Не подключен кабель от<br/>выбранного источника<br/>входного сигнала.</li> <li>Дисплей находится в режиме<br/>ожидания.</li> </ol>                                                                                                    | <ol> <li>Подключите сигнальный<br/>кабель к дисплею.</li> </ol>                                                                                                    |
| Помехи в изображении на<br>дисплее или слышен<br>посторонний шум | Наводки от находящихся<br>поблизости электрических<br>устройств или люминесцентных<br>ламп.                                                                                                    | Перенесите дисплей в другое<br>место и проверьте, уменьшились<br>ли помехи.                                                                                                    |
| Неестественные цвета                                             | Сигнальный кабель подключен<br>неправильно.                                                                                                    | Убедитесь, что сигнальный<br>кабель прочно вставлен в разъем<br>на задней стенке дисплея.                                                                                                    |
| Изображение<br>деформировано                                     | <ol> <li>Сигнальный кабель<br/>подключен неправильно.</li> <li>Параметры входного сигнала<br/>не соответствуют<br/>характеристикам дисплея.</li> </ol>                                                                                                    | <ol> <li>Убедитесь, что сигнальный<br/>кабель прочно вставлен.</li> <li>Проверьте, соответствуют ли<br/>параметры источника<br/>видеосигнала<br/>характеристикам дисплея.<br/>Проверьте соответствие<br/>характеристик источника<br/>характеристикам дисплея.</li> </ol> |
| Выводимое изображение<br>не заполняет весь экран                 | <ol> <li>Неправильно установлен<br/>режим увеличения.</li> <li>Возможно, для режима<br/>развертки неправильно<br/>установлено значение<br/>Недоразвертка.</li> <li>Если изображение больше<br/>размера экрана, то,<br/>возможно, для режима<br/>развертки нужно установить<br/>значение Недоразвертка.</li> </ol> | Используйте режим Масштаб или<br>Пользовательский масштаб в<br>меню Экран, чтобы точно<br>настроить геометрию дисплея и<br>частоту.                                                                                                    |
| Звук есть, но нет<br>изображения                                 | Неправильно подключен кабель<br>от источника сигнала.                                                                                                    | Проверьте правильность<br>подключения кабелей ко входам<br>видео и звука.                                                                                                    |

| Есть изображение, но нет<br>звука                                                                                                    | <ol> <li>Неправильно подключен<br/>кабель от источника сигнала.</li> <li>Уровень громкости<br/>установлен на минимум.</li> <li>Режим "Без звука" включен.</li> <li>Не подключены внешние<br/>динамики.</li> </ol> | <ol> <li>Проверьте правильность<br/>подключения кабелей ко<br/>входам видео и звука.</li> <li>Чтобы услышать звук,<br/>нажмите кнопку + или</li> <li>Выключите режим БЕЗ<br/>ЗВУКА нажатием кнопки ис</li> <li>Подключите внешние<br/>динамики и установите<br/>нужный уровень громкости.</li> </ol> |
|----------------------------------------------------------------------------------------------------|----------------------------------------------------------------------------------------------------|----------------------------------------------------------------------------------------------------|
| Некоторые элементы<br>изображения не светятся                                                                                                    | Возможно, некоторые пикселы<br>дисплея не поджигаются.                                                                                                    | Этот дисплей изготовлен по<br>чрезвычайно высокоточной<br>технологии, однако, иногда<br>некоторые пикселы дисплея<br>могут не поджигаться. Это не<br>считается неисправностью.                                                                                                    |
| После выключения<br>питания дисплея на нем<br>видны остаточные<br>изображения.<br>(Остаточные<br>изображений появляются<br>при выводе изображений<br>с логотипами, видеоигр,<br>компьютерных<br>изображений и<br>изображений, выводимых<br>в обычном формате 4:3) | Слишком долго отображалось<br>неподвижное изображение.                                                                                                    | Не выводите на дисплей<br>неподвижное изображение<br>слишком долго, так как из-за этого<br>на нем могут появиться<br>неустранимые остаточные<br>изображения.                                                                                                    |

## Технические характеристики

|              |                                 |                                                    | Характеристики                                                                                                    |
|--------------|---------------------------------|----------------------------------------------------|----------------------------------------------------------------------------------------------------|
|              |                                 |                                                    | IL430                                                                                                    |
|              | Размер экрана<br>область)       | а (активная                                        | 42,5 дюйма (107,987 см) по диагонали, ЖК                                                                           |
|              | Соотношение                     | сторон                                             | 16:9                                                                                                    |
|              | Количество пи                   | 1кселей                                            | 1920 (гор.) х 1080 (верт.)                                                                                         |
|              | Размер пиксел                   | па                                                 | 0,4902 (гор.) х 0,4902 (верт.) мм                                                                                  |
| Дисплей      | Кол-во отобра                   | жаемых цветов                                      | 8-бит (глубина цвета),16,7 млн цветов                                                                              |
|              | Яркость (тип.)                  |                                                    | 450 кандел/м² (тип.)                                                                                               |
|              | Коэффициент<br>(тип.)           | контрастности                                      | 1100:1                                                                                                    |
|              | Угол обзора                     |                                                    | 178 градусов                                                                                                    |
|              | Динамик                         | Внутр.                                             | 10 Вт (лев.) + 10 Вт (прав.) (ср. квадратич.)/8 Ом                                                                 |
|              | Выход                           | Динамики                                           | 1-полосная система, 1 динамик                                                                                      |
|              | Звуковой<br>выход               | Телефонное<br>гнездо x 1                           | 0,5 В ср. квадратич. (норм.) / 2 канала (лев. + прав.)                                                             |
|              | Звуковой<br>вход                | 3,5 мм стерео<br>x 1                               | 0,5 В ср. квадратич. (норм.) / 2 канала (лев. + прав.)                                                             |
|              | RS232C                          | 2,5 мм<br>телефонное<br>гнездо x 2                 | Вход RS232 / Выход RS232                                                                                           |
|              | RJ-45                           | Разъем RJ-45<br>(8-контакт-<br>ный) х 1            | Порт LAN 10/100                                                                                                    |
|              |                                 |                                                    | Цифровой RGB: TMDS (видео + звук)                                                                                  |
|              |                                 | Разъем HDMI<br>(19-контакт-<br>ный) (тип A) х<br>2 | Макс.: Видео - 720р, 1080р, 1920 х 1080/60 Гц (WUXGA)                                                              |
|              | Вход HDMI                       |                                                    | Звук - 48 кГц/ 2 канала (лев. + прав.)                                                                             |
| Разъемы      |                                 |                                                    | Поддерживается только LPCM                                                                                         |
| входа/выхода |                                 |                                                    | Цифровой RGB: TMDS (видео)                                                                                         |
|              | Вход DVI-I<br>(DVI-D и<br>VGA)  | Разъем DVI-I                                       | Аналоговый RGB: 0,7 В (размах амплитуды) (75 Ом),<br>H/CS/V: TTL (2,2 кОм), SOG: 1 В (размах амплитуды)<br>(75 Ом) |
|              |                                 |                                                    | Макс.: 720р, 1080р, 1920 х 1080/60 Гц (WUXGA)                                                                      |
|              |                                 |                                                    | Цифровой RGB: TMDS (видео)                                                                                         |
|              | Выход DVI-I<br>(DVI-D и<br>VGA) | Разъем DVI-I<br>(29-контакт-<br>ный) х 1           | Аналоговый RGB: 0,7 В (размах амплитуды) (75 Ом),<br>H/CS/V: TTL (2,2 кОм), SOG: 1 В (размах амплитуды)<br>(75 Ом) |
|              |                                 |                                                    | Макс.: 720р, 1080р, 1920 х 1080/60 Гц (WUXGA)                                                                      |
|              |                                 |                                                    | Цифровой RGB: TMDS (видео + звук)                                                                                  |
|              | Вход/выход                      | Разъем<br>DisplayPort                              | Макс.: Видео - 720р, 1080р, 1920 х 1080/60 Гц (WUXGA)                                                              |
|              | DisplayPort                     | (20-контакт-<br>ный) х 2                           | Звук - 48 кГц/ 2 канала (лев. + прав.)                                                                             |
|              |                                 | ный) х 2                                           | Поддерживается только LPCM                                                                                         |

| Характеристи-<br>ки продукта         | Класс энергоэффективности                             |                         | А                                                    |
|--------------------------------------|-------------------------------------------------------|-------------------------|------------------------------------------------------|
|                                      | Размер видимой области<br>экрана                      |                         | 108 см / 42,5 дюйма                                  |
|                                      | Потребляемая мощность во<br>включенном состоянии (Вт) |                         | 63 Вт                                                |
|                                      | Годовая потребляемая мощность (кВт/час)               |                         | 92 кВт/час                                           |
|                                      | Потребляемая мощность в режиме ожидания (Вт)          |                         | 0,50 Вт                                              |
|                                      | Потребляемая мощность в выключенном состоянии (Вт)    |                         | 0,50 Вт                                              |
|                                      | Разрешение дисплея (в пикселах)                       |                         | 1920 x 1080p                                         |
|                                      | Сетевой режим ожидания (Вт)                           |                         | 3 Вт                                                 |
| Общие                                | Внутренняя память                                     |                         | 16 ГБ eMMC (доступно для использования 12 ГБ)        |
|                                      | Электропитание                                        |                         | 100-240 В перем. тока, 50-60 Гц                      |
|                                      | Потребляемая мощность<br>(макс.)                      |                         | 110 Вт                                               |
|                                      | Потребляемая мощность<br>(тип.)                       |                         | 67 Вт                                                |
|                                      | Потребляемая мощность<br>(режим ожидания и Выкл.)     |                         | < 0,5 Вт (активный вход RS232)                       |
|                                      | Размеры (без подставки) (Ш х<br>В х Г)                |                         | 1002,6 х 590,8 х 64,0 (VESA)/91,4 (ручка) мм         |
|                                      | Масса (без подставки)                                 |                         | 19,4 кг                                              |
|                                      | Масса брутто (без подставки)                          |                         | 26 кг                                                |
| Условия<br>эксплуатации<br>Состояние | Температура                                           | При работе              | 0 ~ 40°C                                             |
|                                      |                                                       | При хранении            | -20 ~ 60°C                                           |
|                                      | Влажность                                             | При работе              | Отн. влажность 20 ~ 80% (без образования конденсата) |
|                                      |                                                       | При хранении            | Отн. влажность 5 ~ 95% (без образования конденсата)  |
|                                      | Высота                                                | При работе              | 0~3000 м                                             |
|                                      |                                                       | Хранение /<br>перевозка | 0~9000 м                                             |
| Внутренний<br>динамик                | Тип                                                   |                         | 1 динамик, 1-полосный                                |
|                                      | Вход                                                  |                         | 10 Вт (ср. квадратич.)                               |
|                                      | Входное сопротивление                                 |                         | 8 Ом                                                 |
|              |                                     |                                                    | Характеристики                                                                                                    |
|--------------|-------------------------------------|----------------------------------------------------|----------------------------------------------------------------------------------------------------|
|              |                                     |                                                    | IL490                                                                                                    |
| Дисплей      | Размер экрана (активная область)    |                                                    | 48,5 дюйма (123,2 см) по диагонали, ЖК                                                                             |
|              | Соотношение сторон                  |                                                    | 16:9                                                                                                    |
|              | Количество пикселей                 |                                                    | 1920 (гор.) х 1080 (верт.)                                                                                         |
|              | Размер пиксела                      |                                                    | 0,55926 (гор.) х 0,55926 (верт.) мм                                                                                |
|              | Кол-во отображаемых цветов          |                                                    | 8-бит (глубина цвета),16,7 млн цветов                                                                              |
|              | Яркость (тип.)                      |                                                    | 450 кандел/м² (тип.)                                                                                               |
|              | Коэффициент контрастности<br>(тип.) |                                                    | 1100:1                                                                                                    |
|              | Угол обзора                         |                                                    | 178 градусов                                                                                                    |
|              | Динамик                             | Внутр.                                             | 10 Вт (лев.) + 10 Вт (прав.) (ср. квадратич.)/8 Ом                                                                 |
|              | Выход                               | Динамики                                           | 1-полосная система, 1 динамик                                                                                      |
|              | Звуковой<br>выход                   | Телефонное<br>гнездо x 1                           | 0,5 В ср. квадратич. (норм.) / 2 канала (лев. + прав.)                                                             |
|              | Звуковой<br>вход                    | 3,5 мм стерео<br>х 1                               | 0,5 В ср. квадратич. (норм.) / 2 канала (лев. + прав.)                                                             |
|              | RS232C                              | 2,5 мм<br>телефонное<br>гнездо x 2                 | Вход RS232 / Выход RS232                                                                                           |
|              | RJ-45                               | Разъем RJ-45<br>(8-контакт-<br>ный) x 1            | Порт LAN 10/100                                                                                                    |
|              |                                     | Разъем HDMI<br>(19-контакт-<br>ный) (тип А) х<br>2 | Цифровой RGB: TMDS (видео + звук)                                                                                  |
|              | Вход HDMI                           |                                                    | Макс.: Видео - 720р, 1080р, 1920 х 1080/60 Гц (WUXGA)                                                              |
|              |                                     |                                                    | Звук - 48 кГц/ 2 канала (лев. + прав.)                                                                             |
| Разъемы      |                                     |                                                    | Поддерживается только LPCM                                                                                         |
| входа/выхода |                                     |                                                    | Цифровой RGB: TMDS (видео)                                                                                         |
|              | Вход DVI-I<br>(DVI-D и<br>VGA)      | Разъем DVI-I                                       | Аналоговый RGB: 0,7 В (размах амплитуды) (75 Ом),<br>H/CS/V: TTL (2,2 кОм), SOG: 1 В (размах амплитуды)<br>(75 Ом) |
|              |                                     |                                                    | Макс.: 720р, 1080р, 1920 х 1080/60 Гц (WUXGA)                                                                      |
|              |                                     |                                                    | Цифровой RGB: TMDS (видео)                                                                                         |
|              | Выход DVI-I<br>(DVI-D и<br>VGA)     | Разъем DVI-I<br>(29-контакт-<br>ный) x 1           | Аналоговый RGB: 0,7 В (размах амплитуды) (75 Ом),<br>H/CS/V: TTL (2,2 кОм), SOG: 1 В (размах амплитуды)<br>(75 Ом) |
|              |                                     |                                                    | Макс.: 720р, 1080р, 1920 х 1080/60 Гц (WUXGA)                                                                      |
|              | Вход/выход<br>DisplayPort           | Разъем<br>DisplayPort<br>(20-контакт-<br>ный) х 2  | Цифровой RGB: TMDS (видео + звук)                                                                                  |
|              |                                     |                                                    | Макс.: Видео - 720р, 1080р, 1920 х 1080/60 Гц (WUXGA)                                                              |
|              |                                     |                                                    | Звук - 48 кГц/ 2 канала (лев. + прав.)                                                                             |
|              |                                     |                                                    | Поддерживается только LPCM                                                                                         |

| Характеристи-<br>ки продукта | Класс энергоэффективности                             |                                | А                                                               |
|------------------------------|-------------------------------------------------------|--------------------------------|-----------------------------------------------------------------|
|                              | Размер видимой области<br>экрана                      |                                | 123,2 см / 48,5 дюйма                                           |
|                              | Потребляемая мощность во<br>включенном состоянии (Вт) |                                | 78 Вт                                                           |
|                              | Годовая потребляемая<br>мощность (кВт/час)            |                                | 114 кВт/час                                                     |
|                              | Потребляемая режиме ожида                             | і мощность в<br>ния (Вт)       | 0,50 Вт                                                         |
|                              | Потребляемая выключенном                              | і мощность в<br>состоянии (Вт) | 0,50 Вт                                                         |
|                              | Разрешение ди пикселах)                               | исплея (в                      | 1920 x 1080p                                                    |
|                              | Сетевой режим                                         | и ожидания (Вт)                | 3 Вт                                                            |
|                              | Внутренняя память                                     |                                | 16 ГБ еММС (доступно для использования 12 ГБ)                   |
|                              | Электропитани                                         | 1e                             | 100-240 В перем. тока, 50-60 Гц                                 |
|                              | Потребляемая мощность (макс.)                         |                                | 121 Вт                                                          |
|                              | Потребляемая мощность<br>(тип.)                       |                                | 80 Вт                                                           |
| Общие                        | Потребляемая мощность<br>(режим ожидания и Выкл.)     |                                | < 0,5 Вт (активный вход RS232)                                  |
|                              | Размеры (без г<br>В х Г)                              | подставки) (Ш х                | 1135,2 х 665,4 х 64,0 (Настенное крепление)/<br>91,4 (ручка) мм |
|                              | Масса (без под                                        | цставки)                       | 25,3 кг                                                         |
|                              | Масса брутто (                                        | без подставки)                 | 33,3 кг                                                         |
|                              | Touronotino                                           | При работе                     | 0~40°C                                                          |
|                              | температура                                           | При хранении                   | -20 ~ 60°C                                                      |
| Условия<br>эксплуатации      | Влажность                                             | При работе                     | Отн. влажность 20 ~ 80% (без образования конденсата)            |
| эксплуатации<br>Состояние    |                                                       | При хранении                   | Отн. влажность 5 ~ 95% (без образования конденсата)             |
|                              | Высота                                                | При работе                     | 0~3000 м                                                        |
|                              |                                                       | Хранение /<br>перевозка        | 0~9000 м                                                        |
| Внутренний<br>динамик        | Тип                                                   |                                | 1 динамик, 1-полосный                                           |
|                              | Вход                                                  |                                | 10 Вт (ср. квадратич.)                                          |
|                              | Входное сопро                                         | отивление                      | 8 Ом                                                            |

|              |                                  |                                                    | Характеристики                                                                                                    |
|--------------|----------------------------------|----------------------------------------------------|----------------------------------------------------------------------------------------------------|
|              |                                  |                                                    | IL550                                                                                                    |
|              | Размер экрана (активная область) |                                                    | 54,6 дюйма (138,7 см) по диагонали, ЖК                                                                             |
|              | Соотношение сторон               |                                                    | 16:9                                                                                                    |
|              | Количество пикселей              |                                                    | 1920 (гор.) х 1080 (верт.)                                                                                         |
| Дисплей      | Размер пиксела                   |                                                    | 0,630 (гор.) х 0,630 (верт.) мм                                                                                    |
|              | Кол-во отображаемых цветов       |                                                    | 8-бит (глубина цвета),16,7 млн цветов                                                                              |
|              | Яркость (тип.)                   |                                                    | 450 кандел/м² (тип.)                                                                                               |
|              | Коэффициент контрастности (тип.) |                                                    | 1100:1                                                                                                    |
|              | Угол обзора                      |                                                    | 178 градусов                                                                                                    |
|              | Динамик                          | Внутр.                                             | 10 Вт (лев.) + 10 Вт (прав.) (ср. квадратич.)/8 Ом                                                                 |
|              | Выход                            | Динамики                                           | 1-полосная система, 1 динамик                                                                                      |
|              | Звуковой<br>выход                | Телефонное<br>гнездо x 1                           | 0,5 В ср. квадратич. (норм.) / 2 канала (лев. + прав.)                                                             |
|              | Звуковой<br>вход                 | 3,5 мм стерео<br>х 1                               | 0,5 В ср. квадратич. (норм.) / 2 канала (лев. + прав.)                                                             |
|              | RS232C                           | 2,5 мм<br>телефонное<br>гнездо x 2                 | Вход RS232 / Выход RS232                                                                                           |
|              | RJ-45                            | Разъем RJ-45<br>(8-контакт-<br>ный) x 1            | Порт LAN 10/100                                                                                                    |
|              | Вход HDMI                        | Разъем HDMI<br>(19-контакт-<br>ный) (тип А) х<br>2 | Цифровой RGB: TMDS (видео + звук)                                                                                  |
|              |                                  |                                                    | Макс.: Видео - 720р, 1080р, 1920 х 1080/60 Гц (WUXGA)                                                              |
|              |                                  |                                                    | Звук - 48 кГц/ 2 канала (лев. + прав.)                                                                             |
| Разъемы      |                                  |                                                    | Поддерживается только LPCM                                                                                         |
| входа/выхода |                                  |                                                    | Цифровой RGB: TMDS (видео)                                                                                         |
|              | Вход DVI-I<br>(DVI-D и<br>VGA)   | Разъем DVI-I                                       | Аналоговый RGB: 0,7 В (размах амплитуды) (75 Ом),<br>H/CS/V: TTL (2,2 кОм), SOG: 1 В (размах амплитуды)<br>(75 Ом) |
|              |                                  |                                                    | Макс.: 720р, 1080р, 1920 х 1080/60 Гц (WUXGA)                                                                      |
|              |                                  |                                                    | Цифровой RGB: TMDS (видео)                                                                                         |
|              | Выход DVI-I<br>(DVI-D и<br>VGA)  | Разъем DVI-I<br>(29-контакт-<br>ный) х 1           | Аналоговый RGB: 0,7 В (размах амплитуды) (75 Ом),<br>H/CS/V: TTL (2,2 кОм), SOG: 1 В (размах амплитуды)<br>(75 Ом) |
|              |                                  |                                                    | Макс.: 720р, 1080р, 1920 х 1080/60 Гц (WUXGA)                                                                      |
|              | Вход/выход<br>DisplayPort        | Разъем<br>DisplayPort<br>(20-контакт-<br>ный) х 2  | Цифровой RGB: TMDS (видео + звук)                                                                                  |
|              |                                  |                                                    | Макс.: Видео - 720р, 1080р, 1920 х 1080/60 Гц (WUXGA)                                                              |
|              |                                  |                                                    | Звук - 48 кГц/ 2 канала (лев. + прав.)                                                                             |
|              |                                  |                                                    | Поддерживается только LPCM                                                                                         |

| Характеристи-<br>ки продукта | Класс энергоэффективности                         |                              | A+                                                   |
|------------------------------|---------------------------------------------------|------------------------------|------------------------------------------------------|
|                              | Размер видимой области экрана                     |                              | 138,7 см / 54,6 дюйма                                |
|                              | Потребляемая<br>включенном сс                     | мощность во<br>остоянии (Вт) | 83 BT                                                |
|                              | Годовая потре<br>мощность (кВт                    | бляемая<br>/час)             | 112 кВт/час                                          |
|                              | Потребляемая режиме ожида                         | мощность в<br>ния (Вт)       | 0,50 Вт                                              |
|                              | Потребляемая выключенном с                        | мощность в<br>состоянии (Вт) | 0,50 Вт                                              |
|                              | Разрешение ди пикселах)                           | исплея (в                    | 1920 x 1080p                                         |
|                              | Сетевой режим                                     | и ожидания (Вт)              | 3 Вт                                                 |
|                              | Внутренняя па                                     | мять                         | 16 ГБ еММС (доступно для использования 12 ГБ)        |
|                              | Электропитани                                     | 1e                           | 100-240 В перем. тока, 50-60 Гц                      |
|                              | Потребляемая мощность (макс.)                     |                              | 139 Вт                                               |
|                              | Потребляемая мощность<br>(тип.)                   |                              | 94 Вт                                                |
| Общие                        | Потребляемая мощность<br>(режим ожидания и Выкл.) |                              | < 0,5 Вт (активный вход RS232)                       |
|                              | Размеры (без г<br>В х Г)                          | подставки) (Ш х              | 1271,0 x 741,8 x 64,0 (VESA)/91,4 (ручка) мм         |
|                              | Масса (без под                                    | ставки)                      | 31 кг                                                |
|                              | Масса брутто (                                    | без подставки)               | 40,5 кг                                              |
|                              | Температура                                       | При работе                   | 0~40°C                                               |
| Условия<br>эксплуатации      | температура                                       | При хранении                 | -20 ~ 60°C                                           |
|                              | Влажность                                         | При работе                   | Отн. влажность 20 ~ 80% (без образования конденсата) |
|                              |                                                   | При хранении                 | Отн. влажность 5 ~ 95% (без образования конденсата)  |
|                              |                                                   | При работе                   | 0~3000 м                                             |
|                              | Высота                                            | Хранение /<br>перевозка      | 0~9000 м                                             |
| Внутренний<br>динамик        | Тип                                               |                              | 1 динамик, 1-полосный                                |
|                              | Вход                                              |                              | 10 Вт (ср. квадратич.)                               |
|                              | Входное сопро                                     | тивление                     | 8 Ом                                                 |